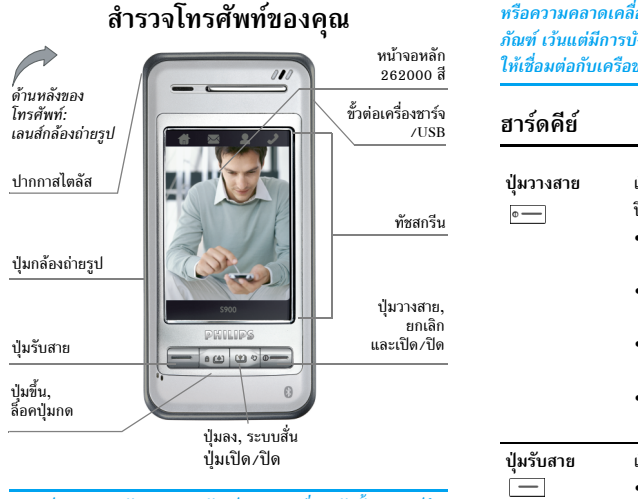

หรือความคลาดเคลื่อนระหว่างข้อมูลในคู่มือฉบับนี้และตัวผลิต-ภัณฑ์ เว้นแต่มีการบังคับใช้โดยกฎหมาย อุปกรณ์นี้ออกแบบเพื่อ ให้เชื่อมต่อกับเครือข่าย GSM/GPRS

| ปุ่มวางสาย<br>๏ <u>−</u> | เรียกอีกอย่างหนึ่งว่า ปุ่มสีแดง หรือปุ่มเปิด/<br>ปิด<br>• ในเมนู หรือโหมดแก้ไข กดสั้น ๆ เพื่อกลับไป<br>ยังหน้าจอหลัก<br>• ระหว่างสายเรียกเข้า หรือในขณะที่กำลังโทร,<br>กดเพื่อวางสาย หรือปฏิเสธสาย<br>• เมื่อโทรศัพท์ปิดอยู่, กดแบบยาวเพื่อเปิด<br>โทรศัพท์<br>• เมื่อโทรศัพท์เปิดอยู่, กดแบบยาวเพื่อปิต<br>โทรศัพท์ |
|--------------------------|----------------------------------------------------------------------------------------------------|
| ปุ่มรับสาย<br>           | เรียกอีกอย่างว่าปุ่มสีเขียว หรือปุ่มส่ง:<br>• รับสาย หรือโทรไปยังหมายเลขโทรศัพท์<br>• ในหน้าจอหลัก, กดเพื่อแสดงรายการโทร<br>ที่หมุนออกไป                                                                                                    |

ฟิลิปส์พยายามปรับปรุงผลิดภัณฑ์อย่างต่อเนื่อง ดังนั้น ฟิลิปส์จึง สงวนสิทธิ์ที่จะปรับปรุง หรือเพิกถอนคู่มือการใช้งานนี้ได้ตลอด เวลาโดยไม่ต้องแจ้งให้ทราบล่วงหน้า ฟิลิปส์ให้คู่มือผู้ใช้นี้ "ตาม ลักษณะที่เป็น" และไม่รับผิดชอบต่อข้อผิดพลาด การตกหล่น

| ปุ่มขึ้น 📧 🔹 • เบราส์เมนู/รายการในระดับเมนูเดียวกัน                                                                                                    |                                                                                                    | ฮาร์ดไอคอน                                                                                                    |  |
|----------------------------------------------------------------------------------------------------|----------------------------------------------------------------------------------------------------|----------------------------------------------------------------------------------------------------|--|
| <ul> <li>และ         <ul> <li>เบราส์เนื้อหา SMS หรือข้อความตัวอักษร</li> <li>ปุ๋มลง (บ •)</li> <li>อื่น ๆ</li> <li>เลื่อนไปยังภาพก่อนหน้า หรือภาพถัดไปใน<br/>ขณะที่กำลังดูภาพ</li> <li>เมื่อมีสายเรียกเข้ามา กดแบบยาวเพื่อปิด<br/>เสียง หรือปิดการสั่นเดือน แต่ไม่ปฏิเสธ<br/>สายเรียกเข้า</li> <li>นอกจากนี้ ในหน้าจอหลัก:</li> <li>กดปุ่มลง (บ •) สั้น ๆ เพื่อเปิดโปรแกรม<br/>แก้ไข SMS, กดแบบยาวเพื่อเปิด/ปิด<br/>โหมดการสั่นปุ่มเดียว</li> <li>กดปุ่มขั้น (•) สั้น ๆ เพื่อเปิดอินบอกซ์,<br/>กดแบบยาวเพื่อลีอค/ปลดลีอดหน้าจอ</li> </ul> </li> <li>ปุ่มกล้อง         <ul> <li>ในหน้าจอหลัก กดสั้น ๆ เพื่อเข้าไปยัง<br/>กล้อง, กดแบบยาวเพื่อสือค/ปลดลีอดหน้าจอ</li> </ul> </li> <li>ปุ่มกล้อง         <ul> <li>เมื่อยู่ในโหมดตัวอย่างของกล้อง/กล้อง<br/>วิดีโอ, กดสั้น ๆ เพื่อเริ่ม/หยุด<br/>การบันทึก</li> <li>เมื่อเปิดการทำงานกล้อง/กล้องวิดีโอ, กด<br/>แบบยาวเพื่อออก</li> </ul> </li> </ul> | <ul> <li>เบราส์เนื้อหา SMS หรือข้อความตัวอักษร<br/>อื่น ๆ</li> <li>เสื่อนไปยังภาพก่อนหน้า หรือภาพถัดไปใน<br/>ขณะที่กำลังดูภาพ</li> <li>เมื่อมีสายเรียกเข้ามา กดแบบยาวเพื่อปิด<br/>เสียง หรือปิดการสั่นเดือน แต่ไม่ปฏิเสธ<br/>สายเรียกเข้า<br/>นอกจากนี้ ในหน้าจอหลัก:</li> <li>กดปุ่มลง ( " ) สั้น ๆ เพื่อเปิดโปรแกรม<br/>แก้ไข SMS, กดแบบยาวเพื่อเปิด/ปิด<br/>โหมดการสั้นปุ่มเดียว</li> <li>กดปุ่มขึ้น ( <u>"</u> ) สั้น ๆ เพื่อเปิดอินบอกซ์,<br/>กดปุ่มขึ้น ( <u>"</u> ) สั้น ๆ เพื่อเปิดอินบอกซ์,<br/>กดบุ่มขึ้น ( <u>"</u> ) สั้น ๆ เพื่อเปิดอินบอกซ์,</li> </ul> | มขารตเอคอนเการร 4 ต.ทสวนบนของทชสกรน ชงมชอดงน (จาก<br>ซ้ายไปขวา): เมนูหลัก, ข้อความ, รายชื่อ, หน้าจอโทร<br>ฮาร์ดไอคอนทั้ง 4 ตัวใช้ได้ในหน้าจอหลัก เมื่อไม่ได้อยู่ในหน้าจอ<br>หลัก จะใช้ได้เฉพาะฮาร์ดไอคอน เมนูหลัก และหน้าจอโทร เท่านั้น<br>ระหว่างการโทร จะใช้ได้เฉพาะฮาร์ดไอคอน หน้าจอโทร เท่านั้น<br>แตะฮาร์ดไอคอนแรก 🚮 เพื่อเข้าไปยังเมนูหลัก<br>แตะฮาร์ดไอคอนที่สอง 🔀 เพื่อเข้าไปยังเมนูชอความ<br>แตะฮาร์ดไอคอนที่สาม 🎴 เพื่อเข้าไปยังเมนูชายชื่อ<br>แตะฮาร์ดไอคอนที่ส่ |  |
|                                                                                                    | มีซอฟต์คีย์ 3 ตัว ชื่อว่าซอฟต์คีย์ 🛄 ซ้าย, 🚥 กลาง และ<br>🍋 ขวา แถบซอฟต์คีย์จะไม่ปรากฏในหน้าจอหลัก<br>ซอฟต์ไอคอนถาวร 3 ตัว และไอคอนแสดงเวลา                                                                                                    |                                                                                                    |  |
|                                                                                                    | วตเอ, การสนๆ เพอเกียวาาฟ เมออยูเน<br>โหมดกล้องวิดีโอ, กดสั้นๆ เพื่อเริ่ม/หยุด<br>การบันทึก<br>• เมื่อเปิดการทำงานกล้อง/กล้องวิดีโอ, กด<br>แบบยาวเพื่อออก                                                                                                    | ในหน้าจอหลัก มีซอฟต์ไอคอนถาวร 3 ตัวที่ส่วนล่างของหน้าจอ คุณ<br>สามารถเข้าไปยังคุณสมบัติที่สัมพันธ์กับชื่อที่แสดงอย่างรวดเร็วผ่าน<br>ทางซอฟต์ไอคอน 3 ตัวนี้ โปรดทราบว่า ซอฟต์ไอคอนจะแสดงใน<br>หน้าจอหลักเท่านั้น<br>ซอฟต์ไอคอนแรกจะเปิด เบราเซอร์ภาพ                                                                                                    |  |

 $\mathbf{2}$ 

ชอฟต์ไอดอนที่สองจะเปิด เครื่องเล่น MP3 ชอฟต์ไอคอนที่สามจะเปิด รายการโทร

มีไอคอนการแสดงเวลาที่มุมขวาบนของหน้าจอหลัก แตะที่ไอคอน เพื่อเปลี่ยนไปยังเมนู ออร์กาไนเซอร์

# การทำงานของปุ่มต่าง ๆ ในหน้าจอหลัก

ในหน้าจอหลัก, คุณสามารถ:

- กดปุ่มลงสั้น ๆ เพื่อเปิดโปรแกรมแก้ไข SMS, กดแบบยาวเพื่อ เปิด/ปิดโหมดการสั่นปุ่มเดียว
- กดปุ่มขึ้นสั้น ๆ เพื่อเปิดอินบอกซ์, กดแบบยาวเพื่อล็อค/ปลดล็อค หน้าจอ
- 🔹 กด 📃 สั้นๆ เพื่อเข้าไปยังรายการสายโทรออก, กดแบบยาว เพื่อเปิดการทำงานแสงไฟ, กดแบบยาวอีกครั้งเพื่อปิดการทำงาน แสงไฟ
- กดปุ่มกล้องด้านข้างสั้น ๆ เพื่อเปิดการทำงานกล้อง, กดแบบยาว เพื่อเปิดการทำงานกล้องวิดีโอ
- แตะไอคอนการแสดงเวลาที่มุมขวาบนของหน้าจอ เพื่อเข้าไปยัง เมนูออร์กาไนเซอร์
- ในห<sup>ื</sup>น้ำจอหลัก, แตะพื้นหลังของหน้าจอเพื่อล้างหน้าจอ และแสดง เฉพาะภาพพื้นหลังเท่านั้น แตะที่ภาพพื้นหลังอีกครั้ง เพื่อกลับไป ยังหน้าจอหลัก

หมายเหต: คณสมบัติล้างหน้าจอ ใช้ได้เฉพาะใบหน้าจอบาฬิกา ดิจิตอลเท่านั้น

# เหตุการณ์ในหน้าจอหลัก

| สายที่พลาด             | เมื่อการแจ้งเตือนสายที่พลาดปรากฏบนหน้าจอ<br>คุณสามารถแตะซอฟต์คีย์ รายการ เพื่อดูราย<br>ละเอียดของสายที่พลาด, หรือกด <u>e</u> เพื่อ<br>กลับไปยังหน้าจอหลัก หน้าจอการแจ้งเตือนจะ<br>ไม่ปรากฏอีกหลังจากที่คุณออกไปแล้ว                                                                                                    |
|------------------------|----------------------------------------------------------------------------------------------------|
| ข้อความใหม่            | เมื่อการแจ้งเตือน SMS หรือ MMS ปรากฏ<br>บนหน้าจอ, แตะซอฟต์คีย์ รายการ เพื่อดูราย<br>ละเอียดของข้อความ, หรือกด  — เพื่อกลับ<br>ไปยังหน้าจอหลักหน้าจอการแจ้งเตือนจะไม่<br>ปรากฏอีกหลังจากที่คุณออกไปแล้ว                                                                                                    |
| เดือน<br>ออร์กาไนเซอร์ | เหตุการณ์ที่มีระดับความสำคัญต่ำสุด เมื่อมี<br>เหตุการณ์ที่มีระดับความสำคัญสูงกว่าเกิดขึ้นใน<br>เวลาเดียวกัน โทรศัพท์จะส่งเสียงเตือนหนึ่งครั้ง<br>สำหรับเหตุการณ์ในออร์กาในเซอร์ โดยไม่<br>แสดงการแจ้งเตือน หน้าจอการแจ้งเตือนจะ<br>ปรากฏเฉพาะเมื่อคุณออกจากเหตุการณ์ที่มี<br>ความสำคัญสูงกว่า แตะซอฟด์คีย์ แสดง เพื่อ<br>แสดงรายละเอียดของเหตุการณ์ออร์กาในเซอร์, |

กด 📼 เพื่อกลับไปยังหน้าจอหลัก

# ปฏิทินจันทรคติ และคำในระบบสุริยคติ 24

โทรศัพท์สนับสนุนการแสดงปฏิทินจันทรคติ วันที่จันทรคติปัจจุบัน (ไม่สนับสนุนในภาษาอังกฤษ) จะแสดงในหน้าจอหลัก (ดิจิตอล/ อนาล็อก) ในระบบสุริยคติ, วันที่จัทรคติจะถูกแทนที่ด้วยคำในระบบ สุริยคติ (ตัวอย่างเช่น Grain Buds) นอกจากนี้ เมื่อป้อนวันที่ในตัว แก้ไขวันที่ วันที่จันทรคติก็จะแสดงขึ้นมาด้วย

# ซอฟต์แวร์ PC Sync

สำหรับรายละเอียด, โปรดอ่าน "คู่มือผู้ใช้เครื่องมือพีซี" ที่อยู่ในแผ่น CD

# โฟโต้คอล

เมื่อสร้างรายชื่อในสมุดโทรศัพท์ คุณสามารถเชื่อมโยงรายชื่อเข้ากับ ภาพ (ขนาดไม่เกิน 176\*220) เมื่อมีสายเรียกเข้ามา และหมายเลข ของสายที่โทรเข้าตรงกับรูปภาพที่บันทึกไว้ หน้าจอก็จะแสดงภาพที่ สัมพันธ์กับหมายเลขนั้น นี่เรียกว่า "โฟโต้คอล" ในทำนองเดียวกัน เมื่อคุณโทรไปยังหมายเลขที่มีการเชื่อมโยงกับรูปภาพ รูปภาพที่ สัมพันธ์กันก็จะแสดงบนหน้าจอ

# มินิ SD การ์ด

โทรศัพท์ของคุณสนับสนุน มินิ SD การ์ด, คุณสามารถไส่มินิ SD การ์ด, เบราส์ และจัดการกับไฟล์ใน SD การ์ดด้วยโทรศัพท์ได้ อย่างไรก็ตาม โปรดอย่าถอดมินิ SD การ์ดในขณะที่คุณกำลังเบราส์ หรือทำงานกับไฟล์ต่าง ๆ บน SD การ์ด เนื่องจากการทำเช่นนี้อาจ ทำให้ข้อมูลบน SD การ์ดของคุณสูญหาย คุณต้องหยุดการทำงาน ปัจจุบันก่อนที่คุณจะถอด SD การ์ดออก

ในขณะที่ฟอร์แมตมินิ SD การ์ดบนพีซีของคุณ, โปรดเลือก รูปแบบ FAT 16 ไม่เช่นนั้นโทรศัพท์จะไม่สามารถอ่านการ์ดได้

# สารบัญ

| 1. | เริ่มการใช้งาน6                          |
|----|------------------------------------------|
|    | การติดตั้งและการถอดแบตเตอรี่             |
|    | การใส่และการถอดซิมการ์ด6                 |
|    | ถอดซิมการ์ด                              |
|    | การชาร์จแบตเตอรี่7                       |
| 2. | คุณสมบัติหลัก9                           |
|    | เปิดโทรศัพท์                             |
|    | ป้อนรหัส PIN                             |
|    | ปิดโทรศัพท์                              |
|    | โทรออก                                   |
|    | วางสาย                                   |
|    | โทรสายระหว่างประเทศ10                    |
|    | โทรหมายุเลขซ้ำ                           |
|    | ์ โทรสายที่สอง (ขึ้นอยู่กับเครือข่าย) 10 |
|    | สลับสาย (ขึ้นอยู่กับเครือข่าย)           |
|    | รับสาย                                   |
|    | หูฟัง 10                                 |
|    | การใช้โทรศัพท์เป็นโมเด็ม11               |
| 3. | การเชื่อมต่อข้อมูล12                     |
|    | บลูทูธ12                                 |
|    | อินฟาเรด15                               |
| 4. | การป้อนตัวอักษร หรือหมายเลข16            |
|    | วิธีการป้อน16                            |

| 5. | เมนู18                          | ,  |
|----|---------------------------------|----|
|    | การทำงานของเมนู                 | ,  |
| 6. | รายชื่อ19                       | 1  |
|    | ค้นหา                           | ,  |
|    | เพิ่มใหม่                       | ,  |
|    | การจัดการรายการต่าง ๆ ในรายชื่อ | ,  |
|    | ลบทั้งหมุด 21                   |    |
|    | คัดลอกทั้งหมด                   | 2  |
|    | ย้ายทั้งหมด                     | 2  |
|    | เลือกหน่วยความจำ                | 2  |
|    | ความจุ                          | 2  |
|    | ตั้งค่าก่ลุ่ม                   | 5  |
|    | ข้อมูลส่วนตัว                   | 5  |
| 7. | การ์ตั้งค่า                     |    |
|    | การตั้งเสียงเรียกเข้า           | ł  |
|    | การตั้งค่าหน้าจอ                | ł  |
|    | การตั้งค่าโทรศัพท์              | ,  |
|    | ตั้งค่าการโทร                   | 6  |
|    | การตั้งค่าด่วน                  |    |
|    | ตั้งค่าความปลอดภัย              | 5  |
|    | การตั้งค่าการป้องกัน            | )  |
|    | ตั้งค่าเครือข่าย                |    |
|    | การตั้งค่าจากโรงงาน             | \$ |
|    |                                 |    |

| 8. รายการโทร34                                                                                                    | ตัวตั้งเ<br>Unive                                           |
|----------------------------------------------------------------------------------------------------|-------------------------------------------------------------|
| ลบ                                                                                                    | 14. W                                                       |
| 9. ข้อความ       36         SMS       36         MMS (ข้อความมัลติมีเดีย)       40         10. อีเมล์       44         11. ไฟล์ของฉับ       45                                                                                                    | โฮมเพ<br>บุ๊คมา<br>ทำต่อ<br>ป้อนที่<br>การตั้ง<br>ข้อควา    |
| 11. เพลยองนะ                                                                                                    | 15. ST                                                      |
| กล้อง และเครื่องบันทึกวิดีโอ                                                                                                    | ไอคอน<br>ข้อควระ<br>การแก้ไ<br>อุปกรณ์<br>ประกาศ<br>การ์ด . |
| 13. เครื่องมือ       54         นาฬิกาปลุก       54         ออร์กาไนเซอร์       54         เครื่องคิดเลข       55         พจนานุกรม       56         อีบุ๊ค       56         มบุ๊ค       56         มบุ๊ค       56         อีบุ๊ค       56         มาฬิกาจับเวลา       57 | การประ<br>ข้อมูลเก๋<br>(ICNIR<br>การรับเ                    |

| ตัวตั้งเวลานับถอยหลัง               | 57        |
|-------------------------------------|-----------|
| Universal time                      | 57        |
| 14. WAP                             | 58        |
| โฮมเพจ (คลับฟิลิปส์)                | 58        |
| บุ๊คมาร์ค                           | 58        |
| ทำต่อ<br>~                          | 58        |
| ป้อนท้อยู่                          | 58        |
| การพงศา                             | 58<br>59  |
| 15 STV                              | 00<br>03  |
| 10. SIK                             | 00        |
| เอคอน & สเปลบุษหน่                  | 61        |
| ข้อควรระวัง                         | 63        |
| การแก้ไขปัญหา                       | 67        |
| อุปกรณ์เสริมของแท้จากฟิลิปส์        | 70        |
| ประกาศ: ขั้นตอนการใช้งาน SD/MM      | 2         |
| การ์ด                               | 72        |
| การประกาศเกี่ยากับเครื่องหมายการค้า | <br>1 7 3 |
|                                     |           |
| ขอมูลเกยวกบ SAR - ระหวางบระเทศ      |           |
| (ICNIRP)                            | 74        |
| การรับประกันแบบจำกัด                | 75        |
|                                     |           |

# 1. เริ่มการใช้งาน

อ่านขั้นตอนเพื่อความปลอดภัยในส่วน «ข้อควรระวัง» ก่อนที่จะ เริ่มใช้งาน

ในการใช้โทรศัพท์ คุณต้องซื้อซิมการ์ดจากผู้ให้บริการเครือข่ายของ คุณ ซิมการ์ดประกอบด้วยหมายเลขโทรศัพท์มือถือของคุณ และ ข้อมูลเกี่ยวกับการรับบริการ คุณสามารถใช้ซิมการ์ดบนโทรศัพท์ GSM เครื่องใดก็ได้ ในขณะที่หมายเลขโทรศัพท์มือถือของคุณ และ ข้อมูลการสมัครรับบริการจะยังคงไม่เปลี่ยนแปลง

# การติดตั้งและการถอดแบตเตอรี่

# ติดตั้งแบตเตอรี่

 ถือโทรศัพท์โดยให้ด้านหลังหงายขึ้น จากนั้นจัดและกดปลาย สองด้านที่ยื่นออกมาของแบตเตอรี่ลงในช่องที่เตรียมไว้บน โทรศัพท์ และกดแบตเตอรี่ลง จนกระทั่งล็อคกับโทรศัพท์

หมายเหตุ: แถบโลหะ 3 อันบนแบตเตอรี่ ควรหันหน้าเข้าหา โทรศัพท์ และจัดให้ตรงกับแท่งโลหะทั้ง 3 ในช่องใส่แบตเตอรี่

#### ถอดแบตเตอรี่

 คลายแบตเตอรี่ และถอดออกจากช่องใส่ โดยการจับที่แบตเตอรี่ และยกขึ้นผ่านทางช่องเปิดสี่เหลี่ยมด้านข้าง

# การใส่และการถอดซิมการ์ด

### ใส่ซิมการ์ด

แรกสุด คุณต้องซื้อซิมการ์ดจากผู้ให้บริการเครือข่ายของคุณ ซิม– การ์ดประกอบด้วยหมายเลขโทรศัพท์มือถือของคุณ และซ้อมูลเกี่ยว กับการรับบริการ คุณสามารถใช้ซิมการ์ดบบโทรศัพท์ GSM เครื่องใด ก็ได้ ในขณะที่หมายเลขมือถือของคุณ และซ้อมูลการสมัครรับบริการ จะยังคงไม่เปลี่ยนแปลง

ตรวจดูให้แน่ใจว่าโทรศัพท์ปิดเครื่องอยู่

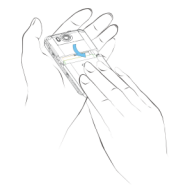

2. ถอดฝาด้านหลังของโทรศัพท์ และแบตเตอรื่ออก

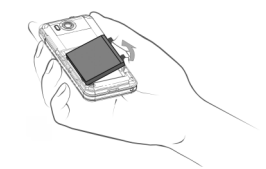

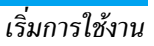

 จัดให้หน้าสัมผัสโลหะของชิมการ์ดคว่ำลง (หันเข้าหาโทรศัพท์) และมุมที่ดัดของการ์ดหันหน้าออก, เลื่อนชิมการ์ดเข้าไปในช่อง ใส่ตามแนวนอน ในทิศทางที่แสดงบนโทรศัพท์ จนกระทั่งล็อค เข้าตำแหน่ง

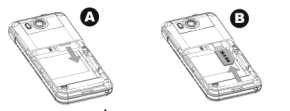

4. ใส่แบตเตอรี่

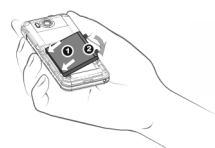

 ใส่ฝาด้านหลังกลับคืน จัดให้ปลายที่ยื่นออกมาของฝาปิดตรง กับช่องบนโทรศัพท์ และเลื่อนฝาปิดขึ้น จนกระทั่งล็อคลงใน ดำแหน่ง

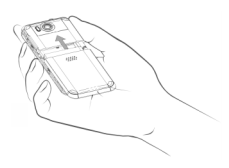

### ถอดซิมการ์ด

- ปิดโทรศัพท์ และถอดฝาด้านหลังออก กด และเลื่อนฝาปิดลง เพื่อคลายล็อค และนำฝาออกจากโทรศัพท์
- 2. ถอดแบตเตอรี่
- ผลักล็อคโลหะที่ส่วนบนของซิมการ์ดตามแนวนอนด้วยนิ้วของ คุณ เพื่อคลายล็อค
- 4. ผลักล็อคโลหะเข้าไปในแนวนอน และนำซิมการ์ดออกมา
- 5. ใส่แบตเตอรี่และฝาด้านหลัง

# การชาร์จแบตเตอรี่

คำเตือน: โปรดใช้เฉพาะแบตเตอรี่ เครื่องชาร์จ และอุปกรณ์เสริม ที่ได้รับการรับรองจากฟิลิปส์ และใช้งานได้กับโทรศัพท์รุ่นของคุณ การใช้แบตเตอรี่ เครื่องชาร์จ และอุปกรณ์เสริมชนิดอื่น อาจเป็น การละเมิดเรื่อนไขและข้อตกลงในการรับประกัน และอาจทำให้ เกิดอันตราย อย่าวางแบตเตอรี่ไว้ในสภาพแวดล้อมที่ร้อนจัด หรือ เย็นจัด เก็บแบตเตอรี่ไห้ห่างจากการเอื้อมถึงของเด็กเล็ก

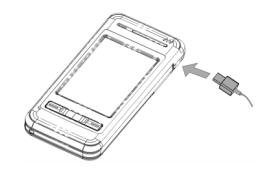

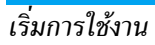

- เสียบเครื่องชาร์จลงในเต้าเสียบไฟฟ้า AC
- เสียบขั้วต่อเครื่องชาร์จลงในช่องเสียบเครื่องชาร์จ บริเวณส่วน บนขวาของโทรศัพท์
- 3. ในขณะที่กำลังชาร์จโดยที่โทรศัพท์เปิดอยู่ ตัวแสดงสถานะการ ชาร์จจะเสื่อนไปเรื่อย ๆ เพื่อแสดงว่าอยู่ระหว่างกระบวนการ ชาร์จ ในขณะที่กำลังชาร์จโดยโทรศัพท์ปิดเครื่อง ภาพเคลื่อน ไหวรูปการชาร์จจะปรากฏบนหน้าจอ
- โดยป<sup>1</sup>กติ การชาร์จแบตเตอรี่จนเต็มจะใช้เวลาประมาณ 3.5 ชั่วโมง\*
- ตัวแสดงสถานะการชาร์จจะหยุดเลื่อนเมื่อแบตเตอรี่ชาร์จเต็มแล้ว จากนั้นคุณสามารถถอดเครื่องชาร์ออกจากโทรศัพท์
- ขึ้นอยู่กับเครือข่ายและลักษณะการใช้งาน เวลาสนทนาสูงสุด ของแบตเตอรี่ที่ชาร์จเต็มที่จะอยู่ที่ประมาณ 5.5 ชั่วโมง\* และ เวลาเตรียมพร้อมสูงสุดอยู่ที่ 280 ชั่วโมง\*

\*ข้อมูลจากการทดสอบที่ห้องทดลองในฝรั่งเศสของเรา เมื่อชาร์จ แบตเตอรี่เต็มที่ในครั้งแรก ขึ้นอยู่กับสภาพของเครือข่าย การตั้ง ค่าของผู้ใช้ วิธีการใช้ ฯลฯ ผลลัพธ์ที่แท้จริงอาจแตกต่างจากนี้ ถ้าคุณตั้งใจที่จะไม่ใช้โทรศัพท์เป็นเวลาหลายวัน เราแนะนำให้คุณ ถอดแบตเตอรื่ออก

เพื่อป้องกันขั้วต่อ USB ไม่ให้เกิดความเสียหายเนื่องจากการสั่น สะเทือน, ระบบสั่นจะถูกปิดการทำงานเมื่อ เครื่องชาร์จ หรือสาย เคเบิลข้อมูล USB เชื่อมต่ออยู่กับชั้วต่อ USB ของโทรศัพท์ ในขณะ ที่เสียงเรียกเข้าจะเปิดทำงาน

หมายเหตุ: วิธีการเดียวที่จะหยุดการชาร์จคือการถอดปลั้กเครื่อง ชาร์จออก ดังนั้นให้ใช้เต้าเสียบไฟฟ้ากระแสสลับที่เข้าถึงได้ง่าย

# 2. คุณสมบัติหลัก

### เปิดโทรศัพท์

กด 🔙 แบบยาว เพื่อเปิดโทรศัพท์

โปรดตรวจดูให้แน่ใจว่าโทรศัพท์ปัดอยู่ หรือโทรศัพท์เปิดอยู่แล้ว ก่อนที่คุณจะเสียบสายเคเบิล USB อย่าเสียบสายเคเบิล USB ใน เวลาเดียวกับที่คุณกำลังเปิดโทรศัพท์ ไม่เช่นนั้น คุณสมบัติเพลง เมื่อเปิดเครื่องจะถูกขัดจังหวะได้

# ป้อนรหัส PIN

คุณสามารถตั้งค่ารหัสเพื่อความปลอดภัย (รหัส PIN) บนโทรศัพท์ ของคุณ เพื่อป้องกันจากการใช้งานโดยไม่ได้รับอนุญาต เมื่อคุณตั้งค่า รหัสป้องกันแล้ว คุณจะถูกขอให้ป้อนรหัสป้องกันเมื่อคุณเปิดโทร-ศัพท์

- ป้อนรหัส PIN โดยการแตะที่หมายเลขบนหน้าจอ (เพื่อเหตุผล ด้านความปลอดภัย หน้าจอจะแสดง "\*" แทนหมายเลขที่คุณ ป้อนเข้าไป)
- แตะซอฟต์คีย์ ตกลง โทรศัพท์จะยืนยันรหัส PIN และเริ่มการ ลงทะเบียนกับเครือข่าย

หลังจากที่ชื่อเครือข่ายแสดงบนหน้าจอ คุณก็พร้อมที่จะโทรออกหรือ รับสายเรียกเข้า ถ้าไม่มีชื่อเครือข่ายบนหน้าจอ คุณจำเป็นต้องลง ทะเบียนใหม่ ถ้าคุณป้อนรหัส PIN ไม่ถูกต้อง 3 ครั้งติดต่อกัน ชิมการ์ดของ คุณจะถูกบล็อค ถ้าเกิดเหตุการณ์เช่นนี้ขึ้น โปรดติดต่อผู้ให้บริการ ชิมการ์ดของคุณ

# ปิดโทรศัพท์

คุณสามารถกด 🖂 แบบยาวเพื่อปิดโทรศัพท์ได้ตลอดเวลา

#### โทรออก

คุณสามารถโทรออกได้เฉพาะขณะที่ชื่อเครือข่ายปรากฏบนหน้า จอเท่านั้น

- แตะไอคอน หน้าจอโทร ที่ส่วนบนของทัชสกรีน เพื่อเปิดหน้าจอ สำหรับป้อนหมายเลขโทรศัพท์ แตะหมายเลขโทรศัพท์บนหน้า จอเพื่อป้อนหมายเลขโทรศัพท์
- กด เพื่อโทรหมายเลขโดยตรง; หรือแตะเมนูตัวเลือก และเลือกเมนูโทร

เมื่อคุณจำเป็นต้องหมุนหมายเลขต่อ หรือป้อนหมายเลขสำหรับ ค้นทา (ตัวอย่างเช่น เมื่อจำเป็นต้องทำงานด้วยปุ่มตัวเลขต่าง ๆ), แรกสุดให้แตะไอคอน หน้าจอโทร เพื่อเรียกหน้าจอโทรขึ้นมา จากนั้นป้อนหมายเลขต่อ หรือค้นหาหมายเลข ตัวอย่างเช่น ถ้าคุณ โทร 1861 และคุณจำเป็นต้องป้อน 1 เพื่อเริ่มการค้นหา, คุณจำ เป็นต้องเรียกหน้าจอโทรขึ้นมาก่อน, จากนั้นแตะ 1 เพื่อทำกระ-บวนการค้นหาให้สมบูรณ์

#### วางสาย

กด 🔙 หรือแตะซอฟต์คีย์ วางสาย 🏈 เพื่อวางสาย

# โทรสายระหว่างประเทศ

- 1. แตะ "+" เพื่อใส่เครื่องหมายนี้บนหน้าจอโทร
- แตะที่หมายเลขเพื่อป้อนรหัสประเทศ
- แตะที่หมายเลขเพื่อป้อนรหัสพื้นที่ (โดยทั่วไปไม่ต้องใส่ "0" ไว้ ข้างหน้า) และหมายเลขโทรศัพท์
- กด เพื่อโทรโดยตรง; หรือแตะเมนู ตัวเลือก และเลือก เมนู โทร

# โทรหมายเลขซ้ำ

จากหน้าจอหลัก, กด — เพื่อแสดง รายการสายโทรออก กดปุ่ม ขึ้นและลงเพื่อเลือกรายการ และกดปุ่ม — เพื่อโทรโดยตรง, หรือ ซอฟต์คีย์ — เพื่อโทรโดยตรง, หรือแตะซอฟต์คีย์ 💷 สำหรับตัวเลือกอื่น

# โทรสายที่สอง (ขึ้นอยู่กับเครือข่าย)

คุณสามารถโทรสายที่สองได้โดยการพักสายแรกไว้:

- พักสายปัจจุบันโดยใช้เมนู ระหว่างการโทร เข้าไปยังสมุดโทร-ศัพท์ เพื่อเลือกหมายเลขที่คุณต้องการโทร หรือเปิดหน้าจอโทร และแตะที่หมายเลข เพื่อป้อนหมายเลขโทรศัพท์
- แตะซอฟต์คีย์ โทร หรือกด เพื่อเริ่มการโทร

# สลับสาย (ขึ้นอยู่กับเครือข่าย)

เมื่อคุณมีสายหนึ่งที่ใช้งานอยู่ และอีกสายหนึ่งพักอยู่ คุณสามารถใช้ เมนู ระหว่างการโทร เพื่อสลับระหว่างสายทั้งสองได้

### รับสาย

### รับสายเรียกเข้า

กด 📃 หรือแตะซอฟต์คีย์ ยอมรับ เพื่อรับสาย

# ปฏิเสธสายเรียกเข้า

กด 💽 หรือแตะซอฟต์คีย์ ปฏิเสธ เพื่อปฏิเสธสาย

# รับสายเรียกเข้าที่สอง (ขึ้นอยู่กับเครือข่าย)

ถ้าคุณเปิดการทำงาน สายเรียกซ้อน, โทรศัพท์จะเดือนคุณ เมื่อมีสาย เรียกเข้าสายที่สองเข้ามา คุณสามารถ:

- พักสายปัจจุบันไว้ และรับสายที่สอง
- ปฏิเสธสายที่สอง

# หูฟัง

โทรศัพท์ของคุณสนับสนุนบลูทูธ และคุณสามารถสร้างการเชื่อมต่อ ไร้สายระหว่างโทรศัพท์และหูฟังบลูทูธ เมื่อสร้างการเชื่อมต่อสำเร็จ คุณสามารถรับ ปฏิเสธ หรือวางสายผ่านทางหูฟังบลูทูธได้ ก่อนที่คุณจะสามารถเริ่มใช้หูฟังบลูทูธได้, คุณจำเป็นต้องเปิดการ ทำงานคุณสมบัติบลูทูธของโทรศัพท์ของคุณ และเปิดหูฟังบลูทูธ ใน ขณะที่หูฟังบลูทูธเปิดอยู่, วางหูฟังและโทรศัพท์ของคุณไว้ไกล้ ๆ กัน และเปิดเมนูบลูทูธไนโทรศัพท์ของคุณ เพื่อค้นหาอุปกรณ์บลูทูธ หลังจากที่การค้นหาสมบูรณ์ รายการของอุปกรณ์บลูทูธจะแสดงบน หน้าจอ เลือกหูฟังบลูทูธจากรายการ และเลือกเชื่อมต่อ คุณอาจถูกขอให้ป้อนรหัสการยืนยันตัวบุคคล เพื่อเชื่อมต่อหูฟัง บลูทูธไปยังโทรศัพท์ สำหรับรายละเอียด โปรดอ่านคู่มือผู้ใช้หูฟัง บลูทูธ

# การใช้โทรศัพท์เป็นโมเด็ม

ส่วนต่อไปนี้เป็นตัวอย่างของการตั้งค่าสำหรับ Windows 2000:

- เชื่อมต่อสายเคเบิลข้อมูล (ดูอุปกรณ์เสริม) เข้ากับช่องเสียบ USB บนพีซี และเชื่อมต่อปลายอีกด้านหนึ่งของสายเข้ากับช่อง เสียบที่ด้านขวาของโทรศัพท์มือถือ
- การติดตั้งจะเริ่มโดยอัตโนมัติ หลังจากที่คุณติดตั้งแอปพลิเคชั่น ในแผ่น CD ที่ให้มา
- ในการตั้งค่าชั้นสูงของโมเต็ม, ใส่คำสั่งการตั้งค่าเริ่มต้นเพิ่มเติม at + cgdcont= 1, "IP", "cmnet"; ในขณะเดียวกัน, ให้เข้า ไปยัง เปลี่ยนลำดับความสำคัญดีฟอลด์ และเลือก ไม่มี สำหรับ ลำดับความสำคัญการเชื่อมต่อข้อมูล ดีฟอลด์
- ในการตั้งค่าคอนฟิเกอเรชั่นโมเด็ม, ตั้งค่าความเร็วสูงสุดเป็น 115200; ยกเลิกตัวเลือก เปิดทำงานการควบคุมการทำงานของ ฮาร์ดแวร์ ภายใต้ ฟังก์ชั่นฮาร์ดแวร์
- ตั้งความเร็วพอร์ตของโมเด็มเป็น 115200
- 6. ตั้งหมายเลขการโทร และเริ่มการโทร

คุณสมบัติหลัก

การใช้เครือข่าย GPRS: ถ้าคุณเปิดทำงานบริการ GPRS, ให้ตั้ง หมายเลขการโทรเป็น: \*98\*1# (ไม่จำเป็นต้องใส่ชื่อผู้ใช้และ รหัสผ่าน)

การใช้เครือข่ายที่ไม่ใช่ GPRS: สำหรับผู้ใช้ China Mobile, ตั้งค่า หมายเลขการโทรเป็น 17201 (ชื่อผู้ใช้ 172 และรหัสผ่าน 172)

้ข้อมูลด้านบนใช้สำหรับการอ้างอิงเท่านั้น คุณสามารถใช้โทรศัพท์ ของคุณเป็นโมเด็ม ผ่านทางซอฟต์แวร์การซิงโครในซ์โทรศัพท์

# 3. การเชื่อมต่อข้อมูล

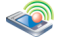

#### ບລູກູຮ

### การตั้งค่าโทรศัพท์

ในโหมดเตรียมพร้อม, เข้าสู่เมบูหลักโดยการแตะที่ปุ่มชอฟต์ ที่เป็น รูปบ้านที่มุมช้ายบนของหน้าจอ, หรือปุ่ม เมนูหลัก กลางที่ส่วนล่าง ของหน้าจอ จากนั้นเลือก การเชื่อมต่อข้อมูล > บลูทูธ > การตั้งค่า โทรศัพท์, เพื่อเข้าไปยังการตั้งค่าโทรศัพท์สำหรับคุณสมบัติบลูทูธ เมนูมีตัวเลือกต่อไปนี้ไห้ไช้:

#### เปิดทำงาน

คุณสามารถ เปิดทำงาน หรือ ปิดทำงาน ตัว เลือกนี้ได้ เมื่อเปิดการทำงาน, โมดูลบลูทูธจะ เริ่มการทำงาน

หมายเหตุ: คุณจำเป็นต้องเปิดการทำงานตัว เลือกนี้ เพื่อดำเนินการเกี่ยวกับบลูทูธต่อไปนี้ และการทำงานอื่น ๆ ในเมนูบลูทูธ ซ่อน

ปฏิเสธสาย ขณะถ่ายโอน

เปลี่ยนชื่อ

ข้อมล

ถ้าคุณแตะ ช่อน, ตัวเลือกนี้จะถูกเลือก อุปกรณ์ บลูทูธอื่นภายในระยะการสื่อสารบลูทูธของคุณ จะไม่สามารถตรวจพบโทรศัพท์ของคุณ ถ้าไม่ ได้เลือกตัวเลือกนี้ อุปกรณ์บลูทูธอื่นจะสามารถ ตรวจพบโทรศัพท์ของคุณได้

ถ้าคุณเลือกตัวเลือกนี้ สายเรียกเข้าจะถูกปฏิเสธ ระหว่างการถ่ายโอนข้อมูล

ถ้าคุณแตะตัวเลือก เปลี่ยนชื่อ, คุณสามารถ ป้อนชื่อโทรศัพท์ของคุณในฟิลด์ป้อนข้อความ ได้ หลังจากที่คุณจัดเก็บหมายเลขแล้ว, ชื่อโทร ศัพท์ของคุณจะแสดงบนอุปกรณ์อื่น เมื่อโทร ศัพท์ของคุณถูกตรวจพบ คุณสามารถเปลี่ยนชื่อ โทรศัพท์ของคุณได้

รายละเอียด เนื้อหา คุณสามารถดูรายละเอียดของการตั้งค่าโทร– ศัพท์ เมื่อคุณเข้ามาในตัวเลือกนี้

### อุปกรณ์บลูทูธ

คุณสามารถค้นหา และเชื่อมต่อไปยังอุปกรณ์บลูทูธตามชนิดของ อุปกรณ์ นอกจากนี้ คุณยังสามารถค้นหาอุปกรณ์ทุกชนิดได้โดยตรง อีกด้วย ทมายเหตุ: คุณต้องเปิดการทำงานคุณสมบัติบลูทูธ เพื่อดำเนิน การต่าง ๆ ด้านบน เลือก การเชื่อมต่อข้อมูล > บลูทูธ > การตั้งค่า โทรศัพท์ > เปิดทำงาน จากเมนูหลัก

เมื่อคุณพบอุปกรณ์ของชนิดอุปกรณ์หนึ่งอย่างแล้ว (เช่น อุปกรณ์ แลกเปลี่ยนข้อมูล), แต่ถ้าอุปกรณ์นี้ยังมีคุณสมบัติอื่นด้วย (เช่น อุปกรณ์เกตเวย์), อุปกรณ์จะแสดงในชนิดอุปกรณ์อื่นเช่นกัน (เช่น อุปกรณ์เกตเวย์ และอุปกรณ์อื่นทั้งหมด) ตัวเลือกต่อไปนี้ใช้ได้เมื่อ คุณเข้าสู่เมนูบลูทูธ:

#### อุปกรณ์เสียง

้เมนูนี้อนุญาตให้คุณค้นหาและเชื่อมต่อไปยังหูฟังบลูทูธของคุณ ถ้าคุณเชื่อมต่อไปยังหูฟังบลูทูธสำเร็จมาก่อน, รายการของชื่ออุป– กรณ์บลูทูธ และประวัติการเชื่อมต่อจะแสดงขึ้นมาเมื่อคุณเข้าสู่เมนู เลือกรายการจากประวัติการเชื่อมต่อ และแตะ ตกลง, จากนั้นโทร– ศัพท์จะแสดงรายการเมนูต่อไปนี้:

- 1. เชื่อมต่อ
- ไว้ใจ
- เปลี่ยนชื่อ
- 4. ลบ
- ข้อมูลอุปกรณ์

### เชื่อมต่อ

เลือกตัวเลือกแรก เชื่อมต่อ, แตะ ตกลง, หรือแตะกล่องกาเครื่อง หมายที่ห้ายของ เชื่อมต่อ โทรศัพท์จะส่งคำขอการเชื่อมต่อไปยังหูฟัง บลูทูธ ป้อนรหัสผ่านในหน้าจอการป้อนรหัสผ่าน และเชื่อมต่อไปยัง หูฟังบลูทูธ

ถ้าหูฟังบ<sub>ล</sub>ิทูธของคุณไม่สนับสนุนการเชื่อมต่อหลังจากเปิดเครื่อง, โปรดเปิดคุณสมบัติบลูทูธ (อย่าตั้งค่าเป็น ช่อน), วางโทรศัพท์ไว้ ใกล้กับหูฟัง และกดปุ่มเพาเวอร์บนหูฟัง เพื่อเปิดเครื่อง หูฟังจะส่ง คำขอการค้นหาและการเชื่อมต่อในขณะที่เปิดเครื่อง กล่องป้อนรหัส ผ่านสำหรับการเชื่อมต่อจะปรากฏขึ้นบนโทรศัพท์ของคุณ หลังที่ป้อน รหัสผ่านถูกต้อง (โดยทั่วไปเป็น 0000), คุณจะเห็นคำว่า การเชื่อม ต่อสำเร็จ และหูฟังจะเข้าไปยังโหมดการเชื่อมต่อ

เมื่อเชื่อมต่อสำเร็จแล้ว, โทรศัพท์ของคุณจะไช้หูฟังบลูทูธสำหรับ การเชื่อมต่อ เมื่อคุณทำการโทรหรือรับสาย คุณสามารถใช้ปุ่มฟังก์ชั่น บนหูฟังบลูทูธเพื่อปรับระดับเสียง, รับสาย หรือวางสายได้ สำหรับ ข้อมูลเพิ่มเติม โปรดอ่านคู่มือผู้ใช้หูฟังบลูทูธ

### ตัดการเชื่อมต่อ

ถ้าอุปกรณ์เชื่อมต่ออยู่, คุณสามารถยกเลิกการเชื่อมต่อได้โดยการ เลือก อุปกรณ์บลูทูธ > อุปกรณ์เสียง, แตะที่ชื่ออุปกรณ์ จากนั้นแตะ ที่กล่องการเลือกที่อยู่หลังตัวเลือก เชื่อมต่อ เพื่อยกเลิกการเลือก อุปกรณ์ การเชื่อมต่อจะถูกยกเลิกหลังจากที่ยืนยัน

# ไว้ใจ

เช่นเดียวกัน, คุณสามารถแตะ ไว้ใจ และตั้งค่าอุปกรณ์เป็นอุปกรณ์ ที่ไว้ไจได้ หลังจากที่อุปกรณ์ถูกตั้งค่าเป็นอุปกรณ์ที่ไว้ไจได้ คุณจะ เชื่อมต่อกับอุปกรณ์โดยตรงโดยไม่ต้องใช้รหัสผ่าน

### เปลี่ยนชื่อ

แตะ เปลี่ยนชื่อ เพื่อป้อนชื่อใหม่ และยืนยัน ชื่อใหม่จะถูกใช้กับ อุปกรณ์

#### ลบ

แตะ ลบ เพื่อลบอุปกรณ์ปัจจุบัน อุปกรณ์จะถูกลบหลังจากการยืนยัน *ข้อมูลอุปกรณ์* 

แตะ ข้อมู่ลอุปกรณ์ เพื่อดูชื่ออุปกรณ์, ที่อยู่ และบริการที่ใช้, ฯลฯ

#### อุปกรณ์แลกเปลี่ยนข้อมูล

ในโหมดเตรียมพร้อม, เข้าสู่เม<sup>ื</sup>บหลักโดยการแตะที่ปุ่มซอฟต์ ที่เป็น รูปบ้านที่มุมซ้ายบนของหน้าจอ, หรือปุ่ม เมนูหลัก กลางที่ส่วนล่าง ของหน้าจอ จากนั้นเลือก การเชื่อมต่อข้อมูล > บลูทูธ > อุปกรณ์ บลูทูธ > อุปกรณ์แลกเปลี่ยนข้อมูล เพื่อเข้าไปยังคุณสมบัตินี้ เมนูนี้ อนุญาตให้คุณค้นหาอุปกรณ์แลกเปลี่ยนข้อมูล ซึ่งก็เหมือนกับอุป– กรณ์เสียง ถ้าประวัติการเชื่อมต่อว่าง, เลือกรายการ ค้นหาเพิ่มเติม.... และแตะ ตกลง โทรศัพท์จะเริ่มการค้นหาเกตเวย์บลูทูธ โทรศัพท์จะกลับไปยัง รายการปัจจุบันเมื่อการค้นหาสมบูรณ์ คุณสามารถเลือกอุปกรณ์ รายการ และแตะ ตกลง เพื่อเปิดเมนูตัวเลือกของอุปกรณ์ เนื่องจากอุปกรณ์แลกเปลี่ยนข้อมูลจะเชื่อมต่อไปยังอุปกรณ์ปลาย ทางเมื่อถ่ายโอนข้อมูลโดยอัดโนมัติ, เฉพาะตัวเลือก 4 อย่างต่อไปนี้ ที่ใช้ได้ ในขณะที่ไม่ได้เชื่อมต่อ

- 1. ไว้ใจ
- เปลี่ยนชื่อ
- 3. ลบ
- 4. ข้อมูลอุปกรณ์

การทำงานทั้งหมดเหมือนกับการทำงานของ อุปกรณ์เสียง

### อุปกรณ์ทั้งหมด

้มนูนี้อนุญาตให้คุณค้นหาอุปกรณ์ทั้งหมดภายในระยะการทำงาน บลูทูธ แต่ไม่ได้ให้คุณสมบัติการเชื่อมต่อ การทำงานทั้งหมดเหมือนกับการทำงานของ อุปกรณ์เสียง

### อินฟาเรด

โทรศัพท์มือถือของคุณมีเทคโนโลยีอินฟาเรด (หรือที่เรียกว่า IrDA) ซึ่งอนุญาตให้คุณส่งหรือรับข้อมูลจากอุปกรณ์ที่สอดคล้องกับ IrDA อื่นผ่านทางการเชื่อมโยงแบบไร้สาย (เช่น โทรศัพท์มือถือเครื่องอื่น, PC หรือ PDA, เครื่องพิมพ์, "ลฯ)

หมายเหตุ: ไฟล์ที่มีการคุ้มครองด้วยลิขสิทธิ์ไม่สามารถถูกส่งได้ เมื่อเชื่อมต่อกับ PC ตรวจดูให้แน่ใจว่าคุณเปิดการทำงานตัวเลือก อินฟาเรด

### รับข้อมูล

คุณต้องแน่ใจว่าพอร์ต IrDA ทั้งสองส่องเข้าหากันภายในระยะการ ทำงานที่ถูกต้อง เพื่อให้การถ่ายโอนสำเร็จ เมื่ออีกอุปกรณ์หนึ่ง พยายามส่งข้อมูลถึงคุณ โทรศัพท์ของคุณจะถามคุณว่าต้องการรับ หรือปฏิเสธข้อมูล การรับจะถูกยกเลิกในสถานการณ์ต่อไปนี้:

- โทรศัพท์ของคุณไม่พบอุปกรณ์อีกอย่างหนึ่ง, เกิดเหตุการณ์เวลา หมด ก่อนที่คุณจะรับข้อมูล
- การเชื่อมต่ออิ่นฟาเรดถูกตัดการเชื่อมต่อ
- ไฟล์มีขนาดใหญ่เกินไปสำหรับโทรศัพท์ของคุณ

### การสื่อสารข้อมูล

เมนูนี้อนุญาตให้คุณเชื่อมต่อโทรศัพท์ของคุณไปยังพีซี ถ้าเชื่อมต่อ สำเร็จ คุณสามารถใช้โทรศัพท์ของคุณเป็นโมเด็มได้ด้วย

# 4 • การป้อนตัวอักษร หรือหมายเลข

### วิธีการป้อน

โทรศัพท์มือถือของคุณมีโหมดการแก้ไขตัวอักษรหลายแบบ ซึ่ง ประกอบด้วย การป้อนด้วยลายมือ, การป้อน Pinyin, การป้อน ภาษาอังกฤษ, การป้อนตัวเลข, การป้อนสัญลักษณ์ และการป้อน หมายเลขโทรศัพท์ (การป้อนหมายเลขโทรศัพท์ทำได้เฉพาะภายได้ เมนู รายชื่อ) คุณสามารถไช้ 💷 ชอฟต์กีย์ เพื่อเปลี่ยนระหว่าง โหมดการป้อน 5 แบบแรกเมื่ออยู่ในโหมดการแก้ไข โหมดการป้อน สุดท้าย ใช้ได้เฉพาะในขณะที่เพิ่มหรือแก้ไขหมายเลขโทรศัพท์เท่านั้น

### โหมดการป้อนด้วยลายมือ

การป้อนด้วยลายมือใช้เทคนิคชั้นสูงสำหรับการรับรู้คำ ระบบนี้ช่วย ให้คุณป้อนภาษาจีน อังกฤษ สัญลักษณ์ และซ้อความอื่น ๆ ได้อย่าง สะดวกและรวดเร็ว ก่อนที่คุณจะเริ่มการป้อนด้วยลายมือ ให้ยืนยัน ชนิดการป้อน และใช้ปากกาสไตลัสเพื่อแตะ "A<sub>4</sub>", "123" และ "#", "ลฯ ที่ส่วนล่างของหน้าจอ จากนั้นเริ่มการเขียนที่ส่วนกลางของหน้า จอโดยใช้ปากกาสไตลัส หยุดชั่วคราวครู่หนึ่ง เพื่อให้โทรศัพท์เลือก โดยอัตโนมัติ และแสงงตัวอักษรที่โทรศัพท์เข้าใจลงในบริเวณซ้อ ความ ถ้าตัวอักษรที่แสดงในบริเวณซ้อความไม่ใช่ตัวอักษรที่คุณต้อง การ คุณสามารถเลือกตัวอักษรอื่นจากรายการที่เสนอให้เพื่อทดแทน ด้วอักษรนี้ โหมดการป้อนด้วยลายมืออาจแตกต่างจากนี้ ขึ้นอยู่กับการเลือกภาษา ของคุณ ในโหมดภาษาจีน หรือภาษาอินโดนีเซีย วิธีการป้อนลายมือที ใช้ได้จะแสดงอยู่ที่ส่วนล่างของหน้าจอ (จากซ้ายไปขวา) ซึ่งคือ: ลายมือ ภาษาจีน, ลายมือภาษาอังกฤษ, ลายมือตัวเลข, ลายมือสัญลักษณ์, ใส่ ช่องว่าง, ใส่บรรทัดใหม่ และถอยหลัง

ในโหมดภาษาอังกฤษ ไทย หรือเวียดนาม วิธีการป้อนลายมือที่ใช้ได้จะ แสดงอยู่ที่ส่วนล่างของหน้าจอ (จากช้ายไปขวา) ซึ่งคือ: ลายมือภาษา อังกฤษ, ลายมือตัวเลข, ลายมือสัญลักษณ์, ใส่ช่องว่าง, ใส่บรรทัดใหม่ และถอยหลัง

#### การป้อนช่องว่าง

แตะ สัญลักษณ์ช่องว่าง บนหน้าจอเพื่อใส่ช่องว่างหลังเคอร์เซอร์ การทำงานของตัวแบ่งบรรทัด

แตะสัญลักษณ์ตัวแบ่งบรรทัดบนหน้าจอเพื่อเริ่มบรรทัดใหม่

#### การลบ

ในขณะที่โปรแกรมแก้ไขไม่ว่าง, แตะสัญลักษณ์ ถอยหลัง บนหน้า จอด้วยปากกาสไตลัส เพื่อลบด้วอักษร หรือสัญลักษณ์ที่ด้านซ้ายของ เคอร์เซอร์ ถ้าไม่มีตัวอักษรที่ด้านซ้ายของเคอร์เซอร์ ตัวอักษรทางขวา ของเคอร์เซอร์จะถูกลบ

#### การป้อนด้วยแป้นพิมพ์บนหน้าจอ แป้นพิมพ์ภาษาอังกฤษบนหน้าจอ

คุณสามารถป้อนตัวอักษรภาษาอังกฤษ 26 ตัว, ตัวเลข 10 ตัว และ สัญลักษณ์อื่น ๆ ภายได้โหมดนี้ แตะตัวอักษร หรือตัวเลขบนหน้าจอ และโปรแกรมแก้ไขจะแสดงตัวอักษรหรือตัวเลขที่คุณแตะ ภายได้ โหมดการป้อนภาษาอังกฤษ, คุณสามารถแตะ "a->A" บนหน้าจอ เพื่อสลับระหว่างตัวพิมพ์ใหญ่และตัวพิมพ์เล็ก โหมดมาตรฐานจะ เป็นตัวพิมพ์ใหญ่

#### แป้นพิมพ์ Pinyin บนหน้าจอ

แตะตัวอักษรบนหน้าจอเพื่อสร้างการผสม pinyin รายการที่สัมพันธ์ กับตัวอักษรที่เสนอให้ จะแสดงบนหน้าจอ นอกจากนี้ ลูกศรช้ายหรือ ขวาจะแสดงขึ้นเมื่อพื้นที่บรรทัดหนึ่งไม่เพียงพอที่จะแสดงตัวอักษรที่ เสนอให้ทั้งหมด แตะลูกศรช้ายและขวาเพื่อเลื่อนระหว่างหน้า ถ้าตัว อักษรที่คุณต้องการป้อนแสดงในรายการที่เสนอให้ คุณสามารถแตะ ตัวอักษรโดยตรงด้วยปากกาสไตลัสในหน้าจอแถ้ไขได้

#### แป้นพิมพ์ตัวเลขบนหน้าจอ

แตะตัวเลขบนแป้นพิมพ์บนหน้าจอ เพื่อป้อนตัวเลขในโปรแกรม แก้ไข และแสดงตัวเลขนั้นบนหน้าจอ

#### แป้นพิมพ์สัญลักษณ์บนหน้าจอ

แตะสัญลักษณ์บนแป้นพิมพ์บนหน้าจอเพื่อป้อนสัญลักษณ์ในโปร แกรมแก้ไข และแสดงสัญลักษณ์บนหน้าจอ

#### แป้นพิมพ์หมายเลขโทรศัพท์บนหน้าจอ

เมื่อคุณเพิ่ม/ปรับปรุงหมายเลขโทรศัพท์ในสมุดโทรศัพท์, คุณ สามารถแตะหมายเลขที่แป้นพิมพ์บนหน้าจอ และแตะสัญลักษณ์ \_\_\_\_\_, \_\_\_\_, \_\_\_\_, \_\_\_\_ เ∯อป้อนสิ่งเหล่านี้ลงใน โปรแกรมแก้ไข และแสดงขึ้นมาบนหน้าจอ

#### การทำงานของเมนู

หมายเหตุ: คุณจำเป็นต้องใส่ชิมการ์ดก่อนที่คุณจะสามารถใช้ คุณสมบัติเมนูต่าง ๆ ที่อธิบายในบทต่อไปนี้ได้ ถ้าไม่มีชิมการ์ด ที่ใช้ได้ เมื่อคุณเปิดโทรศัพท์ โทรศัพท์จะเข้าไปยังโหมดหน้าจอ หลักที่จำกัด และคุณสมบัติในการใช้งานโทรศัพท์ก็จะถูกจำกัด ด้วย

ในหน้าจอหลัก, แตะไอคอน เมนูหลัก ที่ส่วนบนของทัชสกรีนเพื่อเข้า ไปยังเมนูหลัก ถ้าคุณยังไม่ได้ไส่ชิมการ์ด, คุณสามารถแตะชอฟต์คีย์

ในหน้าจอเมนูหลักมาตรฐาน โทรศัพท์จะนำเสนอเมนูในรูปแบบ 9 กริด คุณสามารถแตะ 🛄 เพื่อเปลี่ยนไปยังรูปแบบเมนูรายการได้ เลือกเมนูโดยใช้ปุ่ม 👓 👜 🧑 , แตะเมนูโดยใช้ปากกาสไตลัสเพื่อ เข้าสู่เมนูย่อย, จากนั้นแตะซอฟต์ดีย์ กลับ เพื่อกลับไปยังเมนูก่อน หน้า กด 💽 สั้น ๆ เพื่อกลับไปยังหน้าจอหลักโดยตรง

# 6. รายชื่อ

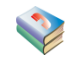

โทรศัพท์ของคุณสนับสนุนคุณสมบัติรายชื่อสมาร์ต ไม่เพียงคุณสา-มารถเก็บหมายเลขโทรศัพท์ที่ใช้บ่อย ๆ บนซิมการ์ดเท่านั้น, คุณยัง สามารถเก็บข้อมูลติดต่ออื่น ๆ เช่น ที่อยู่, อีเมล์, ฯลฯ บนรายชื่อ สมาร์ตได้ด้วย

้หมายเหตุ: เมื่อคุณเปิดโทรศัพท์ รายชื่อจะเริ่มตั้งค่าเริ่มต้น คุณ ต้องรอครู่หนึ่งก่อนที่จะสามารถเริ่มใช้รายชื่อได้

โทรศัพท์ของคุณมีรายชื่อสองแห่ง: รายชื่อในชิม (ความจุขึ้นอยู่กับ ชิมการ์ด) และรายชื่อสมาร์ต (เก็บบัตรรายชื่อได้สูงถึง 1000 ราย การ) เนื้อหาและการทำงานของรายชื่อทั้งสอง แตกต่างกันเล็กน้อย อย่างไรก็ตาม รายการต่าง ๆ ในรายชื่อทั้งสองจะรวมกัน, จัดเรียง และแสดงปนกันในรายการ ที่ด้านขวาของชื่อในรายชื่อสมาร์ต คือไอคอนที่มีสัญลักษณ์ซิมการ์ด ที่ด้านขวาของชื่อในรายชื่อสมาร์ต คือไอคอนหมายเลขเริ่มต้น

คุณสามารถกำหนดกลุ่มให้กับรายการในรายชื่อสมาร์ตได้ กลุ่มที่ใช้ ได้คือ: ค่าเริ่มต้น, ครอบครัว, เพื่อน, เพื่อนร่วมงาน, สังคม และ ส่วนตัว (คุณสามารถเปลี่ยนชื่อกลุ่มได้) คุณสามารถทำให้แต่ละกลุ่ม แตกต่างกันโดยการกำหนดริงโทนที่แตกต่างกันสำหรับแต่ละกลุ่ม

### ค้นหา

คุณสามารถค้นหาหมายเลขโทรศัพท์ที่คุณเก็บไว้ในชิมการ์ด หรือราย ชื่อสมาร์ตโดยใช้เมนูค้นหา แรกสุด, ให้ป้อนด้วอักษรเริ่มต้นของชื่อ ที่คุณต้องการค้นหา ถ้าโทรศัพท์พบรายการที่ตรงกับตัวอักษรที่ป้อน หน้าจอจะเลื่อนไปยังรายการที่ตรงรายการแรก ถ้าไม่พบ โทรศัพท์จะ แสดงรายการแรกในรายชื่อ

เข้าสู่รายการรายชื่อ, แตะปุ่ม "A-Z" เพื่อแสดงหน้าจอตัวอักษร แตะ ตัวอักษรบนหน้าจอเพื่อค้นหารายชื่อที่มีชื่อเริ่มต้นด้วยตัวอักษรนี้ ถ้า โทรศัพท์พบรายการที่ตรงกับตัวอักษรที่ป้อน หน้าจอจะเลื่อนไปยัง รายการที่ตรงรายการแรก ถ้าไม่พบ รายชื่อก็จะยังคงอยู่ในตำแหน่ง เดิม

ในที่นี้ ลองใช้ตัวอักษร A เป็นตัวอย่าง เลือกตัวอักษร A และค้นหา การผสม pinyin ที่สัมพันธ์กัน ซึ่งเริ่มต้นด้วยตัวอักษร A, ซึ่งประกอบ ด้วย a, ai, an, ang, ao

- ค้นหารายชื่อสำหรับชื่อภาษาจีนที่เริ่มต้นด้วยตัวอักษร pinyin 'a' ถ้าโทรศัพท์พบรายการที่ตรงกับตัวอักษรที่ป้อนในรายชื่อ หน้า จอจะเลื่อนไปยังรายการที่ตรงรายการแรก
- ถ้าไม่มีรายการที่เริ่มต้นด้วยตัวอักษร pinyin 'a' ในรายชื่อ, โทรศัพท์จะค้นหาการผสม pinyin 'ai', 'an', 'ang', 'ao' ต่อไป เรื่อย ๆ ถ้าโทรศัพท์พบรายการที่ตรงกับตัวอักษรที่ป้อนใน รายชื่อ หน้าจอจะเลื่อนไปยังรายการที่ตรงรายการแรก

รายชิล

- ถ้าไม่มีรายการที่ตรง ซึ่งเริ่มต้นด้วยการผสม pinyin 'a', โทร-ศัพท์จะค้นหาชื่อภาษาอังกฤษที่เริ่มต้นด้วยตัวอักษร 'a' ถ้าโทร ศัพท์พบรายการที่ตรงกับตัวอักษรที่ป้อนในรายชื่อ หน้าจอจะ เลื่อนไปยังรายการที่ตรงรายการแรก
- 4. ถ้าไม่มีรายการที่ตรงเลย เคอร์เซอร์จะยังคงอยู่ในตำแหน่งเดิม

# เพิ่มใหม่

้เปิดหน้าจอเพิ่มรายชื่อ, แตะเพื่อเปิดทำงานหน้าจอแก้ไขที่มีฟิลด์ ต่าง ๆ เพื่อป้อนหมายเลขโทรศัพท์ และข้อมูลอื่น ๆ ของรายชื่อไหม่ แตะที่ฟิลด์ภาพของรายชื่อ เพื่อเปิดรายการภาพ และเลือกภาพที่จะ เชื่อมโยงกับรายชื่อ

# รายชื่อในซิม

รายการของรายชื่อในชิมประกอบด้วยชื่อและหมายเลขโทรศัพท์

# รายชื่อในโทรศัพท์ (รายชื่อสมาร์ต)

รายการในรายชื่อสมาร์ต เรียกว่านามบัตร นามบัตรประกอบด้วย: ชื่อ, หมายเลขโทรศัพท์ (หมายเลขมือถือ, หมายเลขสำนักงาน, หมายเลขที่บ้าน, หมายเลขแฟกซ์, หมายเลขเพจเจอร์), อีเมล์, ที่อยู่, รทัสไปรษณีย์ และหมายเหตุ

นามบัตรทุกใบต้องประกอบด้วยชื่อ (จำเป็นต้องใส่) และข้อมูลอย่าง น้อยหนึ่งอย่าง เมื่อคุณเพิ่มรายชื่อลงในรายชื่อสมาร์ต คุณสามารถเลือกกลุ่มสำหรับ รายชื่อได้ กลุ่มที่ใช้ได้ประกอบด้วย: ค่าเริ่มต้น, ครอบครัว, เพื่อน, เพื่อนร่วมงาน, สังคม และส่วนตัว แตะลูกศรที่ด้านข้างของการตั้งค่า กลุ่ม เพื่อเลือกกลุ่ม

# การจัดการรายการต่าง ๆ ในรายชื่อ

# การจัดการรายการรายชื่อ

รายการรายชื่อแสดงรายการของชื่อ มีใอคอนที่ด้านชวาของรายการ รายชื่อ เพื่อระบุถึงชนิดของรายชื่อ ถ้าเป็นรายการรายชื่อในซิม ไอ-คอนซิมการ์ดจะแสดงขึ้น; ถ้าเป็นรายการรายชื่อสมาร์ด ไอคอนหมาย เลขโทรศัพท์เริ่มดันจะแสดงขึ้น

เลือกชื่อจากรายการ และทำกระบวนการต่อไปนี้ผ่านทางเมนู ตัวเลือก:

| ฮนด์ |
|------|
|      |
|      |
| ด้น  |
| เต้น |
|      |

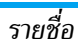

#### ย้ายไปโทรศัพท์

ส่งบามบัตร

ซิมการ์ด)

คัดลอกไปซิม

โทรศัพท์)

(ถ้ารายการอยู่บน

คัดลอกไปเครื่อง

(ถ้ารายการอย่บน

(ถ้ารายการอยู่บน ชิมการ์ด) ส่งรายการที่เลือกในรูปแบบข้อความโดย ทาง SMS, อินฟาเรด หรือบลูทูธ รายการรายชื่อในชิมที่เลือกจะถูกคัดลอก ไปยังนามบัตรในรายชื่อสมาร์ต หมายเลข โทรศัพท์ของรายการรายชื่อในชิม จะถูกใส่ ในฟิลด์หมายเลขมือถือของนามบัตร (และ ตั้งค่าเป็นหมายเลขเวิ่มต้นโดยอัตโนมัติ)

นามบัตรแต่ละรายการในรายการสมาร์ต สามารถเก็บหมายเลขโทรศัพท์ได้ 5 หมาย เลข ดังนั้น หมายเลขโทรศัพท์ทั้งหมดใน นามบัตรจะถูกคัดลอกไปยังชิมการ์ด ซึ่ง แต่ละหมายเลขจะเก็บอยู่ในหนึ่งรายการ ชื่อของรายการเหล่านี้จะเหมือนกับชื่อที่อยู่ ในฟัลด์ชื่อของนามบัตร

การทำงานเหมือนกับการคัดลอก ยกเว้น รายการต้นกำเนิดจะถูกลบไป หลังจากที่ รายการถูกย้ายไปแล้ว ย้ายไปชิมการ์ด (ถ้ารายการอยู่บน โทรศัพท์) การทำงานเหมือนกับการคัดลอก ยกเว้น รายการต้นกำเนิดจะถูกลบไป หลังจากที่ รายการถูกย้ายไปแล้ว ถ้ารายการรายชื่อ สมาร์ตประกอบด้วยฟิลด์ที่ไม่ใช่หมายเลข โทรศัพท์ (เช่น อีเมล์, หมายเหตุ, ที่อยู่, รหัสไปรษณีย์), ฟิลด์เหล่านี้จะยังคงอยู่ ที่เดิม ถ้ารายการรายชื่อที่เลือกประกอบ ด้วยฟิลด์หมายเลขโทรศัพท์เพียงฟิลด์ เดียว, รายการรายชื่อจะถูกลบหลังจากที่ ฟิลด์หมายเลขโทรศัพท์ทั้งหมดถูกย้ายไป ยังรายชื่อในชิม

เมื่อคุณเลือก ชื่อ, หมายเหตุ, อีเมล์, ที่อยู่ และ วหัสไปรษณีย์ ของ รายการรายชื่อสมาร์ต, ตัวเลือกที่ใช้ได้ประกอบด้วย แก้ไข, ลบ, ส่ง MMS (เฉพาะเมื่อคุณเลือกอีเมล์) และ ส่งนามบัตร

# ลบทั้งหมด

อนุญาตให้คุณลบรายการทั้งหมดในซิมการ์ด และรายชื่อสมาร์ต พร้อมกัน เมื่อรายการถูกลบไปแล้ว จะไม่สามารถเรียกคืนมาได้ ดังนั้น คุณจะถูกขอให้ยืนยันก่อนการลบ

# คัดลอกทั้งหมด

# ซิมไปเครื่อง

ตราบเท่าที่หน่วยความจำรายชื่อยังไม่เต็ม คุณจะสามารถคัดลอก รายการในซิมไปเรื่อย ๆ จนกระทั่งทุกรายการถูกคัดลอกไปยังรายชื่อ สมาร์ต หรือจนกระทั่งหน่วยความจำโทรศัพท์เต็ม ชื่อและหมายเลขโทรศัพท์ของรายการรายชื่อในซิม จะถูกคัดลอกไป ยังรายชื่อสมาร์ต และหมายเลขโทรศัพท์จะถูกตั้งเป็นหมายเลขโทร-ศัพท์มือถือของบามบัตร (ฟิลด์เริ่มต้น)

# เครื่องไปซิม

ตราบเท่าที่หน่วยความจำซิมการ์ดยังไม่เต็ม คุณจะสามารถคัดลอก รายการโทรศัพท์ทั้งหมดไปเรื่อย ๆ จนกระทั่งทุกรายการถูกคัดลอก ไปยังซิมการ์ด หรือจนกระทั่งหน่วยความจำของการ์ดเต็ม

นามบัตรแต่ละรายการในรายการสมาร์ต สามารถเก็บหมายเลขโทร-ศัพท์ได้ 5 หมายเลข ดังนั้น หมายเลขโทรศัพท์ทั้งหมดในนามบัตร จะถูกคัดลอกไปยังซิมการ์ด ซึ่งแต่ละหมายเลขจะเก็บอยู่ในหนึ่ง รายการ ชื่อบนรายการเหล่านี้จะเหมือนกับชื่อที่อยู่ในฟิลด์ชื่อของ นามบัตร

ถ้ารายการโทรศัพท์ไม่มีฟิลด์หมายเลขโทรศัพท์ รายการจะถูกข้าม

# ย้ายทั้งหมด

้เหมือนกับการคัดลอกทั้งหมด ยกเว้นรายการต้นกำเนิดจะถูกลบไป หลังจากที่ย้ายไปยังตำแหน่งอื่นแล้ว

ถ้ารายการรายชื่อสมาร์ตประกอบด้วยฟิลด์ที่ไม่ใช่หมายเลขโทรศัพท์ (เช่น อีเมล์, หมายเหตุ, ที่อยู่, รหัสไปรษณีย์), ฟิลด์เหล่านี้จะยังคง อยู่ที่เดิม ถ้ารายการรายชื่อที่เลือกประกอบด้วยฟิลด์หมายเลขโทร-ศัพท์เพียงฟิลด์เดียว, รายการรายชื่อจะถูกลบหลังจากที่ฟิลด์หมาย เลขโทรศัพท์ทั้งหมดถูกย้ายไปยังรายชื่อในชิม

# เลือกหน่วยความจำ

ถ้าคุณเลือกชนิดหน่วยความจำ (ซิมการ์ดหรือโทรศัพท์), เมื่อคุณ เพิ่มหมายเลขโทรศัพท์ไหม่, หมายเลขจะถูกจัดเก็บลงในรายชื่อที่ คุณเลือกไว้

#### ความจุ

ถ้าคุณเลือกเมนูนี้ คุณจะเห็นข้อมูลความจุของซิมการ์ด และโทรศัพท์ มือถือของคุณ:

- ความจุรวม
- ความจุที่ใช้
- เปอร์เซ็นต์

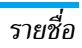

# ตั้งค่ากลุ่ม

มีกลุ่ม 6 กลุ่มซึ่งคุณสามารถเปลี่ยนชื่อได้

# ข้อมูลส่วนตัว

คุณสามารถแสดง แก้ไข หรือลบข้อมูลส่วนตัวได้

### แก้ไขข้อมูลส่วนตัว

ปฏิบัติตามขั้นตอน เพื่อป้อนฟิลด์ต่าง ๆ คุณสามารถกดชอฟต์คีย์ 💼 เพื่อบันทึก หรือชอฟต์คีย์ ൙ เพื่อข้าม หรือถอยกลับ

### ลบข้อมูลส่วนตัว

คุณสามารถลบข้อมูลส่วนตัวของคุณ ซึ่งคือการลบฟิลด์ข้อมูลส่วนตัว ทั้งหมด

### ส่งข้อมูลส่วนตัว

คุณสามารถส่งข้อมูลส่วนตัวของคุณในรูปแบบข้อความผ่าน SMS ได้

### แสดงข้อมูลส่วนตัว

แสดงข้อมูลส่วนตัวที่ตั้งไว้ล่วงหน้า คุณสามารถกด \cdots 🕑 / 🙂 🕫 เพื่อเรียกดูข้อมูล

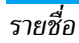

# 7. การตั้งค่า

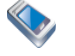

# การตั้งเสียงเรียกเข้า

# เสียงกริ่งสายเข้า

มีกลุ่มผู้โทร 6 กลุ่มในรายชื่อของคุณ คุณสามารถกำหนดริงโทนที่ แตกต่างกันให้กับแต่ละกลุ่มผู้โทร เพื่อที่ว่าคุณจะสามารถทราบได้ว่า ใครโทรมาเมื่อโทรศัพท์ของคุณส่งเสียงเรียกเข้า คุณสามารถแตะลูก ศรที่ทั้งสองด้านของการตั้งค่ากลุ่มเพื่อเลือกกลุ่ม มีชนิดของแบบเสียงเรียก 2 แบบเพื่อให้คุณเลือกในแต่ละกลุ่ม ใน ขณะที่เรียกดูรายการแบบเสียงเรียก แบบเสียงเรียกที่เลือกจะเล่น หลังจากหน่วงเวลาครู่หนึ่งโดยไช้ระดับเสียงที่ตั้งค่าไว้ปัจจุบัน (ถ้า โทรศัพท์ตั้งค่าเป็นปิดเสียง ริงโทนจะเล่นที่ระดับเสียงต่ำสุด) ชนิดของแบบเสียงเรียก 2 ชนิดในแต่ละกลุ่มคือ: เพลงมาตรฐาน

และ เพลงส่วนตัว เพลงมาตรฐาน จะเก็บแบบเสียงเรียกมาตรฐานที่ มาจากโรงงาน ในขณะที่แบบเสียงเรียกใน เพลงส่วนตัว คือเพลงที่ ไม่ได้มาจากโรงงาน ซึ่งคือเพลงที่คุณดาวน์โหลดมา หรือบันทึกไว้โดย ใช้เครื่องบันทึกเสียง

# เสียงกริ่งนาฬิกาปลุก

คุณสามารถตั้งค่าแบบเสี่ยงเรียกนาฬิกาปลุกที่นี่

### *เสียงเตือน SMS* คุณสามารถตั้งค่าเสียงเตือน SMS ได้ที่นี่

# การตั้งค่าหน้าจอ

### มีตัวเลือกต่อไปนี้ให้ใช้:

### ข้อความต้อนรับ

คุณสามารถแก้ไขข้อความต้อนรับที่ปรากฏเมื่อคุณเปิดโทรศัพท์

# การตั้งค่าหน้าจอหลัก

#### ชนิดหน้าจอหลัก

คุณสามารถกำหนดชนิดหน้าจอหลัก เช่น ดิจิตอล หรือ อนาล็อกได้ วอลเปเปอร์

คุณสามารถเลือกภาพจากโฟลเดอร์ใด ๆ เป็นภาพพื้นหลังในหน้าจอ หลักของคุณ

#### หน้าจอหลักแบบย่อ

ถ้าเปิดทำงาน เฉพาะเวลาและผู้ไห้บริการเครือข่ายเท่านั้น ที่จะแสดง บนหน้าจอ ปฏิทิน, ปฏิทินจีน และวันของสัปดาห์, ฯลฯ จะไม่แสดง การตั้งค่านี้ไว้ไม่ได้ในหน้าจอหลักของนาฬิกาโลก

# การตั้งค่าความสว่าง

คุณสามารถปรับความสว่างของแสงไฟได้ มีระดับความสว่างให้เลือก 5 ระดับ กดปุ่มเนวิเกชั่นเพื่อเลือก

### แสงไฟ

คุณสามารถตั้งค่าแสงไฟให้ดับในเวลา 10 วินาที, 30 วินาที หรือ 60 วินาทีได้

#### แบบสี

คุณสามารถเลือกแบบสีที่คุณชื่นชอบ

#### ปรับแผงสัมผัส

คุณสามารถแตะที่ศูนย์กลางของสัญลักษณ์กากบาท เพื่อปรับเทียบ หน้าจอ

# การตั้งค่าโทรศัพท์

#### วันและเวลา

คุณสามารถป้อน และตั้งค่าวันที่และเวลาที่แสดงบนโทรศัพท์ของคุณ

#### ภาษา

คุณสามารถตั้งภาษาของเมนูโทรศัพท์ และข้อความที่แสดง โทรศัพท์ ของคุณสนับสนุนการทำงานในภาษาจีน และอังกฤษ

#### เปิด/ปิดอัตโนมัติ

โทรศัพท์ของคุณสนับสนุนคุณสมบัติ เปิด∕ปิดอัตโนมัติ คุณสามารถ ตั้งคุณสมบัตินี้เป็น เปิด หรือ ปิด ถ้าโทรศัพท์ต้องการรหัส PIN เมื่อ คุณเปิดเครื่อง หน้าจอการป้อน PIN จะปรากฏขึ้น หมายเหตุ: โปรดอย่าใช้คุณสมบัติ เปิด∕ปิดอัตโนมัติ เพื่อป้องกัน ไม่ให้โทรศัพท์เปิดชื้นมาโดยอัตโนมัติเมื่ออยู่ในเครื่องบิน หรือใน สถานที่อื่น ซึ่งมีการห้ามใช้โทรศัพท์ บริษัทของเราไม่รับผิดชอบ ต่อความเสียหายที่จะเกิดชื้น

### ล็อคหน้าจออัตโนมัติ

เมนูนี้อบุญาตให้คุณตั้งค่าเวลาที่จะล็อคหน้าจอโดยอัตโนมัติ หลังจาก ที่โทรศัพท์เข้าสู่โหมดเตรียมพร้อม ถ้าคุณเลือก ปิด หน้าจอจะไม่ล็อค อัตโนมัติ

#### การซาร์จ USB

คุณสามารถตั้งค่าตัวเลือกนี้เป็น เปิด หรือ ปิด ถ้าตั้งค่าเป็นเปิด คุณ สามารถชาร์จโทรศัพท์ของคุณผ่านทางสายเคเบิลข้อมูล USB

# ที่เก็บขนาดใหญ่เท่านั้น

คุณสามารถตั้งค่าตั้วเลือกนี้เป็น เปิด หรือ ปิด ถ้าตั้งค่าเป็นเปิด เมื่อ ใส่มินิ SD การ์ดเข้ามาในโทรศัพท์ และโทรศัพท์เชื่อมต่อไปยังพีซี ด้วยสายเคเบิล USB โทรศัพท์สามารถใช้เป็นอุปกรณ์เก็บข้อมูลขนาด ใหญ่ แม้ว่าไม่มีใดรเวอร์จากแผ่น CD ก็ตาม เมื่อคุณใช้คุณสมบัตินี้ คุณจะไม่สามารถใช้เครื่องมือพีซี และคุณสมบัติโมเต็ม

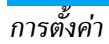

# ตั้งค่าการโทร

# การโอนสาย (ขึ้นอยู่กับเครือข่าย)

คุณสามารถโอนสายเรียก(ซ้าทั้งหมดของคุณไปยังโทรศัพท์อื่น (หรือ วอยซ์เมล์) เมื่อคุณไม่สะดวกในการรับสาย คุณสามารถใช้เมนูนี้เพื่อ ตั้งเงื่อนไขการโอนสาย คุณสมบัตินี้ขึ้นอยู่กับเครือข่าย

# ทุกเงื่อนไข

ตั๋วเลือกการโอนสาย ทุกเงื่อนไข จะโอนสายทั้งหมดของคุณจาก เครือข่ายไปยังหมายเลขโทรศัพท์ที่กำหนดไว้

# ถ้าไม่ว่าง

ตัวเลือกนี้จะโอนสายเรียกเข้าของคุณไปยังหมายเลขโทรศัพท์ที่ กำหนด เมื่อสายโทรศัพท์ของคุณไม่ว่าง

### ถ้าไม่รับ

ตัวเลือกนี้จะโอนสายเรียกเข้าของคุณไปยังหมายเลขโทรศัพท์ที่ กำหนด เมื่อคุณไม่ได้รับสาย

# ถ้าติดต่อไม่ได้

ตัวเลือกนี้จะโอนสายเรียกเข้าของคุณไปยังหมายเลขโทรศัพท์ที่ กำหนด เมื่อเครือข่ายไม่สามารถติดต่อโทรศัพท์ของคุณได้

### ยกเลิก

ตัวเลือกการโอนสายทั้ง 4 แบบ (ด้านบน) จะแสดงเป็นรายการ เมื่อ คุณเข้าไปยัง เมนู เลือกตัวเลือกและยืนยัน โทรศัพท์จะส่งคำขอไปยัง เครือข่าย และยกเลิกตัวเลือกการโอนสาย

#### สถานะ

เมนูนี้ใช้ในการตรวจสอบสถานะปัจจุบันของตัวเลือกการโอนสายทั้ง 4 แบบ

หมายเหตุ: ซอฟต์ไอคอนการโอนสาย จะแสดงบนหน้าจอของคุณ เมื่อเปิดทำงานคุณสมบัตินี้

# สายเรียกซ้อน (ขึ้นอยู่กับเครือข่าย)

สาย GSM

สาย GPRS

หลังจากที่เปิดทำงานสายเรียกซ้อน โทรศัพท์ ของคุณจะแสดงหน้าจอสายเรียกซ้อนเมื่อมีสาย เรียกเข้าสายที่สองเข้ามา คุณสามารถเลือกว่า คุณต้องการรับสายเรียกเข้าที่สองหรือไม่ ถ้าคุณ ปิดทำงานคุณสมบัตินี้ โทรศัพท์จะไม่เตือนคุณ เมื่อมีผู้พยายามโทรหาคุณ ในขณะที่คุณกำลัง ใช้สายอยู่ ผู้โทรเข้าจะได้ยินเสียงสัญญาณไม่ว่าง คุณสามารถตั้งตัวเลือกนี้เป็น เปิด หรือ ปิด, หรือ ตรวจสอบ สถานะ

#### เมื่อคุณเชื่อมต่อโดยไช้ GPRS คุณสามารถ กำหนดให้โทรศัพท์ส่งหรือไม่ส่งเสียงเตือนเพื่อ แจ้งให้คุณทราบว่ามีสายที่สองเข้ามา โดยไช้เมนู นี้ คุณสามารถเลือก เปิด หรือ ปิด

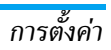

# ตั้งการโทรด่วน

| ตัวเตือนนาที    | คุณสามารถเลือกว่าต้องการใช้ตัวเตือนนาทีหรือ                                                                                                    |
|-----------------|----------------------------------------------------------------------------------------------------|
|                 | ไม่ เมื่อใช้คุณสมบัตินี้ โทรศัพท์จะส่งเสียงเตือน                                                                                                    |
|                 | ในวินาทีที่ 50 ของทุกวินาที เมื่อคุณใช้สายอยู่                                                                                                    |
| รับสายทุกปุ่ม   | ถ้าคุณตั้งค่าตัวเลือกนี้เป็น เปิด คุณสามารถกด                                                                                                    |
|                 | ปุ่มใด ๆ เพื่อรับสาย ยกเว้นปุ่มสีแดง                                                                                                    |
| โทรซ้ำอัตโนมัติ | คุณสามารถตั้งตัวเลือกการโทรซ้ำอัตโนมัติเป็น<br>เปิด หรือ ปิด เมื่อตั้งค่าเป็น เปิด และคุณไม่<br>สามารถติดต่อผู้ที่คุณโทรหาได้ โทรศัพท์จะโทร<br>ช้ำหมายเลขให้โดยอัตโนมัติ จะมีการเดือนบน<br>หน้าจอระหว่างการโทรซ้ำ แตะซอฟต์คีย์ 🏹<br>เพื่อหยุดการโทรซ้ำ การโทรซ้ำจะลิ้นสุดลง ถ้า |
|                 | คุณเซเทรคพทระหว่างการเทรซา                                                                                                    |
| รับอัตโนมัติ    | คุณสามารถตั้งตัวเลือกรับอัตโนมัติด้วยหูฟัง                                                                                                    |
| ด้วยหูฟัง       | เป็น เปิด หรือ ปิด ถ้าตั้งค่าเป็น เปิด โทรศัพท์                                                                                                    |

สายเรียกเข้า

จะรับสายโดยคัตโนมัติหลังจาก 5 วินาทีเมื่อมี

ส่งหมายเลข (ขึ้นอยู่กับ เครือข่าย) คุณสามารถเลือกว่าคุณต้องการส่งหมายเลขโทร ศัพท์ของคุณไปยังผู้ที่คุณโทรหาหรือไม่ นอก จากนี้ คุณยังสามารถตรวจสอบสถานะของตัว เลือกนี้: เปิด หรือ ปิด

# การตั้งค่าด่วน

้เมนูการตั้งค่าด่วน อบุญาตให้คุณเบิตโปรไฟล์ที่ตั้งไว้ล่วงหน้า ด้วยวิธี การง่าย ๆ โหมตปัจจุบันถูกระบุโดยเครื่องหมายที่ต้านขวา การตั้งค่า ด่วน เป็นชุดของคุณสมบัติที่ตั้งไว้ล่วงหน้า หลังจากที่เปิดทำงาน การ ตั้งค่าต่าง ๆ ของโหมตที่เปิดทำงาน จะถูกใช้โดยตรง โทรศัพท์ให้ โหมดมาตรฐานมาหลายโหมด ซึ่งประกอบด้วย: มาตรฐาน, ปิดเสียง, ประชุม, นอกอาคาร และ หูฟัง

แต่ละโหมด มีชุดของการตั้งค่าเริ่มต้นไว้ (ดูดารางด้านล่าง) คุณสา-มารถปรับแต่ง แก้ไข และบันทึกการตั้งค่าตามความชอบส่วนตัวของ คุณ ถ้าเปิดทำงานโหมดอยู่ การตั้งค่าที่ถูกแก้ไขสำหรับโหมดนั้นจะ มีผลทันที

|                                     | มาตรฐาน      | ปิดเสียง     | ประชุม       | นอกอาคาร          | หูฟัง        |
|-------------------------------------|--------------|--------------|--------------|-------------------|--------------|
| ชนิดการเตือน<br>(รวมนาฬิกาปลุกด้วย) | เสียงเรียก   | ปิดเสียงพูด  | ระบบสั่น     | เสียงเรียก + สั่น | เสียงเรียก   |
| ระดับเสียงเรียก/ปลุก                | ระดับเสียง 3 | ระดับเสียง 1 | ระดับเสียง 1 | ระดับเสียง 3      | ระดับเสียง 3 |
| เตือนออร์กาไนเซอร์                  | เสียงเรียก   | ปิดเสียงพูด  | ระบบสั่น     | เสียงเรียก + สั่น | เสียงเรียก   |
| เตือนข้อความ                        | เสียงเรียก   | ปิดเสียงพูด  | ระบบสั่น     | เสียงเรียก + สั่น | เสียงเรียก   |
| เสียงปุ่มกด/หน้าจอ                  | เปิด         | ปิด          | ปิด          | เปิด              | ปิด          |
| เสียงการเชื่อมต่อ                   | เปิด         | เปิด         | เปิด         | เปิด              | เปิด         |
| เตือนแบตอ่อน                        | เปิด         | เปิด         | เปิด         | เปิด              | เปิด         |
| เตือนเปิด/ปิดเครื่อง                | เปิด         | ปิด          | ปิด          | เปิด              | เปิด         |

มีเมนู 2 เมนูภายได้แต่ละโหมด: เปิดทำงาน และ ปรับแต่ง คุณสา-มารถเลือก เปิดทำงาน เพื่อเปิดการทำงานโหมดที่เลือกปัจจุบัน คุณ สามารถแก้ไขตัวเลือกต่าง ๆ ของโหมดที่เลือก และปรับแต่งการตั้งค่า ของคุณ ด้วย ปรับแต่ง

# ตั้งค่าความปลอดภัย

### รหัส PIN

คุณสามารถตั้งคุณสมบัติการป้องกันด้วย PIN เป็น เปิด หรือ ปิด ถ้า คุณเปิดคุณสมบัตินี้ คุณจะถูกขอให้ป้อนรหัส PIN เมื่อคุณเปิดสวิตช์ โทรศัพท์ ถ้าป้อนรหัส PIN ไม่ถูกต้อง คุณจะไม่สามารถใช้คุณสมบัติ ใด ๆ ซึ่งจำเป็นต้องใช้ซิมการ์ดของคุณได้

การตั้งค่า

# 29

คุณจำเป็นต้องป้อนรหัส PIN เพื่อเปิดหรือปิดคุณสมบัตินี้

### จำกัดการโทร

เมนูนี้อนุญาตให้คุณจำกัดการโทรออกและรับสายเข้าของโทรศัพท์ คุณ คุณสมบัตินี้ต้องใช้รหัสจำกัดการโทรที่ผู้ให้บริการเครือข่ายของ คุณให้มา รหัสผ่านจะถูกส่งไปยังเครือข่ายสำหรับการยืนยัน

| ห้ามทุกสาย      | ทุกสายจะถูกห้ามใช้ เมื่อคุณสมบัตินี้เปิดทำงาน |
|-----------------|-----------------------------------------------|
| ออก             |                                               |
| ห้ามสายต่าง     | สายต่างประเทศจะถูกห้ามใช้ เมื่อคุณสมบัตินี้   |
| ประเทศ          | เปิดทำงาน                                     |
| เฉพาะสายใน      | สามารถโทรได้เฉพาะสายในประเทศเท่านั้น          |
| ประเทศ          |                                               |
| ห้ามทุกสายเข้า  | สายเข้าทั้งหมดจะถูกห้าม เมื่อคุณสมบัตินี้เปิด |
|                 | ทำงาน                                         |
| โรมมิ่งสายเรียก | หลังจากที่เปิดทำงานคุณสมบัตินี้, สายเรียกเข้า |
| เข้า            | ทั้งหมดจะถูกห้ามเมื่อโรมมิ่ง                  |
|                 | จำเป็นต้องใช้รหัสจำกัดการโทรเพื่อ เปิด คุณ    |
|                 | สมบัตินี้ ถ้ารหัสผ่านถูกต้อง โทรศัพท์จะส่งคำ  |
|                 | ขอไปยังเครือข่าย เพื่อเปิดทำงานคุณสมบัตินี้   |

ยกเลิกการห้าม โทร

สถานะ

ตัวเลือกต่าง ๆ ในเมนู ยกเลิกการห้ามโทร เหมือนกับด้านบน

ถ้าคุณสมบัตินี้เปิดทำงาน คุณจำเป็นต้องป้อน รหัสจำกัดการโทรเพื่อปิดคุณสมบัตินี้ ถ้ารหัส ผ่านถูกต้อง โทรศัพท์จะส่งคำขอไปยังเครือข่าย เพื่อปิดคุณสมบัตินี้

ตัวเลือกต่าง ๆ ในเมนูตรวจสอบสถานะ เหมือน กับด้านบน

เลือกตัวเลือกที่คุณต้องการตรวจสอบ โทรศัพท์ จะส่งคำขอการตรวจสอบสถานะไปยังเครือข่าย สถานะปัจจุบันจะแสดงบนหน้าจอ ซึ่งเป็นการ ตอบกลับจากเครือข่าย

### เปลี่ยนรหัส

เมนูน้ีใช้ในการเปลี่ยนรหัสผ่าน ซึ่งประกอบด้วย: เปลี่ยน PIN, PIN2 และ รหัสจำกัดการโทร กระบวนการทำงานทุกอย่างเหมือนกัน และมี ขั้นตอนดังนี้:

- ป้อนรหัสผ่านเดิม และยืนยัน
- ป้อนรหัสผ่านใหม่ และยืนยัน
- ป้อนรหัสผ่านใหม่อีกครั้ง และอื่นยัน โทรศัพท์จะแจ้งให้ทราบ ถ้า การดำเนินการสำเร็จ

# การตั้งค่าการป้องกัน

#### SMS ขยะ

การตั้งค่า

เมนูนี้ใช้ในการตั้งค่าต่าง ๆ ที่เกี่ยวข้องกับ SMS ขยะ

ป้องกันขยะ หลังจากที่คุณสมบัตินี้ตั้งค่าเป็น เปิด, เครื่องจะ ทิ้ง SMS เมื่อคุณได้รับ SMS จากหมายเลขโทร ศัพท์ซึ่งอยู่ใน รายการหมายเลขขยะ, และ SMS นี้จะถุกดำเนินการเป็น SMS ขยะ

โดยโทรศัพท์ มือถือเท่านั้น หลังจากที่คุณสมบัตินี้ถูกตั้งค่าเป็น เปิด, โทร-ศัพท์ของคุณจะรับเฉพาะ SMS จากหมายเลข โทรศัพท์มือถือเท่านั้น ถ้าตั้งค่าเป็น ปิด, คุณ-สมบัตินี้จะปิดทำงาน

#### รายการหมายเลขขยะ

เมนูนี้อนุญาตให้คุณเพิ่ม และตรวจสอบหมายเลขโทรศัพท์ขยะ

### ตัวกรองสาย

คุณสมบัติตัวกรองสาย ให้วิธีที่ง่ายและรวดเร็ว เพื่อหลีกเลี่ยงสายที่จะ โทรมารบกวนคุณ บัญชีดำ ประกอบด้วยรายการของหมายเลขโทร-ศัพท์ซึ่งคุณไม่ต้องการรับสาย ในขณะที่ บัญชีขาว ประกอบด้วยราย การของหมายเลขโทรศัพท์ซึ่งคุณต้องการรับสาย ในขณะที่สายอื่น ๆ ทั้งหมดจะถูกปฏิเสธ

#### บัญชีดำ

ใช้ในการ เพิ่ม, ตรวจสอบ สถานะ, แก้ไข และ ลบ หมายเลขใน บัญชีดำ ซึ่งคุณไม่ต้องการรับสาย เมื่อคุณเพิ่มหมายเลขไหม่ลงใน บัญชีดำแล้ว คุณสามารถสร้างหมายเลขไหม่ หรือรับหมายเลขจาก รายชื่อได้ สายเรียกเข้าจากหมายเลขในบัญชีดำจะถูกปฏิเสธ

#### บัญชีขาว

วิธีการของกระบวนการนี้เหมือนกับ บัญชีดำ ด้านบน คุณจะได้รับการ แจ้งเตือนเฉพาะเมื่อมีสายเรียกเข้าจากหมายเลขในบัญชีขาว

#### ตั้งค่าตัวกรองสาย

คุณสามารถเปิดทำงาน บัญชีดำ, เปิดทำงาน บัญชีขาว หรือ ปิดตัว กรอง (ร่วมกัน) ใน ตั้งค่าตัวกรองสาย

โทรศัพท์มือถือของคุณจะปฏิเสธสายจากบัญชีดำโดยอัตโนมัติ เมื่อ คุณเลือก เปิดทำงานบัญชีดำ

โทรศัพท์มือถือของคุณจะรับสายเฉพาะจากบัญชีขาว และปฏิเสธสาย อื่นทั้งหมด เมื่อคุณเลือก เปิดทำงานบัญชีขาว

โทรศัพท์มือถือของคุณจะปิดการทำงานตัวกรองสาย เมื่อคุณเลือก ปิดตัวกรอง

หมายเหตุ: เมื่อคุณเปิดทำงานรายการบัญชีดำ/บัญชีขาว, ซอฟต์ ไอคอนปฏิเสธ/รับสาย จะแสดงในหน้าจอหลัก

### ความเป็นส่วนตัวของข้อมูล

คุณสามารถป้องกันข้อมูลสำคัญบ<sup>ิ</sup>นโทรศัพท์มือถือของคุณ ซึ่ง ประกอบด้วย SMS, รายชื่อ และรายการโทร

คุณสามารถตั้งรหัสผ่านสำหรับรายการทั้งสาม หรือเฉพาะบางราย การ หรือไม่ตั้งรหัสผ่านเลยก็ได้ ไห้แตะกล่องการเลือกที่ท้ายของ แต่ละรายการ เพื่อเลือกหรือยกเลิกการเลือก จากนั้นแตะชอฟต์คีย์ เพื่อทำการตั้งค่าและจัดเก็บไห้ สมบูรณ์

ถ้าคุณตั้งรหัสผ่านสำหรับรายการด้านบนหนึ่งหรือหลายรายการ โทร ศัพท์จะขอให้คุณป้อนรหัสผ่านเมื่อคุณต้องการตรวจสอบ หรือใช้ คุณสมบัติเหล่านี้ หรือเข้าไปยังเมนู คุณสามารถใช้คุณสมบัติ และ เมนูเหล่านี้ได้เฉพาะเมื่อป้อนรหัสผ่านที่ถูกต้องเท่านั้น ถ้าคุณป้อนรหัสผ่านไม่ถูกต้อง คุณจะได้รับการแจ้งให้ทราบว่ารหัส ผ่านไม่ถูกต้อง รหัสผ่านความเป็นส่วนตัวของข้อมูล เป็นตัวเลข 4 หลัก รหัสผ่านมาตรฐานคือ 0000 และคุณสามารถเปลี่ยนแปลงได้

### เปลี่ยนรหัสผ่าน

คุณสามารถเปลี่ยนรหัสผ่านความเป็นส่วนตัวของข้อมูลของคุณได้ ป้อนรหัสผ่านเดิม และตามด้วยรหัสผ่านใหม่สองครั้ง รหัสผ่านจะ ถูกเปลี่ยน เฉพาะเมื่อได้รับการยืนยันว่าถูกต้องเท่านั้น

# ตั้งค่าเครือข่าย

### เครือข่ายที่เลือกใช้

รายการเครือข่ายที่เลือกใช้ เก็บอยู่ในชิมการ์ด โดยระบุถึงลำดับ ความสำคัญซึ่งโทรศัพท์จะลงทะเบียนไปยังเครือข่าย

#### แสดงรายการ

รายการที่เลือกใช้จะแสดงขึ้น เครือช่ายที่เลือกใช้มากที่สุด จะอยู่ที่ ส่วนบนของรายการ เข้าไปยังหน้าจอ ที่เลือกใช้, เลือกเครือข่ายที่ ต้องการ และแตะซอฟต์คีย์ เลือก หน้าจอจะแสดง ย้าย PLMN แล้ว และเครือข่ายที่เลือกจะถูกย้ายไปที่บนสุดของรายการเครือข่ายที่ เลือกใช้ นี่หมายความว่าเป็นเครือข่ายที่เลือกใช้มากที่สุด

#### ลบรายการ

แสดงรายการของเครือข่ายที่เลือกใช้ คุณสามารถเลือกเครือข่ายจาก รายการ และลบทิ้งไปได้

#### เครือข่ายที่ใช้ได้

โทรศัพท์จะเริ่มการค้นหาเครือข่ายที่ใช้ได้ รายการของเครือข่ายจะ แสดงบนหน้าจอ เลือกเครือข่ายที่ต้องการจากรายการ และแตะ ซอฟต์คีย์ เพิ่ม เครือข่ายที่เลือกจะถูกเพิ่มที่ส่วนล่างของรายการ เครือข่ายที่เลือกใช้

#### เพิ่มเครือข่ายที่มีอยู่แล้ว

หน้าจอจะแสดงรายก้ารของเครือข่ายที่มีอยู่แล้ว เลือกเครือข่ายที่ต้อง การจากรายการ และแตะซอฟต์คีย์ เพิ่ม เครือข่ายที่เลือกจะถูกเพิ่ม ที่ส่วนล่างของรายการเครือข่ายที่เลือกใช้

#### เพิ่มรหัสเครือข่าย

เปิดหน้าต่างแก้ไข ป้อนรหัสประเทศและรหัสเครือข่ายของเครือข่าย มือถือตามลำดับ ยืนยันอีกครั้งเพื่อเพิ่มรหัสลงในรายการเครือข่าย ที่เลือกใช้

#### แนบ GPRS

โทรศัพท์ของคุณสนับสนุน GPRS ตัวเลือกนี้ระบุถึงการแนบ GPRS: เสมอ หรือเฉพาะข้อมูล

### ลงทะเบียนใหม่

ถ้าคุณเลือกเมนูนี้ โทรศัพท์จะเริ่มค้นหาเครือข่ายที่ใช้ได้ และรายการ ของเครือข่ายที่ใช้ได้จะแสดงบนหน้าจอ เลือกเครือข่าย และแตะ ชอฟด์คีย์ ลงทะเบียน, โทรศัพท์จะพยายามลงทะเบียนกับเครือข่าย ที่เลือก

### บัญชีเครือข่าย

เมนูนี้ใช้ในการเลือกบัญชีเครือข่าย ในขณะที่ใช้ WAP หรือส่ง MMS, โทรศัพท์จะใช้โหมดที่เลือก เพื่อเชื่อมต่อไปยังเครือข่าย GSM หรือ GPRS หมายเหตุ: เนื้อหาในวงเล็บสี่เหลี่ยม เป็นตัวอย่างของพารามิเตอร์ ของเครือข่าย China Mobile ผู้ให้บริการเครือข่ายเป็นผู้ให้บริการ เนื้อหาเฉพาะ ตัวเลือกทั้งหมดต่อไปนี้ ขึ้นอยู่กับผู้ให้บริการ และ การสมัครรับบริการ ข้อความผิดพลาดในขณะที่เชื่อมต่อ ส่วน ใหญ่มาจากข้อผิดพลาดของพารามิเตอร์ สำหรับข้อมูลเพิ่มเดิม โปรดติดต่อผู้ให้บริการของคุณ เมื่อคุณใช้โทรศัพท์ในครั้งแรก ผู้ให้บริการบางแห่งจะส่งพารามิเตอร์การเชื่อมต่ออินเตอร์เน็ตให้ ผู้ใช้ทาง SMS โหมดที่ตั้งค่าไว้ล่วงหน้าบางอย่างอาจถูกล็อค เพื่อ ป้องกันการตั้งค่าใหม่ และการเปลี่ยนชื่อ

### ชื่อบัญชี

คุณสามารถเปลี่ยนชื่อบัญชีที่เลือกได้

#### ระบบ

มี 2 วิธีในการเข้าถึง WAP: GSM แบบดั้งเดิม หรือ GPRS คุณ สามารถกำหนดการตั้งค่าของคุณที่นี่:

- เฉพาะ GPRS: เชื่อมต่อผ่าน GPRS เท่านั้น
- เฉพาะ GSM: เชื่อมต่อผ่าน GSM เท่านั้น

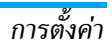

# การตั้งค่า GSM

คุณสามารถตั้งค่าต่อไปนี้:

- ชนิดสายข้อมูล: ISDN (โหมดดิจิตอล) หรือ อนาล็อก [โหมด อนาล็อก]
- หมายเลขโทรศัพท์: ป้อนหมายเลขโทรศัพท์สำหรับการโทร โทร-ศัพท์จะโทรไปยังหมายเลขนี้โดยอัตโนมัติ เมื่อโทรศัพท์เข้าไปยัง โหมดออนไลน์ [17266]
- ชื่อผู้ใช้: ชื่อผู้ใช้ สำหรับล็อกออนเข้าไปยัง WAP เชิร์ฟเวอร์ [wap]
- รหัสผ่านผู้ใช้้: รหัสผ่านที่จำเป็นสำหรับล็อกออน [wap]

# ตั้งค่า GPRS

คุณสามารถตั้งค่าต่อไปนี้:

- การตั้งค่า APN: ตั้งชื่อของจุดการเข้าถึง [cmwap]
- ชื่อผู้ใช้: ชื่อผู้ใช้ สำหรับล็อกออนเข้าไปยัง WAP เซิร์ฟเวอร์ [wap]
- รหัสผ่านผู้ใช้: รหัสผ่านที่จำเป็นสำหรับล็อกออน [wap]

# โมดูลวิทยุ

คุณสามารถเปิดหรือปิดโมดูลวิทยุ เมื่อตั้งค่าเป็น ปิด, คุณสมบัติ ความถี่วิทยุจะปิด และจะไม่มีสัญญาณเครือข่ายใด ๆ ในโทรศัพท์ ของคุณ

# การตั้งค่าจากโรงงาน

อนุญาตให้คุณรีเซ็ตโทรศัพท์เป็นการตั้งค่ามาตรฐานจากโรงงาน ซึ่ง รวมถึง การตั้งค่าด่วน, การตั้งค่าโทรศัพท์, ฯลฯ เมนูนี้ช่วยให้คุณ เรียกคืนการตั้งค่าก่อนหน้ากลับเป็นการตั้งค่าจากโรงงาน

# 8. รายการโทร

<u>م</u>

มีรายการโทร 3 ประเภท:

- สายที่พลาด (ถ้าสายถูกปฏิเสธ, สายจะถูกพิจารณาเป็นสายที่ พลาดเช่นกัน)
- สายที่รับ
- สายโทรออก (สายที่โทรออกจากโทรศัพท์ของคุณ โดยไม่คำนึงว่า สายนั้นจะโทรสำเร็จหรือไม่)

รายการโทรแต่ละประเภทสามารถเก็บหมายเลขโทรศัพท์ได้ 20 หมายเลข รายการโทรที่ไหม่ที่สุด จะปรากฏที่ส่วนบนของรายการ ถ้ารายการโทรเต็ม รายการโทรสุดท้ายจะถูกลบออกไป เพื่อให้มี พื้นที่สำหรับรายการโทรไหม่

เลือกบันทึกการโทรจากรายการโทร, กดปุ่ม ส่ง สีเขียว หรือซอฟต์คีย์ เพื่อโทรไปยังหมายเลขโดยตรงคุณสามารถแตะซอฟต์คีย์ เมื่อ เพื่อเข้าไปยังรายการตัวเลือก เพื่อทำกระบวนการต่อไปปี้ได้:

โทร ส่ง SMS แก้ไขหมายเลขก่อน หมุน

ประกอบด้วย โทว และ โทรแฮนด์ฟรี ส่ง SMS ไปยังหมายเลขที่เลือก น แก้ไขหมายเลขที่เลือก ส่งหมายเลข โทรศัพท์ ส่งหมายเลขที่เลือกเป็น SMS ไปยังผู้รับ คนอื่น

ลบ

#### ตรวจสอบหมายเลข

#### จัดเก็บ

(ใช้ได้เฉพาะเมื่อยัง ไม่เคยจัดเก็บหมาย เลขที่เลือกมาก่อน)

#### ลบ

เข้าไปยังเมนู ลบ, หน้าจอจะแสดง: สายโทรออก, สายที่รับ, สายที่ พลาด และ ลบทั้งหมด แตะซอฟต์ดีย์ ตกลง เพื่อลบรายการสายที่ เลือก

### ตัวนับการโทร

โทรศัพท์จะบันทึกระยะเวลาของสายของคุณ

#### สายล่าสุด

แสดงระยะเวลาของการโทรครั้งสุดท้าย

### ความเร็ว GPRS

แสดงการส่งผ่านข้อมูลของการเชื่อมต่อ GPRS ครั้งล่าสุด

# ตัวตั้งเวลาโทร

| สายโทรออก         | คุณสามารถตรวจสอบระยะเวลารวมของสาย<br>โทรออกของคุณ    |
|-------------------|------------------------------------------------------|
| สายเรียกเข้า      | คุณสามารถตรวจสอบระยะเวลารวมของสาย<br>เรียกเข้าของคุณ |
| รีเซ็ตตัวตั้งเวลา | รีเซ็ตตัวตั้งเวลา และเริ่มการนับเวลาโทรใหม่          |
# 9. ข้อความ

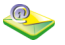

คุณสามารถเข้าไปยังเมนู ข้อความ จากเมนูหลัก, หรือแตะฮาร์ด ไอคอนตัวที่สองในหน้าจอเตรียมพร้อม เพื่อเข้าไปยังเมนู เมนูย่อย ที่ใช้ได้ประกอบด้วย: SMS, MMS

#### SMS

SMS เป็นการสื่อสารที่สะดวกและประหยัด ซึ่งช่วยให้คุณส่งข้อความ ตัวอักษรไปยังผู้อื่นได้ คุณสามารถใช้เมนู SMS เพื่อส่งข้อความไป ยังโทรศัพท์มือถือเครื่องอื่น หรืออุปกรณ์ที่มีความสามารถในการรับ SMS

#### เขียนข้อความ

หมายเหตุ: คุณจำเป็นต้องป้อนหมายเลขศูนย์ SMS ที่ถูกต้องก่อน ที่คุณจะสามารถส่ง SMS ได้ คุณสามารถขอหมายเลขได้จากผู้ให้ บริการเครือข่ายของคุณ

- เข้าสู่เมนู เขียนข้อความ, แตะไอคอนที่ด้านข้ายของกล่องข้อ-ความผู้รับ เพื่อเปิดรายชื่อ และเลือกผู้รับ, หรือแตะที่กล่องข้อ-ความผู้รับ เพื่อเปิดหน้าจอการป้อนผู้รับกลุ่ม เพื่อป้อนผู้รับ
- หลังจากที่คุณป้อนผู้รับแล้ว แตะที่บริเวณแก้ไขข้อความ เพื่อ เปิดหน้าจอแก้ไข SMS และใส่ข้อความของคุณ

| ส่ง                        | ส่ง SMS                                                                                  |
|----------------------------|------------------------------------------------------------------------------------------|
| ส่ง & จัดเก็บ              | ส่งและจัดเก็บ SMS                                                                        |
| จัดเก็บ                    | จัดเก็บ SMS และเก็บลงใน เอ้าท์บอกซ์                                                      |
| จัดเก็บเป็นผู้ใช้<br>กำหนด | จัดเก็บ SMS ในรายการ SMS ที่กำหนดโดยผู้ใช้                                               |
| แทรก SMS<br>ที่กำหนด       | เลือกข้อความจากรายการ SMS ที่ผู้ใช้กำหนด<br>เช่น ผู้ใช้กำหนด หรือ ฉุกเฉิน, ฯลฯ และใส่ข้อ |

หมายเหตุ: ถ้า SMS ของคุณยังส่งไม่สำเร็จ คุณสามารถส่งไหม่ได้ ถ้า SMS ของคุณไม่สามารถส่งได้สำเร็จหลังจากที่พยายามหลาย ครั้ง โปรดตรวจสอบว่าคุณตั้งหมายเลขศูนย์ SMS ของคุณอย่าง ถูกต้อง

ความที่ส่วนท้ายของ SMS ของคณ

#### อินบอกซ์

อินบอกซ์จะเก็บ SMS ที่คุณได้รับ

คุณสามารถเก็บ SMS ในซิมการ์ด (ความจุที่เก็บได้ขึ้นอยู่กับซิมการ์ด ของคุณ) นอกจากนี้ คุณยังสามารถเก็บ SMS ในโทรศัพท์ของคุณ ซึ่งมีพื้นที่ 1000 ช่องให้คุณเก็บ SMS ของคุณ คุณสามารถเลือก ดำแหน่งที่คุณต้องการ เพื่อเก็บ SMS ของคุณ หลังจากที่ดำแหน่ง ที่คุณเลือกถูกใช้จนเต็มแล้ว (ซิมการ์ดจะสงวนที่เก็บว่างไว้ 1 ช่อง), SMS จะถูกเก็บในตำแหน่งที่คุณไม่ได้เลือก มีใอคอน ยังไม่อ่าน ที่ ด้านขวาของข้อความใหม่ในอินบอกซ์ เมื่อคุณเข้าไปยังหน้าจอราย-ละเอียดของ SMS นี้ สถานะข้อความจะเปลี่ยนไปเป็น อ่านแล้ว และ ไอคอนก็จะเปลี่ยนไปเช่นเดียวกัน

ในขณะที่กำลังอ่านข้อความ, คุณสามารถแตะซอฟต์คีย์ 💷 เพื่อ เข้าไปยังตัวเลือกต่อไปนี้:

- ตอบกลับ หมายเลขของผู้ส่งจะถูกใช้เป็นหมายเลขปลายทาง โดยอัตโนมัติ และคุณสามารถตอบกลับไปยังผู้ส่งนี้ โดยใช้ SMS
- ส่งต่อ เมื่อคุณเลือก ส่งต่อ, เบื้อหาของข้อความที่เลือกจะ ปรากฏในหน้าต่างแก้ไข SMS คุณสามารถแก้ไขข้อ-ความก่อนที่จะส่งได้
- ลบข้อความที่เลือกจากอินบอกซ์
- โทร แยกหมายเลขของผู้ส่งจากข้อความ และโทรไปยัง หมายเลข

|   | ถ้าหมายเลขของผู้ส่งไม่ได้เก็บในรายชื่อ, ตัวเลือกนี้ |
|---|-----------------------------------------------------|
| ข | จะปรากฏขึ้น คุณสามารถแยกหมายเลขโทรศัพท์             |
|   | ออกมา และจัดเก็บไว้ในรายชื่อของคุณ                  |

ย้ายไป โทรศัพท์

จัดเก็บ

หมายเล

ถ้า SMS เก็บอยู่บนชิมการ์ด, ตัวเลือกนี้จะปรากฏขึ้น คุณสามารถข้าย SMS ที่เก็บในชิมการ์ดไปยังโทร-ศัพท์

### ข้อความที่ยังไม่ส่ง และข้อความที่ส่งแล้ว

- ถ้าคุณเลือก จัดเก็บ เมื่อคุณแก้ไข SMS, ข้อความจะถูกจัดเก็บใน เอ้าท์บอกซ์;
- ถ้าคุณเลือก ส่ง & จัดเก็บ เมื่อคุณส่ง SMS, ข้อความจะถูกจัดเก็บ ใน ส่งแล้ว

เมื่อคุณเข้าไปยังกล่อง เอ้าทับอกซ์ และ ส่งแล้ว , รายการของข้อ-ความ SMS ที่จัดเก็บไว้จะแสดงขึ้น แตะที่ SMS เพื่อเข้าไปยังหน้าจอ รายละเอียด แตะ 💷 ตัวเลือก เพื่อเข้าไปยังตัวเลือกต่อไปนี้: ส่ง (จะไม่ปรากฏขึ้นถ้าคุณไม่ได้ไส่ผู้รับ)

#### ส่งต่อ

#### ลบ

คุณสามารถส่ง หรือส่งต่อข้อความ, หรือลบข้อความจาก เอ้าท์บอกซ์ ได้ ถ้าคุณส่งข้อความจาก เอ้าท์บอกซ์ สำเร็จ, ข้อความนี้จะถูกย้ายไป ยังกล่อง ส่งแล้ว โดยอัตโนมัติ

# การตั้งค่า

#### หมายเลขศูนย์บริการ

เมนูนี้ใช้ในการจัดเก็บหมายเลขศูนย์ SMS ของเครือข่ายของคุณ คุณ สามารถเปลี่ยนแปลงหมายเลขนี้ได้ ถ้าหมายเลขศูนย์ SMS ว่าง, คุณ จะไม่สามารถส่ง SMS ใด ๆ ได้

#### รายงานสถานะ

คุณสามารถตั้งค่าตัวเลือก รายงานการส่ง เป็น เปิด หรือ ปิด ตัวเลือก นี้อนุญาตให้คุณตั้งว่าจะให้มีการแจ้งสถานะการส่งข้อความของคุณ หรือไม่: ซึ่งคือ ส่งไปยังผู้รับสำเร็จ หรือส่งไม่สำเร็จ

#### เส้นทางตอบกลับ

คุณสามารถตั้งค่าตัวเลือก เส้นทางตอบกลับ เป็น เปิด หรือ ปิด ถ้า ตั้งค่าเป็น เปิด, เมื่อผู้รับเลือก ตอบกลับ, ข้อความจะถูกส่งมายังคุณ โดยใช้หมายเลขศูนย์ข้อความของคุณโดยอัดโนมัติ

#### ลงนาม

คุณสามารถตั้งค่าคุณสมบัตินี้เป็น เปิด หรือ ปิด ถ้าตั้งค่าเป็น เปิด, กล่องการแก้ไขจะปรากฏขึ้นเพื่อให้คุณป้อนข้อความการลงนามของ คุณลงไป หลังจากนี้ การลงนามจะถูกเพิ่มเข้าไปที่ท้ายข้อความของ คุณ โดยเริ่มบรรทัดใหม่ทุกครั้งที่คุณส่ง SMS

หมายเหตุ: ถ้า SMS ของคุณยาวเกินไปหลังจากที่เพิ่มการลงนาม โทรศัพท์ก็จะไม่ใส่การลงนามให้

#### วันหมดอายุ

อนุญาตให้คุ<sup>ุ</sup>ณเลือกระยะเวลาที่จะให้ข้อความของคุณเก็บอยู่ในศูนย์ SMS ตัวเลือกนี้มีประโยชน์เมื่อผู้รับของคุณไม่ได้เชื่อมต่ออยู่กับเครือ ข่าย (ไม่สามารถรับข้อความของคุณได้ทันที) คุณสามารถกด 🔳 / 🕩 เพื่อเลือกช่วงเวลา

เลือกหน่วยความจำ

คุณสามารถเลือกสถานที่เก็บข้อความที่คุณต้องการ: ซิมการ์ด (ค่า เริ่มต้น) หรือโทรศัพท์มือถือ

หมายเหตุ: ถ้าตำแหน่งที่เก็บที่คุณเลือกถูกใช้จนเต็มแล้ว (ซิม การ์ดจะสงวนที่เก็บว่างไว้ 2 ช่อง), SMS จะถูกเก็บในตำแหน่งที่ คุณไม่ได้เลือก

#### ผู้ใช้กำหนด SMS

คุณสามารถตั้งค่าข้อความที่ใช้บ่อย ๆ 10 ข้อความไว้ล่วงหน้า

#### ลบข้อความ

มีโหมดการลบ 6 แบบในเมนู ลบข้อความ: อินบอกซ์, ข้อความที่ยัง ไม่ส่ง, ข้อความที่ส่งแล้ว, ซิม, โทรศัพท์ และ ลบทั้งหมด

#### ความจุ

ใช้ในการตรวจสอบจำนวนรวมของ SMS ในชิมการ์ดและโทรศัพท์ มือถือของคุณ, จำนวน SMS สูงสุดที่อนุญาต รวมทั้งเปอร์เซ็นต์การ ใช้

#### วอยซ์เมล์

หมายเหตุ: คุณสามารถโอนสายของคุณไปยังวอยซ์เมล์ (หมาย เลขโทรศัพท์เพื่อให้ผู้โทรฝากข้อความไว้) ผ่านทางคุณสมบัติ การโอนสาย

### โทรตู้ข้อความเสียง

เมื่อคุ<sup>ุ</sup>ณได้รับวอยซ์เมล์ โทรศัพท์จะส่งการแจ้งเตือนมาให้ จากนั้น คุณสามารถโทรไปยังหมายเลขตู้ข้อความเสียง เพื่อฟังวอยซ์เมล์ของ คุณ ถ้าหมายเลขว่าง คุณจะถูกขอให้ป้อนหมายเลข

#### หมายเลขวอยซ์เมล์

โดยทั่วไป คุณจะได้รับหมายเลขจากผู้ให้บริการเครือข่ายของคุณมา 2 ชุด:

- เพื่อให้ผู้โทรฝากข้อความเสียง (หมายเลขนี้ใช้สำหรับตั้งค่าผ่าน ทาง การโอนสาย/.../ วอยซ์เมล์บอกซ์)
- เพื่อให้คุณฟังข้อความเสียงของคุณ

#### ข้อความระบบ

นี่เป็นบริการเครือข่าย ซึ่งอนุญาตให้คุณรับข้อความตัวอักษรที่เป็น เนื้อหาประเภทต่าง ๆ เช่น ข่าวสาร, การจราจร, ฯลฯ เครือข่ายของ คุณเป็นผู้ให้บริการข้อความเหล่านี้ โดยส่งไปยังผู้สมัครรับบริการทุก คนภายในเครือข่าย ถ้าเครือข่ายมีบริการนี้ให้ใช้ เครือข่ายจะให้หมาย เลขช่องการออกอากาศกับคุณ

#### รับ

คุณสามารถตั้งการรับข้อความระบบเป็น เปิด หรือ ปิด ถ้าคุณเลือก ปิด, คุณจะไม่ได้รับข้อความออกอากาศใด ๆ แม้ว่าคุณจะตั้งหมาย เลขช่องการออกอากาศไว้  เมื่อคุณได้รับข้อความระบบ เนื้อหาจะปรากฏบนหน้าจอหลัก โดยตรง จนกระทั่งคุณกดปุ่มใด ๆ เพื่อออก ข้อความระบบจะไม่ บันทึกลงบน โทรศัพท์มือถือหรือชิมการ์ดของคุณ หลังจากที่คุณ ออกจากหน้าจอ ข้อความ คุณจะไม่สามารถกลับไปอ่านข้อความ ได้อีก

หมายเหตุ: ถ้าคุณตั้งตัวเลือกนี้เป็น เปิด เวลาเปิดเครื่องรอรับสาย ของโทรศัพท์จะสั้นลง

#### หัวข้อ

<เพิ่มใหม่>

คุณสามารถเพิ่มหมายเลขช่องใหม่ลงในรายการหัวข้อ เพื่อให้เพิ่ม ชนิดข้อความระบบซึ่งคุณสามารถรับได้ หมายเลขช่อง คือสตริงหมาย เลขที่ประกอบด้วยตัวเลขไม่เกิน 3 ตัว

#### หัวข้อที่มีอยู่แล้ว

เลือกหมายเลข, จากนั้นกดซอฟต์คีย์ 💷 เพื่อดำเนินการต่อไปนี้:

- แก้ไข ลาเ
- แก้ไขหมายเลขช่อง
- ลบหมายเลขซ่องจากรายการ คุณจะไม่ได้รับ ข้อความใด ๆ ที่เกี่ยวกับหัวข้อนี้อีก

# MMS (ข้อความมัลติมีเดีย)

### MMS ใหม่

หมายเหตุ: ก่อนที่คุณจะสามารถส่ง MMS ได้ คุณจำเป็นต้องตั้ง ค่าหมายเลขศูนย์ MMS ที่ถูกต้อง คุณสามารถรับที่อยู่ได้จากผู้ให้ บริการเครือข่ายของคุณ หมายเลขในโทรศัพท์ของคุณเป็นหมาย เลขศูนย์เริ่มต้น

- 1. เมื่อคุณเข้าไปยังเมนู MMS ใหม่, แรกสุดเคอร์เซอร์จะอยู่ที่ฟิลด์ ถึง: คุณสามารถแตะที่กล่องการแก้ไขผู้รับ เพื่อเปิดหน้าต่าง แก้ไข และป้อนผู้รับเข้าไป
- 2. หลังจากที่คุณป้อนผู้รับแล้ว แตะกล่องแก้ไขเรื่อง ด้วยปากกา สไตลัสของคุณ เพื่อเปิดหน้าต่างแก้ไข และป้อนเรื่อง
- หลังจากที่คุณป้อนเรื่องแล้ว คุณสามารถแตะที่ปุ่ม 5 ปุ่มภายใต้ กล่องแก้ไขเพื่อ เพิ่มภาพ/ลบภาพ, เพิ่มเสียง/ลบเสียง, เพิ่ม ข้อความ/แก้ไขข้อความ, หน้าก่อนหน้า, หน้าถัดไป หรือ แทรก หบ้า
- 4. ในขณะที่กำลังแก้ไข MMS, คุณสามารถแตะ 💷 ตัวเลือก เพื่อดำเบิบการต่อไปบี้•
- ตัวเลือกนี้ใช้ได้เฉพาะเมื่อมีหน้าตั้งแต่ 2 หน้า หน้าก่อนหน้า ขึ้นไปใน MMS ของคุณ และหน้าปัจจุบันไม่ได้ เป็นหน้าแรก เมนูนี้อนุญาตให้คุณดูหน้าก่อน หน้า

ตัวเลือกนี้ใช้ได้เฉพาะเมื่อมีหน้าตั้งแต่ 2 หน้า ขึ้นไปใน MMS ของคุณ และหน้าปัจจุบันไม่ได้ เป็นหน้าสุดท้าย เมนูนี้อนุญาตให้คุณดูหน้า ถัดไป

หน้าถัดไป

da

จัดเก็บ

เพิ่มข้อความ/

แก้ไขข้อความ

เพิ่มกาพ/

ລາເກາໜ

ส่ง MMS ที่คุณแก้ไข ถ้า MMS ของคุณว่าง ตัวเลือกนี้จะไม่ปรากฏขึ้น

จัดเก็บ MMS ของคุณในกล่อง ชั่วคราว ถ้า MMS ของคุณว่าง ตัวเลือกนี้จะไม่ปรากฏขึ้น เปิดหน้าต่างแก้ไขข้อความ เพื่อป้อนข้อความ

MMS ของคุณ หรือแก้ไขข้อความ MMS ที่มี อยู่แล้ว และแตะซอฟต์คีย์ ตกลง เพื่อจัดเก็บ

เข้าไปยังโฟลเดอร์ ภาพถ่าย หรือ รูปภาพ เพื่อ เลือกภาพ ยืนยันการเลือกของคุณ และกลับไป ยังหน้าจอแก้ไข MMS ภาพที่เพิ่มจะแสดงขึ้บ บนกล่องแก้ไข MMS

ถ้าภาพถกเพิ่มแล้ว ตัวเลือกนี้จะเปลี่ยนเป็น ลบภาพ, คุณสามารถเลือกเมนู ลบภาพ เพื่อลบ ภาพในหน้าปัจจุบัน

| เพิ่มเสียง/<br>ลบเสียง | เข้าไปยังโฟลเดอร์ เสียง หรือ MP3 เพื่อเลือก<br>ไฟล์เสียง เมื่อไฟล์เสียงถูกเพิ่ม, ไอคอนจะแสดง                                                    | รายละเอียด                                                            | เลือกเร<br>ปัจจุบั                  |
|------------------------|----------------------------------------------------------------------------------------------------|-----------------------------------------------------------------------|-------------------------------------|
|                        | บนหนาจอแกไข MMS<br>ถ้าไฟล์เสียงถูกเพิ่มแล้ว, ตัวเลือกนี้จะเปลี่ยน<br>เป็น ลบเสียง, คุณสามารถเลือกเมนู ลบเสียง<br>เพื่อลบไฟล์เสียงในหน้าปัจจุบัน | <b>อินบอกซ์</b><br>อินบอกซ์ ใช้ในเ<br>และแตะซอฟต์ค์<br>หรือแตะซอฟต์ค์ | าารเก็บ MI<br>ไย์                   |
| เพิ่มสไลด์             | เพิ่มหน้าใหม่หลังจากหน้าปัจจุบัน ถ้าหน้า<br>ปัจจุบันว่าง, ตัวเลือกนี้จะไม่ปรากฏ                                                                 | ถ้ายังไม่ได้ดาวน์<br>ดาวน์โหลด และ                                    | าอ 🗾 เา<br>โหลด MM<br>: ลบ เลือก    |
| ลบหน้า                 | ถ้า MMS ปัจจุบันประกอบด้วยหลายหน้า, ตัว<br>เลือกนี้จะปรากฏ เลือกตัวเลือกนี้เพื่อลบหน้า<br>ปัจจุบัน                                              | MMS ที่เลือกจา<br>ในการลบ MMS<br>ถ้า MMS ถกดา                         | กเซิร์ฟเวอ<br>ที่เลือก<br>วน์โหลดมา |
| ตัวอย่าง               | ้<br>เลือกเมนูนี้เพื่อดูตัวอย่าง MMS ปัจจุบัน อย่าง                                                                                             | เลือก เพื่อดำเนิง                                                     | นการต่อไป                           |
|                        | ไรก็ตาม คุณไม่สามารถฟังไฟล์ MP3 หรือ Wav                                                                                                    | แสดง                                                                  | แสดง                                |
|                        | ใน MMS ของคุณได้ ถ้าไม่มีเนื้อหาใน MMS<br>ของคุณ ตัวเลือกนี้จะไม่ปรากฏ                                                                          | ตอบกลับ                                                               | ตอบก<br>เลือก (                     |
| สำเนาถึง               | เลือกตัวเลือกนี้ เพื่อเปิดหน้าจอป้อนผู้รับกลุ่ม<br>และเพิ่มผู้รับลงในรายการ สำเนาถึง                                                            | ตอบกลับ<br>ทั้งหมด                                                    | ถ้าฟิลเ<br>หมายเ                    |
| Bcc                    | เลือกตัวเลือกนี้ เพื่อเปิดหน้าจอป้อนผู้รับกลุ่ม<br>และเพิ่มผ้รับลงในรายการ Bcc                                                                  |                                                                       | ผู้รับค<br>เลือกต้                  |
| เวลาหน้า               | เลือกเมนูนี้ เพื่อตั้งระยะเวลาแสดงผลของแต่ละ<br>สไลด์                                                                                           |                                                                       | ทุกราย<br>ยังไม่ไ<br>ปราก           |
|                        |                                                                                                    |                                                                       | ករពារី                              |

เลือกเมนูนี้ เพื่อดูรายละเอียดของ MMS ปัจจุบัน เช่น เรื่อง, ผู้รับ

นบอกซ์ ใช้ในการเก็บ MMS ที่คุณได้รับ คุณสามารถแตะที่ MMS ละแตะซอฟด์คีย์ \_\_\_\_\_\_ เพื่อเปิดเมนู รือแตะซอฟด์คีย์ \_\_\_\_\_ เพื่อเปิดเมนู ำยังไม่ได้ดาวน์โหลด MMS ที่เลือก, \_\_\_\_ ตัวเลือก ต่าง ๆ จะมีดังนี้ าวน์โหลด และ ลบ เลือกตัวเลือก ดาวน์โหลด เพื่อดาวน์โหลด IMS ที่เลือกจากเซิร์ฟเวอร์มายังโทรศัพท์ของคุณ; ตัวเลือก ลบ ใช้ นการลบ MMS ที่เลือก ำ MMS ถูกดาวน์โหลดมายังโทรศัพท์ของคุณแล้ว, แตะ \_\_\_\_ ตัว รือก เพื่อดำเนินการต่อไปนี้:

|   | แสดง MMS ที่เลือก                                           |
|---|-------------------------------------------------------------|
| I | ตอบกลับไปยังผู้ส่ง ถ้ายังไม่ได้อ่าน MMS ที่                 |
|   | เลือก ตัวเลือกนี้จะไม่ปรากฏ                                 |
| I | ถ้าฟิลด์ สำเนาถึง ของ MMS ที่คุณได้รับไม่ว่าง               |
|   | หมายความว่าผู้ส่งข้อความได้ส่งข้อความไปยัง                  |
|   | ผู้รับคนอื่นในร <sup>้</sup> ายการสำเนาถึงด้วย เมื่อคุณ     |
|   | เลือกตัวเลือกนี้ การตอบกลับจะส่งไปถึงผู้รับ                 |
|   | ทุกราย รวมทั้งที่อยู่ในรายการสำเนาถึงด้ว <sup>ั</sup> ย ถ้า |
|   | ยั่งไม่ได้อ่าน MMS ที่เลือก ตัวเลือกนี้จะไม่                |
|   | ปรากฏ                                                       |
|   |                                                             |

| ส่งต่อ | ส่งต่อ MMS ที่เลือก ถ้าคุณเลือกตัวเลือกนี้ |
|--------|--------------------------------------------|
|        | หน้าจอแก้ไข MMS จะปรากฏขึ้นและข้อความ      |
|        | จะแสดงขึ้น คุณสามารถส่งต่อข้อความหลังจาก   |
|        | ที่แก้ไขได้                                |
| ลบ     | ลบ MMS ที่เลือก                            |

#### เอ้าท์บอกซ์

เข้าไปยัง เอ้าท์บอกซ์, รายการของ MMS ที่ยังส่งไม่สำเร็จจะแสดงขึ้น เลือก MMS, ตัวเลือก ที่ใช้ได้ประกอบด้วย:

| แสดง | แสดง MMS                                       |
|------|------------------------------------------------|
| ส่ง  | คุณสามารถส่ง MMS ใหม่ได้ ถ้า MMS ส่ง           |
|      | ส่ำเร็จแล้ว ข้อความนี้จะถูกลบออกจากเอ้าท์      |
|      | บอกซ์โดยอัตโนมัติ และจัดเก็บในกล่อง ส่งแล้ว    |
|      | ถ้ายังส่งไม่สำเร็จ ข้อความจะยังคงอยู่ใน เอ้าท์ |
|      | บอกซ์ ต่อไป                                    |
| ລາເ  | ลบ MMS ที่เลือก                                |

### กล่องส่งแล้ว

เข้าไปยังกล่อง ส่งแล้ว รายการของ MMS ที่ถูกส่งสำเร็จ ซึ่งคุณเลือก ที่จะจัดเก็บไว้ก่อนการส่ง จะแสดงขึ้น ตัวเลือกที่ใช้ได้ในกล่อง ส่งแล้ว เหมือนกับตัวเลือกใน เอ้าท์บอกซ์ ด้านบน

## ชั่วคราว

MMS จะถูกจัดเก็บในกล่อง ชั่วคราว ถ้าคุณเลือก จัดเก็บ หลังจาก การแก้ไขข้อความ เลือก MMS จากรายการ, แตะซอฟต์คีย์ 💷 เพื่อดำเนินการทำงานต่อไปนี้:

| แสดง       | แสดง MMS                                                                                     |
|------------|----------------------------------------------------------------------------------------------|
| แก้ไข      | เข้าไปยังหน้าต่างแก้ไข MMS หน้าแรกของ<br>MMS ที่เลือกจะแสดงขึ้น และคุณสามารถแก้ไข<br>MMS ได้ |
| ลบ         | ลบ MMS ที่เลือก                                                                              |
| การตั้งค่า |                                                                                              |

เมื่อคุณเข้าไปในเมนู การตั้งค่า ตัวเลือกการตั้งค่าคอนฟิกต่อไปนี้จะ ปรากฏขึ้น:

ส่งและจัดเก็บ อัตโนมัติ

MMSC

คุณสามารถเลือกว่าคุณจะจัดเก็บ MMS ก่อน การส่งโดยอัดโนมัติหรือไม่

ตัวเลือกนี้อนุญาตให้คุณป้อนหรือแก้ไขหมาย เลขศูนย์ MMS

ตั้งค่าเครือข่าย เลือกเมนูนี้ เพื่อเข้าไปยังหน้าจอถัดไป ซึ่งประ กอบด้วยเมนูย่อย 3 เมนู คือ; บัญชีเครือข่าย, ที่อยู่เกตเวย์ และ พอร์ตเกตเวย์ คุณสามารถ เลือกบัญชีจากรายการบัญชีเครือข่าย, แก้ไข ที่อยู่เกตเวย์ และ พอร์ตเกตเวย์

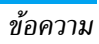

| เวลาสิ้นสุด              | อนุญาตให้คุณเลือกระยะเวลาที่จะให้ MMS<br>ของคุณเก็บอยู่ในศูนย์ MMS                                                                                                    |
|--------------------------|----------------------------------------------------------------------------------------------------|
| อ่านรายงาน               | คุณสามารถตั้งค่าตัวเลือกนี้เป็น เปิด หรือ ปิด<br>เมื่อตั้งค่าเป็น เปิด, รายงานจะถูกส่ง เพื่อแจ้ง<br>คุณให้ทราบว่า MMS ถูกอ่านโดยผู้รับ                                                                                                    |
| รายงานการส่ง             | คุณสามารถตั้งค่าตัวเลือกนี้เป็น เปิด หรือ ปิด<br>เมื่อตั้งค่าเป็น เปิด, รายงานการส่ง จะถูกส่ง<br>เพื่อแจ้งให้คุณทราบว่าผู้รับได้รับ MMS                                                                                                    |
| ลำดับความ                | ตัวเลือกนี้อนุญาตให้คุณตั้งระดับความสำคัญ                                                                                                    |
| สำคัญ                    | ของ MMS ของคุณ                                                                                                    |
| เวลาหน้า                 | เมนูนี้อนุญาตให้คุณตั้งการหน่วงเวลาระหว่าง<br>สไลด์แต่ละหน้า                                                                                                    |
| การดึงข้อความ            | คุณสามารถเลือกโหมดดึงข้อความสำหรับ<br>MMS ที่คุณจะได้รับ: ดาวน์โหลดแมนนวล หรือ<br>ดาวน์โหลดอัตโนมัติ                                                                                                    |
| ขนาดข้อความ<br>สงสด (KB) | อนุญาตให้คุณตั้งค่าขนาดสูงสุดของ MMS ของ<br>คณ: สงสด 100K และต่ำสด 30K                                                                                                    |
| and and                  | in the second second se |

#### ลบ MMS

เมนูนี้อนุญาตให้คุณลบ MMS ใน กล่องเก็บข้อความแต่ละกล่อง รวม ทั้ง MMS ที่เก็บในโทรศัพท์ของคุณ

#### ความจุ

เมนูนี้อนุ่ญาตให้คุณตรวจสอบจำนวนของ MMS ที่เก็บในกล่องเก็บ ข้อความ, หน่วยความจำที่ใช้ไป และพื้นที่หน่วยความจำที่เหลือ สำหรับข้อความ MMS ในโทรศัพท์ของคุณ

# 10. อีเมล์ 🂦

โทรศัพท์ของคุณสนับสนุนอีเมล์ JAVA และคุณสามารถใช้โทรศัพท์ เพื่อส่งอีเมล์ไปยังเพื่อน ๆ ได้ เมนูนี้ใช้สำหรับเขียน และส่งอีเมล์ คุณสมบัติอีเมล์จะเปิดทำงานโดยอัตโนมัติเมื่อคุณเข้าสู่เมนู เมื่อเปิด ทำงานสำเร็จแล้ว คุณสามารถเลือกบัญชี คุณสามารถตั้งค่าคอนฟิก บัญชีผ่านทาง กำหนดบัญชี หรือเลือกจากรายการของบัญชีที่มี และ ตั้งค่าเป็นบัญชีอีเมล์มาตรฐานได้ เมื่อคุณเข้าไปยังรายการเมล์บอกซ์ คุณสามารถดูอินบอกซ์, ชั่วคราว, รายการที่ส่งแล้ว หรือเลือก 📖 เมนู เพื่อเปิดตัวเลือกเมนู เพื่อเชียนหรือรับอีเมล์ ฯลฯ

# 11. ไฟล์ของฉัน

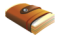

เมนู ไฟล์ของฉัน ใช้ในการจัดระเบียบไฟล์ภาพถ่าย, วิดีโอ, mp3, รูปภาพ และเสียงในโทรศัพท์ของคุณ คุณสามารถดำเนินการได้ หลายอย่าง ขึ้นอยู่กับชนิดของไฟล์ เช่น ตัวอย่าง, เล่น, ลบ, เปลี่ยน ชื่อ, รายละเอียด ๆลฯ นอกจากนี้คุณยังสามารถเลือกไฟล์ชนิดต่างๆ, ้ย้ายหรือคัดลอกไฟล์ระหว่างโทรศัพท์และมิบิ SD การ์ดได้อีกด้วย ้ตัวเลือก ความจุ ภายใต้เมนู ไฟล์ของฉัน แสดงถึงความจุที่เก็บข้อมูล รวมของโทรศัพท์ และมินิ SD การ์ด, พื้นที่ที่ใช้ไปแล้ว และเปอร์-เซ็นต์ที่ใช้ไป เนื่องจากระบบไฟล์ของโทรศัพท์สร้างตารางการจัดสรร ไฟล์ หรือไฟล์คอนฟิเกอเรชั่นซึ่งมีการใช้พื้นที่บางส่วน ดังนั้น แม้ว่า คุณจะยังไม่ได้บันทึกไฟล์ใด ๆ เลย พื้นที่ที่ใช้ไปก็จะไม่เป็นศูนย์ เมื่อคุณเลือกไฟล์ภายใต้ ไฟล์ของฉัน (เช่น ภาพถ่าย, วิดีโอ ฯลฯ), คุณสมบัติ ความจุ ภายใต้เมนู ตัวเลือก จะอนุญาตให้คุณตรวจสอบ ข้อมูลต่าง ๆ เช่น จำนวนไฟล์ของชนิดไฟล์ที่เลือกในโทรศัพท์ หรือ มินิ SD การ์ด: ในขณะที่ ลบทั้งหมด จะลบไฟล์ทั้งหมดภายใต้โฟล-เดอร์ที่เลือก

### 12. สนุกสนาน

## กล้อง และเครื่องบันทึกวิดีโอ

โทรศัพท์ของคุณมีกล้องดิจิตอลในตัว ซึ่งช่วยให้คุณถ่ายภาพคุณภาพ และใช้เอฟเฟ็กด์ที่ความละเอียดต่าง ๆ รวมทั้งเพิ่มกรอบลงในภาพ ถ่ายได้ด้วย เมื่ออยู่ในโหมดกล้อง และโหมดเครื่องบันทึกวิดีโอ คุณ สามารถใช้แถบตัวเลือกด่วน เพื่อเปลี่ยนระหว่างกล้อง และเครื่อง บันทึกวิดีโอ

#### ตัวอย่าง

เลือก กล้อง และ เครื่องบันทึกวิดีโอ จากเมบู สนุกสนาน เพื่อเข้า ไปยังโหมดตัวอย่าง พารามิเตอร์การบันทึกปัจจุบันจะแสดงขึ้นเป็น ไอคอนต่าง ๆ ในแถบแนวตั้งที่ด้านขวาของหน้าจอตัวอย่าง แตะที่ ไอคอนเหล่านี้ เพื่อเปิดการทำงานตัวเลือกต่าง ๆ ในแถบตัวเลือกด่วน และรีเซ็ตพารามิเตอร์การบันทึกของคุณ คุณสามารถทำกระบวนการ ต่อไปนี้ในโหมดตัวอย่าง:

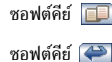

#### เปิดเมนูตัวเลือก

ถอยกลับ

ซอฟต์คีย์

ถ่ายภาพ/บันทึกวิดีโอ (ในขณะที่บันทึก วิดีโอ แตะหนึ่งครั้งเพื่อบันทึก, แตะสอง ครั้งเพื่อหยุดการบันทึก)

| ปุ่ม | • — |
|------|-----|
| '    |     |

ປຸ່ມ 🔛

ปุ่ม 🗝 / ๒ ะ

 0.1 เท่า
 เพื่อถ่ายภาพ หรือบันทึกวิดีโอ (ในขณะ ที่บันทึกวิดีโอ กดหนึ่งครั้งเพื่อบันทึก, กดสองครั้งเพื่อหยุดการบันทึก)

กดสั้น ๆ เพื่อถ่ายภาพ/บันทึกวิดีโอ, กด

กดสั้น ๆ เพื่อทำการโฟกัสทีละขั้น, กด

๛๛/๛∘ เพื่อชุมเข้า/ชุมออก ทีละ

แบบยาวเพื่อเปิดหรือปิดแสงไฟ

ในโหมดตัวอย่าง คุณสามารถแตะ ไอคอนขยาย/หดบนหน้าจอ เพื่อ ดำเนินกระบวนการขยาย/หด

กลับไปยังหบ้าจอหลัก

#### ถ่ายภาพ/บันทึกวิดีโอ

คุณสามารถกดปุ่มกล้องด้านข้างเพื่อถ่ายภาพ หรือบันทึกวิดีโอได้ เมื่อคุณถ่ายภาพ ภาพจะถูกเก็บในดำแหน่งที่เก็บที่เลือกไว้โดยอัต-โนมัติ (โทรศัพท์หรือมินิ SD การ์ด) โดยใช้ชื่อไฟล์มาตรฐาน กลับ ไปยังโหมดตัวอย่าง และคุณสามารถทำการถ่ายภาพถัดไป เมื่อคุณบันทึกวิดีโอไฟล์วิดีโอจะถูกเก็บในมินิ SD การ์ดโดยอัตโนมัติ โดยใช้ชื่อไฟล์มาตรฐาน กลับไปยังโหมดตัวอย่าง และคุณสามารถทำ การบันทึกวิดีโอต่อไป

#### แถบตัวเลือกด่วน

เข้าสู่โหมดกล้อง หรือ เครื่องบันทึกวิดีโอ, แตะไอคอนที่ด้านขวาของ หน้าจอ เพื่อเปิดทำงาน และเลือกตัวเลือกด่วนในแถบตัวเลือกด่วน เมื่อคุณเลือกตัวเลือก, การตั้งค่าที่ใช้ได้จะแสดงในแนวนอนของหน้า จอ, คุณสามารถแตะ เพื่อเลือกการตั้งค่าสำหรับตัวเลือกนี้ด้วยปากกา สไตลัสของคุณ

แถบตัวเลือกด่วน มีตัวเลือกต่าง ๆ ดังต่อไปนี้:

| ความละเอียด<br>ภาพถ่าย | ใช้ได้เฉพาะในโหมดกล้อง อนุญาตให้คุณตั้ง<br>ค่าขนาดภาพ เช่น 176*220 ฯลฯ         |
|------------------------|--------------------------------------------------------------------------------|
| คุณภาพ<br>ภาพถ่าย      | ใช้ได้เฉพาะในโหมดกล้อง อนุญาตให้คุณตั้ง<br>ค่าคุณภาพของภาพ เช่น ละเอียด        |
| เอฟเฟ็กต์สี            | ใช้ในการตั้งค่าเอฟเฟ็กต์สีของภาพถ่าย/วิดีโอ<br>เช่น ธรรมชาติ อุ่น ฯลฯ          |
| สภาพแวดล้อม            | ใช้ในการตั้งสภาพแวดล้อมของภาพถ่าย/<br>วิดีโอของคุณ เช่น อัตโนมัติ แดดออก ฯลฯ   |
| เอ็กโพเซอร์            | เลือกเอ็กโพเซอร์ของภาพ เพื่อให้ได้เอ็กโพ<br>เซอร์ของวัตถุที่เหมาะสม และถูกต้อง |

#### โหมด

ใช้ได้เฉพาะในโหมดกล้อง ใช้ในการเลือก โหมดของกล้อง เช่น ภาพเดียว ต่อเนื่อง ฯลฯ

สลับ DC/DV เปลี่ยนไปยังโหมดเครื่องบันทึกวิดีโอเมื่ออยู่ ในโหมดกล้อง และเปลี่ยนไปยังโหมดกล้อง เมื่ออยู่ในโหมดเครื่องบันทึกวิดีโอ

### เมนูตัวเลือก

ดวามจำ

แสงไฟ

เข้าไปยังกล้อง/เครื่องบันทึกวิดีโอ ในโหมดตัวอย่าง แตะซอฟต์คีย์ [] เพื่อเข้าไปยังเมนูตัวเลือก ตัวเลือกที่ใช้ได้ประกอบด้วย:

การตั้งค่า ใช้ได้เฉพาะในโหมดกล้อง เมนูนี้ใช้ได้เฉพาะ ต่อเนื่อง เมื่อคุณเลือกโหมด ต่อเนื่อง คุณสามารถตั้ง ค่า จำนวนการถ่าย และ ระยะเวลาถ่าย เลือกหน่วย ใช้ได้เฉพาะใบโหมดกล้อง คณสามารถเลือก

ใช้ได้เฉพาะในโหมดกล้อง คุณสามารถเลือก สถานที่เพื่อจัดเก็บภาพถ่ายได้

คุณสามารถเลือกที่จะเปิดหรือปิดแสงไฟ เมื่อ คุณถ่ายภาพ/บันทึกวิดีโอ การตั้งค่านี้จะไม่ถูก จัดเก็บ

| เสียงชัตเตอร์        | ใช้ได้เฉพาะในโหมดกล้อง คุณสามารถเลือก<br>เสียงชัดเตอร์ที่คุณต้องการด้วยตัวเลือกนี้                                                                                                    | FPS                                                                                                    | ใช้ได้เฉพาะในโหมดกล้องวิดีโอ คุณสามารถ<br>ตั้งจำนวนของเฟรมต่อวินาที                 |
|----------------------|----------------------------------------------------------------------------------------------------|----------------------------------------------------------------------------------------------------|-------------------------------------------------------------------------------------|
| ภาพถ่าย              | ใช้ได้เฉพาะในโหมดกล้อง ตัวเลือกนี้อนุญาต<br>ให้คุณเข้าไปยัง ไฟล์ของฉัน > ภาพถ่าย เพื่อดู<br>ภาพที่คุณถ่ายไว้                                                                                     | วิดีโอ                                                                                                    | ใช้ได้เฉพาะในโหมดกล้องวิตีโอ คุณสามารถ<br>เข้าไปยังโฟลเดอร์วิดีโอ ภายใต้ ไฟล์ของฉัน |
| เพิ่มกรอบ            | ใช้ได้เฉพาะในโหมดกล้อง เมนูนี้อนุญาตให้                                                                                                    | เครื่องเล่น M                                                                                                    | P3                                                                                  |
|                      | คุณเพิ่มกรอบลงในภาพถ่ายขอ <sup>ั</sup> งคุณ ใช้ได้<br>เฉพาะเมื่อภาพถ่ายของคุณมีขนาด 176 *220<br>เท่านั้น ถ้าคุณเลือกที่จะเพิ่มกรอบ ภาพถ่าย<br>ของคุณจะถูกเปลี่ยนขนาดเป็น 176*220<br>โดยอัตโนมัติ | ไทรศัพท์ของคุณมีเครื่องเล่น MP3 คุณสามารถเพลิดเพลินกับเพ<br>MP3 ผ่านทางเมนูนี้ เมื่อคุณเข้ามายังเครื่องเล่น MP3 ไฟล์ M<br>ทั้งหมดจะแสดงบนหน้าจอ คุณสามารถทำกระบวนการต่อไปนี้:<br>ปุ้ม ■@/ @ กดสั้น ๆ เพื่อเลือกไฟล์ก่อนหน้า/ถัดไป<br>ระหว่างการเล่น กดสั้น ๆ เพื่อเวือกไฟล์ก่อนหน้า/ถัดไป |                                                                                     |
| รูปแบบ<br>ภาพยนตร์   | ใช้ได้เฉพาะในโหมดกล้องวิดีโอ คุณสามารถ<br>เลือกรูปแบบวิดีโอ                                                                                                    |                                                                                                    | เสียง, กด 💩 🛛 แบบยาวเพื่อเดินหน้าอย่าง<br>เร็ว, กด 📧 แบบยาวเพื่อล็อค/ปลดล็อค        |
| เพลงที่บันทึก<br>ไว้ | ใช้ได้เฉพาะในโหมดกล้องวิดีโอ คุณสามารถ<br>เลือกว่าจะบันทึกเสียงในขณะที่บันทึกวิดีโอ<br>หรือไม่                                                                                                   | ซอฟต์คีย์ 💷                                                                                                    | หนาจอ<br>เปิดเมนูตัวเลือก ดูส่วนถัดไปสำหรับตัว<br>เลือกที่ใช้ได้                    |
| แสงไฟ                | คุณสามารถเลือกว่าจะเปิด หรือไม่เปิดแสงไฟ<br>ในขณะที่ถ่ายภาพ หรือบันทึกวิดีโอ                                                                                                    | ซอฟต์คีย์<br>ox                                                                                                    | แตะซอฟต์คีย์นี้เพื่อเปลี่ยนไปยังเครื่องเล่น<br>เสียง                                |
|                      |                                                                                                    | ซอฟต์คีย์ 🏈                                                                                                    | ถอยกลับ                                                                             |

คุณสามารถดำเนินการต่อไปนี้ได้ผ่านทางเมนู 💷 ตัวเลือก ระหว่างการเล่น มีตัวเลือกที่ใช้ได้ 3 ตัวเลือก:

| โหมดการเล่น                | คุณสามารถเลือก เล่นปกติ หรือ สลับ                                                       |
|----------------------------|-----------------------------------------------------------------------------------------|
| ช้ำ                        | คุณสามารถเลือกว่าจะเล่น MP3 ในโหมด<br>ซ้ำหรือไม่                                        |
| ควบคุมการเล่น              | ควบคุมการเล่นของ MP3 เช่น ก่อนหน้า.<br>ถัดไป, หยุดชั่วคราว, ฯลฯ                         |
| เลือกเพลง                  | สร้างรายการเล่น คุณสามารถเลือกฟัง<br>เพลงในรายการเล่น หรือเลือกที่จะเล่น<br>เพลงทั้งหมด |
| ลบ                         | ใช้ในการลบไฟล์ MP3 ที่เลือก                                                             |
| เปลี่ยนชื่อ                | ใช้เพื่อเปลี่ยนชื่อไฟล์ MP3 ที่เลือก                                                    |
| ตั้งเป็นเสียงเรียก<br>เข้า | อนุญาตให้คุณตั้งไฟล์ MP3 ที่เลือกเป็น<br>เสียงเรียกเข้า                                 |
| รายละเอียด                 | แสดงรายละเอียดของไฟล์ที่เลือก เช่น ชื่อ<br>ไฟล์, ขนาดไฟล์, ฯลฯ                          |

ส่ง

จัดการไฟล์

คุณสามารถส่งไฟล์ที่เลือกผ่านทางอินฟา-เรด, บลูทูธ หรือ MMS

คุณสามารถคัดลอกหรือย้ายไฟล์ MP3 จากโทรศัพท์ไปยังมินิ SD การ์ด ในทำนอง เดียวกัน คุณสามารถคัดลอกหรือย้ายไฟล์ จากมินิ SD การ์ดไปยังโทรศัพท์ของคุณได้

## เครื่องเล่นเสียง

โทรศัพท์ของคุณมีเครื่องเล่นเสียง คุณสามารถเล่นเพลง MP3 ผ่าน ทางเครื่องเล่น MP3 และคุณสามารถเล่นไฟล์เสียงที่สนับสนุนรูป– แบบอื่นผ่านทางเครื่องเล่นเสียง

การทำงานของเครื่องเล่นเสียงนั้นเหมือนกับเครื่องเล่น MP3 โปรดดู ข้อมูลจากเครื่องเล่น MP3 อย่างไรก็ตาม 🛄 ตัวเลือก ที่มีให้ไช้ อาจแตกต่างกันเล็กน้อย ตัวเลือกส่วนใหญ่ใน 🛄 ตัวเลือก นั้น เหมือนกัน ส่วนที่แตกต่างกันคือ:

 เลือกชนิด: อนุญาตให้คุณเลือกชนิดของไฟล์เสียงที่จะเล่น ไฟล์ เสียงภายใต้ชนิดไฟล์ที่คุณเลือกจะถูกเล่นโดยใช้เครื่องเล่นเสียง

ระหว่างการเล่น กดสั้น ๆ เพื่อปรับระดับเสียง, กด 💩 แบบยาว เพื่อเดินหน้าอย่างเร็ว, กด 🐽 แบบยาวเพื่อล็อค/ปลดล็อค หน้าจอ อย่างไรก็ตาม ไม่สนับสนุนการเดินหน้าอย่างเร็วในไฟล์บาง ประเภท เช่น "AMR", "MIDI"

# เครื่องเล่นวิดีโอ

โทรศัพท์ของคุณสนับสนุนคุณสมบัติเครื่องเล่นวิดีโอ ซึ่งคุณสามารถ ใช้ในการชมภาพยนตร์ เมื่อคุณเข้าไปยังเครื่องเล่นวิดีโอ ไฟล์วิดีโอ ทั้งหมดที่เก็บอยู่ในโทรศัพท์ของคุณและมินิ SD การ์ดจะแสดงขึ้น เป็นรายการ

ปรับระดับเสียง

ปุ่ม 🖻 🕐 🕐 🖤

ซอฟต์คีย์

OK

ซอฟต์คีย์ 💷

เปิดเมนูตัวเลือก สำหรับข้อมูลเพิ่มเติม เกี่ยวกับเมนูตัวเลือก ให้อ่านส่วนต่อไปนี้

แตะเพื่อเปลี่ยนไปยังเครื่องเล่น MP3

ซอฟต์คีย์ ൙

ถอยกลับ

คุณยังสามารถแตะปุ่มบนหน้าจอเพื่อดำเนินการต่าง ๆ เช่น การเล่น ก็ได้

คุณสามารถดำเนินการต่อไปนี้ได้ผ่านทางเมนู ตัวเลือก:

เล่น เล่นไฟล์ที่เลือก ลบ ใช้ไนการลบไฟล์ที่เลือก เปลี่ยนชื่อ ใช้ในการเปลี่ยนชื่อไฟล์ รายละเอียด แสดงรายละเอียดของไฟล์ที่เลือก เช่น ชื่อ ไฟล์, ขนาดไฟล์, ฯลฯ ส่ง

จัดการไฟล์

คุณสามารถส่งไฟล์ที่เลือกไปยังอุปกรณ์ อื่นผ่านทาง MMS, อินฟาเรด หรือบลูทูธ

์ไฟล์อาจไม่สามารถส่งได้ถ้ามีขนาดใหญ่ เกินไป

คุณสามารถคัดลอกหรือข้ายไฟส์วิดีโอจาก โทรศัพท์ไปยังมินิ SD การ์ด ในทำนอง เดียวกัน คุณสามารถคัดลอกหรือข้ายไฟล์ จากมินิ SD การ์ดไปยังโทรศัพท์ของคุณ ได้

ในขณะที่เล่นไฟล์วิดีโอ คุณสามารถดำเนินการต่อไปนี้ผ่านทางเมนู การเล่น:

ปุ่ม 🖻 😬 / 🖭 🤊

ซอฟต์คีย์

กดแบบยาวเพื่อเดินหน้า/ถอยหลังอย่าง เร็ว

เล่นแบบเต็มหน้าจอ

ซอฟต์คีย์ 💷 ไม

ซอฟต์คีย์ ൙

ไม่มีให้ใช้

หยุด/ถอยกลับ

สนุกสนาน

คุณยังสามารถแตะปุ่มบนหน้าจอเพื่อดำเนินการได้:

ในขณะที่เล่นในโหมดเต็มหน้าจอ หน้าจอจะหมุนตามแนวนอน แตะ หน้าจอการเล่น เพื่อเปิดแถบควบคุมที่ส่วนล่างของหน้าจอ แถบควบ คุมช่วยให้คุณสามารถดำเนินการต่อไปนี้: หยุดชั่วคราว∕เล่น, ไฟล์ ก่อนหน้า, ไฟล์ถัดไป, ปรับระดับเสียง, กลับไปยังโหมดการเล่นปกติ, ออกจากเครื่องเล่นและกลับไปยังรายการเล่น แตะที่แถบความก้าว หน้า เพื่อไปยังตำแหน่งการเล่นที่คุณแตะอย่างรวดเร็ว

หมายเหตุ: เพื่อให้แน่ใจถึงคุณภาพในการเล่น โปรดเลือกไฟล์ วิดีโอที่มีอัตราบิต <= 256kbps, อัตราเฟรม <= 15fps ถ้าคุณเล่น วิดีโอที่มีอัตราบิตสูง การเล่นอาจติดขัดได้ คุณสามารถตรวจสอบ อัตราบิตของไฟล์ที่เลือกโดยใช้ รายละเอียด ในเมนู ಝ ดัวเลือก

### เบราเซอร์ภาพ

เบราเซอร์ภาพ ในโทรศัพท์ของคุณ ช่วยให้คุณสามารถเรียกดูภาพ ทั้งหมดในโทรศัพท์ของคุณได้ คุณสามารถส่งภาพผ่าน MMS หรือ ตั้งภาพเป็นวอลเปเปอร์, ฯลฯ

เมื่อคุณเข้าไปยังเมนู เบราเซอร์ภาพ ภาพทั้งหมด (ซึ่งประกอบด้วย รูปภาพ, ภาพถ่าย, ฯลฯ) จะแสดงบนหน้าจอเป็นภาพขนาดเล็ก คุณ สามารถใช้ปุ่ม •©©© เพื่อเลือกภาพ, ในขณะที่ชอฟด์คีย์ 📖 ตัวเลือก อนุญาตให้คุณดำเนินการต่อไปนี้ได้: ตัวอย่าง

ลบ เปลี่ยนชื่อ รายละเอียด

สไลด์โชว์

### ตั้งเป็นภาพโทรเข้า

ภาพทั้งหมดจะถูกแสดงบนหน้าจอเป็น รายการ

ลบภาพที่เลือก

เปลี่ยนชื่อภาพที่เลือก

ตรวจสอบรายละเอียดของภาพที่เลือก เช่น ชื่อไฟล์, ขนาดไฟล์, ฯลฯ

ถ้าเลือกตัวเลือกนี้, หน้าจอจะแสดงภาพ ถ่ายในมุมมองเต็มหน้าจอในรูปแบบ สไลด์โชว์โดยมีช่วงเวลาที่แน่นอน

ตัวเลือกนี้ใช้ได้เฉพาะเมื่อภาพที่เลือกมี ขนาด 176 \* 220 หรือเล็กกว่า คุณสา-มารถเชื่อมโยงภาพเข้ากับผู้ติดต่อที่เลือก ในรายชื่อของคุณ และตั้งค่าเป็นภาพโทร เข้า คุณสามารถนี้ใช้ได้กับไฟล์ JPG เท่า นั้น

| ตั้งเป็นวอลเปเปอร์ | ตัวเลือกนี้ใช้ได้เฉพาะเมื่อภาพที่เลือกมี<br>ขนาด 176 * 220 หรือเล็กกว่า คุณสามารเ<br>ใช้เฉพาะไฟล์ JPEG เป็นวอลเปเปอร์ได้<br>เท่านั้น                          |
|--------------------|----------------------------------------------------------------------------------------------------|
| ส่ง                | คุณสามารถส่งไฟล์ที่เลือกผ่านทางอินฟา-<br>เรด, MMS หรือบลูทูธ                                                                                                  |
| จัดการไฟล์         | คุณสามารถคัดลอกหรือย้ายไฟล์ภาพจาก<br>โทรศัพท์ไปยังมินิ SD การ์ด ในทำนอง<br>เดียวกัน คุณสามารถคัดลอก หรือย้าย<br>ภาพจากมินิ SD การ์ดไปยังโทรศัพท์ของ<br>คุณได้ |

### เบราส์ภาพ

เมื่อคุณเลือกภาพจากรายการ หรือภาพขนาดเล็ก, แตะ ตัวอย่าง ใน เมนู () ตัวเลือก หรือปุ่ม () (เพื่อดูภาพที่เลือก ภาพจะแสดงในโหมดเต็มหน้าจอ ถ้าขนาดของภาพที่เลือกใหญ่กว่า หน้าจอ ภาพจะถูกย่อลง เพื่อให้พอดีกับขนาดหน้าจอ ถ้าขนาดของ ภาพเล็กกว่าหน้าจอ ภาพจะแสดงในขนาดที่แท้จริง แตะ () ตัวเลือก เพื่อเข้าไปยังเมนูตัวเลือก แตะ () () () () () กระบวนการในเมนู 💷 ตัวเลือก นั้นเหมือนกับที่อธิบายในบท ก่อนหน้า ยกเว้น:

#### ซูม

เมนูนี้อนุญาตให้คุณเลือก ขยาย, หต, ขนาดที่เหมาะที่สุด หรือ ขนาด เท่าจริง สำหรับภาพ เมื่อคุณขยายหรือเรียกคืนภาพให้กลับมามี ขนาดที่แท้จริง และขนาดของภาพใหญ่กว่าขนาดของหน้าจอ คุณสา-มารถแตะลูกศรบนหน้าจอ เพื่อลูส่วนอื่น ๆ ของภาพ แตะ 🗨 เพื่อ เรียกคืน, แตะ 💓 อีกครั้งเพื่อออก เลือก หด จากตัวเลือก ซูม เพื่อทำให้ภาพมีขนาดเล็กกว่าขนาดหน้าจอ คุณสมบัตินี้ใช้ไม่ได้ สำหรับไฟล์ Gif

## เครื่องบันทึกเสียง

โทรศัพท์ของคุณสนับสนุนคุณสมบัติการบันทึกในช่วงเวลานาน คุณ สามารถบันทึกคลิปเสียงเป็นเวลานานเท่าที่คุณต้องการ ถ้ามีพื้นที่ เพียงพอในโทรศัพท์ของคุณ เข้าไปยังเมนู เครื่องบันทึกเสียง แตะ ปุ่ม เริ่ม บนหน้าจอเพื่อบันทึก ในขณะที่บันทึก คุณสามารถแตะ เพื่อหยุดชั่วคราว/บันทึกต่อได้ แตะ ( ทรือปุ่มหยุด บนหน้าจอ เพื่อหยุดการบันทึก ไฟล์ที่บันทึกจะถูกเก็บไว้ใน ไฟล์ของ ฉัน ภายได้โฟลเดอร์ เสียง ด้วยชื่อไฟล์มาตรฐาน

#### 💷 ตัวเลือก ให้การดำเนินการต่อไปนี้:

| ตอนใหม่              | ใช้ในการอัดเสียงใหม่                                                                    |
|----------------------|-----------------------------------------------------------------------------------------|
| เครื่องเล่นเสียง     | เปิดเครื่องเล่นเสียง เพื่อเล่นเสียงที่คุณ<br>เพิ่งบันทึกไว้                             |
| เลือกหน่วย<br>ความจำ | เลือกสถานที่จัดเก็บไฟล์เสียงของคุณ ซึ่ง<br>ประกอบด้วย "โทรศัพท์" และ "มินิ SD<br>การ์ด" |

#### JAVA

โทรศัพท์ของคุณสนับสนุน JAVA คุณสามารถดาวน์โหลดเกมส์และ แอปพลิเคชั่นอื่นลงในโทรศัพท์ของคุณ จากนั้นติดตั้ง และรันด้วย JAVA

# 13 • เครื่องมือ

### นาฬิกาปลุก

โทรศัพท์ของคุณมีนาฬิกาปลุก 24 ชั่วโมง มีนาฬิกาปลุก 3 กลุ่ม และ คุณสามารถ เปิดทำงาน หรือ ปิดทำงาน แต่ละกลุ่ม

- เลือกนาฬิกาปลุก และแตะกล่องกาเครื่องหมายที่อยู่ข้างหน้า นาฬิกาปลุก เพื่อเปิดหรือปิดทำงานนาฬิกาตามต้องการ ป้อน เวลาปลุกในกล่องแก้ไข และเลือกโหมดการช้ำ โดยการแตะที่ ลูกศรที่ด้านข้าง เพื่อทำการเลือก มีโหมดการช้ำอยู่ 4 ประเภท:
- เปิดทำงานนาฬิกาปลุกในวันและเวลาที่กำหนด
- เปิดทำงานนาฬิกาปลุกทุกวันในเวลาที่กำหนด
- เปิดทำงานนาฬิกาปลุ่กในวันทำงาน (วันจันทร์ถึงวันศุกร์) ใน เวลาที่กำหนด
- เปิดทำงานนาฬิกาปลุกทุกวันของสัปดาห์ ยกเว้นวันอาทิตย์ (วัน จันทร์ถึงวันเสาร์) ในเวลาที่กำหนด
- แตะปุ่ม การตั้งเสียงกริ่ง เพื่อเปิดเมนูเสียงกริ่งของนาฬิกาปลุก คุณสามารถเลือกและตั้งไฟล์เสียงเป็นเสียงกริ่งของนาฬิกาปลุก ได้

# ออร์กาไนเซอร์

คุณสามารถเพิ่ม, ดู และลบบันทึกออร์กาไนเซอร์ โดยผ่านทางเมนู ออร์กาไนเซอร์ เมื่อถึงบันทึกออร์กาไนเซอร์ โทรศัพท์จะแสดงการเตือน และส่งเสียง เตือนออกมา

### รายสัปดาห์/รายเดือน

เมื่อคุณเข้าไปยังเมนูออร์กาไนเซอร์ แรกสุดปฏิทินรายเดือนจะ ปรากฏขึ้นก่อน สัญลักษณ์จะแสดงในบางวัน ซึ่งเป็นการระบุว่ามี บันทึกในวันนั้น

คุณสามารถเปลี่ยนไปยังมุมมองรายสัปดาห์โดยการเลือกเมนู ราย สัปดาห์ ด้วยซอฟต์คีย์ 📖 , นอกจากนี้คุณยังสามารถเปลี่ยนไป ยังมุมมองรายสัปดาห์ได้ด้วยซอฟต์คีย์ 💷 🕬

ถ้าคุณต้องการดูรายละเอียดของบันทึกในวันใด ๆ ให้แตะที่วันที่ต้อง การ เพื่อดูรายการบันทึกสำหรับวันนั้น

### เพิ่ม

คุณสามารถแตะซอฟต์คีย์ 🧰 เพื่อเข้า และทำตามขั้นตอนบน หน้าจอ เพื่อเพิ่มบันทึกออร์กาไนเซอร์ใหม่

#### 2 ชนิด

บันทึก

ประชุม

ถ้านี่เป็นการ ประชุม, คุณจำเป็นต้องตั้งค่า วันที่, เวลาเริ่ม, เวลาสิ้นสุด (เวลาสิ้นสุดต้องอยู่หลัง เวลาเริ่ม), ข้อความ, ชนิดการเดือน และ ซ้ำ ถ้านี่เป็น บันทึก, คุณจำเป็นต้องตั้งค่า วันที่, เวลา, ข้อความ, ชนิดการเดือน และ ซ้ำ

#### ชนิดการเตือน

คุณสามารถตั้งค่าชนิดการเตือนที่แตกต่างกันได้ ตัวเลือกชนิดการ เตือนที่ใช้ได้ ประกอบด้วย: ตรงเวลา, 5 นาทีก่อน, 10 นาทีก่อน, 1 ชั่วโมงก่อน, 1 วันก่อน, 1 สัปดาห์ก่อน, ไม่เตือน ถ้าเลือก ไม่เดือน โทรศัพท์จะไม่ส่งเสียงเตือนใด ๆ เมื่อถึงกำหนดของบันทึก อย่างไร ก็ตาม บันทึกจะยังคงอยู่ในรายการบันทึกเพื่อให้คุณเปิดขึ้นมาดูได้ ช้า

คุณสามารถตั้งค่าวิธีการซ้ำบันทึกของคุณได้ ตัวเลือกการซ้ำที่ใช้ได้ ประกอบด้วย: หนึ่งครั้ง, ทุกวัน, ทุกสัปดาห์, ทุกเดือน, ทุกปี

#### แสดง

คุณสามารถแสดงรายการบันทึกสำหรับสัปดาห์หรือเดือนปัจจุบัน ผ่านทางเมนูตัวเลือกของปฏิทินรายสัปดาห์ หรือรายเดือนได้ นอกจากนี้ คุณยังสามารถแสดงรายการบันทึกทั้งหมดได้ด้วย

### ลบทั้งหมด

คุณสามารถลบบันทึกทั้งหมดพร้อมกันในครั้งเดียว (บันทึกที่ผ่านไป แล้ว และบันทึกที่ยังไม่ถึง) ด้วยเมนูตัวเลือกของปฏิทินรายสัปดาห์ หรือรายเดือน

### ลบที่ผ่านแล้ว

คุณสามารถลบบันทึกที่ผ่านไปแล้วทั้งหมด ผ่านทางเมนูตัวเลือกของ ปฏิทินรายสัปดาห์หรือรายเดือน

#### ความจุ

คุณสามารถแสดงสถานะความจุ, จำนวนของบันทึกที่เก็บไว้, บันทึก ทั้งหมดที่เก็บได้ และเปอร์เซ็นด์ที่ใช้ไป ผ่านทางเมนูดัวเลือกของ ปฏิทินรายสัปดาห์หรือรายเดือน

#### หมายเหตุสำคัญ:

เมื่อคุณปิดโทรศัพท์

หมายเหตุ: ถ้าโทรศัพท์ปิดอยู่ คุณจะได้รับการแจ้งให้ทราบถึง บันทึกเมื่อคุณเปิดโทรศัพท์เท่านั้น สำหรับบันทึกที่มีการซ้ำ เฉพาะ บันทึกล่าสุดเท่านั้นที่จะแจ้งให้ทราบ

เมื่อคุณเปลี่ยนวันที่และเวลาของโทรศัพท์มือถือ โทรศัพท์จะใช้หลัก เกณฑ์ต่อไปนี้:

- เฉพาะบันทึกล่าสุดจะถูกพิจารณา และคุณสามารถทำงานกับ บันทึกได้ตามปกติ
- จะไม่มีการแก้ไขบันทึกที่ไม่ช้ำ หมายความว่า ถ้าบันทึกได้ผ่าน ไปแล้ว และคุณเปลี่ยนแปลงวันที่และเวลาก่อนถึงวันที่บันทึกจะ เกิดขึ้น โทรศัพท์ก็จะส่งเสียงเตือนอีกครั้ง

# เครื่องคิดเลข

คุณสามารถดำเนินการบวก/ลบ/คูณ/หาร โดยใช้เครื่องคิดเลข คุณ สามารถแตะหมายเลข และเครื่องหมายบนหน้าจอโดยตรง เพื่อเริ่ม การคำนวณ

คุณสามารถป้อนตัวเลขได้มากที่สุด 10 หลักในหน้าต่างแก้ไข

#### พจนานุกรม

คุณสมบัตินี้อนุญาตให้คุณค้นหาคำภาษาจีนและภาษาอังกฤษ, เลือก ห้องสมุดคำที่ต่าง ๆ เพื่อจดจำคำ และสร้างคำใหม่ ฯลฯ

#### มองหา

เมนูนี้อนุญาตให้คุณป้อนคำภาษาจีนและภาษาอังกฤษในหน้าต่างแก้ ไข หลังจากการยืนยัน คำที่เหมือนกันที่ถูกพบจะแสดงบนหน้าจอ แตะที่คำเพื่อแสดงรายละเอียด คุณสามารถกดซอฟต์คีย์ เพื่อเพิ่มคำที่คุณไม่คุ้นเคยลงในห้องสมุดคำใหม่ พจนานุกรมมีความสามารถในการระบูคำอัจฉริยะ เมื่อคุณป้อนคำ

พงนานุกรมมตรามสามารถเนการระบุคาองนรยะ เมอคุณบอนคา ภาษาอังกฤษ, คำแปลภาษาจีนที่สอดคล้องกันจะปรากฏบนหน้าจอ; เมื่อคุณป้อนคำภาษาจีน, คำแปลภาษาอังกฤษที่สอดคล้องกันจะ ปรากฏบนหน้าจอ

#### จำคำ

- เลือกห้องสมุดคำ: เช่น CET4, CET6, ฯลฯ
- เลือกขอบเขต: คุณสามารถเลือกช่วง, เช่น H-Z
- โหมดการแสดง: อัตโนมัติ หรือ แมนนวล
- โหมดการแสดงผล: เปิดทำงาน หรือ ปิดทำงาน การแสดงคำ อธิบายภายหลัง

ถ้าโหมดปัจจุบันคือ แมนนวล, โหมดจะเปลี่ยนไปเป็น อัตโนมัติ โดย อัตโนมัติเมื่อคุณเลือก เร็ว, กลาง หรือ ช้า

### คำใหม่

เข้าไปยังเมนู คำใหม่, คำที่เพิ่มใหม่จะแสดงบนหน้าจอ, คุณสามา-รถแตะด้วยปากกาสไตลัส หรือกด <u>คอ (</u> ) เพื่อเลือกคำ, แตะที่ คำที่ต้องการเพื่อตรวจสอบรายละเอียด กด [ ) เพื่อ เพิ่ม, แก้ไข, ลบ หรือ ลบทั้งหมด

# อีบุ๊ค

คุณสมบัติของ อีบุ๊ค เหมือนกับ Windows Notepad คุณสามารถ สร้าง ไฟล์ข้อความใหม่, ป้อนข้อความ, จัดเก็บ, แก้ไข, ลบ, ฯลฯ ถ้าไม่มีไฟล์ข้อความเมื่อคุณเข้าไปยังอีบุ๊ค, โปรแกรมแก้ไขจะเปิดขึ้น เพื่อให้คุณสร้างไฟล์ข้อความใหม่ ถ้ามีไฟล์ข้อความอยู่แล้ว, รายการ ไฟล์ข้อความจะแสดงขึ้นบนหน้าจอ ชอฟต์คีย์ 📖 ให้การทำงาน ต่อไปนี้:

| ใหม่        | เปิดไฟล์ว่างเพื่อแก้ไขไฟล์ข้อความใหม่                                    |
|-------------|--------------------------------------------------------------------------|
| เปิด        | เปิดไฟล์ที่เลือกเพื่อแสดง                                                |
| ลบ          | ลบไฟล์ที่เลือก                                                           |
| เปลี่ยนชื่อ | เปลี่ยนชื่อไฟล์ที่เลือก                                                  |
| รายละเอียด  | แสดงรายละเอียดของไฟล์ที่เลือก ซึ่งประกอบ<br>ด้วยชื่อไฟล์ และขนาด เป็นต้น |

ส่งไฟล์ที่เลือกไปยังอุปกรณ์อื่น โดยใช้อินฟาเรด หรือบลูทูธ

์ ไฟล์อาจไม่สามารถส่งได้ถ้ามีขนาดใหญ่เกิน ไป

| การจัดการไฟล์     | ย้ายหรือคัดลอกไฟล์ที่เลือกไปยังมินิ SD การ์เ |
|-------------------|----------------------------------------------|
| เมื่อคุณสร้างไฟล์ | ใหม่ หรือแก้ไขไฟล์, ซอฟต์คีย์ 🔲 🗮 ใน         |
| หน้าต่างแก้ไขจะ   | อนุญาตให้คุณดำเนินกระบวนการต่อไปนี้:         |
| จัดเก็บ           | จัดเก็บไฟล์ปัจจุบัน                          |
| บันทึกเป็น        | จัดเก็บไฟล์ปัจจบับเป็นอีกไฟล์หนึ่ง           |

| บันทึกเป็น | จัดเก็บไฟล์ปัจจุบันเป็นอีกไฟล์หนึ่ง |
|------------|-------------------------------------|
| ค้นหา      | ค้นหาคำค้นในไฟล์ปัจจุบัน            |
| ค้นหาถัดไป | ค้นหาคำถัดไปจากตำแหน่งปัจจุบัน      |
| รายละเอียด | แสดงรายละเอียดของไฟล์ปัจจุบัน       |

### นาฬิกาจับเวลา

ส่ง

้เวลาเริ่มต้นที่แสดงบนหน้าจอคือ 00:00.0, แตะ เริ่ม เพื่อเริ่มตัวตั้ง เวลา, แตะ 🗾 แพื่อล้าง ในขณะที่นาฬิกาจับเวลากำลังทำงานอยู่, แตะ บันทึก เพื่อบันทึกเวลา

เนขณะทนาหกาจบเวลากาลงทางานอยู, แตะ บนทก เพอบนทกเวลา ปัจจุบัน ในขณะที่เวลายังคงเดินต่อไป คุณสามารถบันทึกเวลาได้ถึง 6 กลุ่ม

# ตัวตั้งเวลานับถอยหลัง

คุณสมบัตินี้เหมือนกับนาฬิกาปลุก, ยกเว้นคุณจะได้รับการแจ้งให้ ทราบถึงเวลาที่เหลือ เปิดทำงานคุณสมบัตินี้ และป้อนเวลา, โทรศัพท์ จะส่งเสียงเดือนเมื่อนับถอยหลังเสร็จ เสียงเดือนเหมือนกับนาฬิกา ปลุกของคุณ

หมายเหตุ: ตัวตั้งเวลานับถอยหลังจะเปิดโดยอัตโนมัติ และส่ง เสียงเดือนเมื่อนับถอยหลังเสร็จ แม้ว่าโทรศัพท์ของคุณจะปิดอยู่ ก็ตาม

#### Universal time

นาฬิกาโลก ใช้ในการตรวจสอบเวลาของเมืองใหญ่ต่าง ๆ ทั่วโลก มี แถวอยู่สองแถว ที่ด้านบนและที่ด้านล่างของแผนที่โลก แถวด้านบน แสดงเวลาของเมืองในต่างประเทศ ในขณะที่แถวด้านล่างแสดงถึง เวลาของเมืองบ้านเกิด

ถ้ามีไอคอนการชดเชยเวลาแสดงอยู่บนเมือง หมายความว่าเมืองนั้น อยู่ในสถานะกำลังชดเชยเวลา

คุณสามารถตั้งค่าเมืองได้ผ่านทางเมนูตัวเลือก: การชดเชยเวลา ปิด หรือปิด, หรือตั้งค่าเมืองต่างประเทศเป็นเมืองท้องถิ่น

#### 14 • WAP

# 4

โทรศัพท์ของคุณมี WAP เบราเซอร์ คุณสามารถเบราส์เนื้อหา WAP บนอินเตอร์เน็ตด้วย WAP เบราเซอร์ ก่อนที่คุณจะเริ่มใช้ WAP เบราเซอร์, คุณจำเป็นต้องตั้งค่าคอนฟิก WAP ก่อน

หมายเหตุ: ฟิลิปส์ไม่รับผิดชอบในการที่จะต้องแจ้งให้คุณทราบ ล่วงหน้า หรือรับผิดชอบต่อความล้มเหลวที่จะเกิดตามมา เนื่อง จากการเปลี่ยนแปลงการตั้งค่าคอนฟิเกอเรชั่น WAP โดยผู้ให้ บริการเครือข่ายของคุณ หรือการเปลี่ยนแปลงที่อยู่ WAP หรือ เนื้อหาที่เปิดให้บริการโดยผู้ให้บริการเนื้อหา สำหรับข้อมูลที่ ปรับปรุงล่าสุด โปรดตรวจสอบกับผู้ให้บริการเครือข่าย และผู้ ให้บริการเนื้อหาอินเตอร์เน็ตของคุณ

# โฮมเพจ (คลับฟิลิปส์)

์เลือกเมนูนี้เพื่อเข้าไปยังโฮมเพจโดยตรง คุณสามารถตั้งค่าที่อยู่โฮม เพจภายใต้ การตั้งค่า

# บุ๊คมาร์ค

### ทำต่อ

คุณสามารถเข้าไปยังเว็บเพจล่าสุดที่คุณเบราส์ได้

# ป้อนที่อยู่

ป้อน URL ของเว็บไซต์ที่คุณต้องการเบราส์และเริ่มการเบราส์ เว็บเพจ

# การตั้งค่า

คุณสามารถตั้งค่าต่อไปนี้:

### เลือกโปรไฟล์

รายการของโปรไฟล์ที่ใช้ได้จะแสดงขึ้นมา คุณสามารถแตะโปรไฟล์ ใด ๆ เพื่อเปิดการทำงานโปรไฟล์ที่ต้องการ

#### แก้ไขโฮมเพจ

คุณสามารถตั้งค่า URL ของโฮมเพจได้

## การเชื่อมต่อ

#### บัญชีเครือข่าย

คุณ<sup>์</sup>สามารถเลือกบัญชีเครือข่ายจากรายการบัญชีเครือข่ายที่ใช้ได้

ที่อยู่พร็อกซี่ ใช้ในการป้อนที่อยู่พร็อกซี่ ชนิดการเชื่อมต่อ ใช้ในการตั้งค่าชนิดการเชื่อมต่อเครือข่าย พอร์ตพร็อกซี่ ใช้ในการป้อนพอร์ตพร็อกซี่

#### ตัวเลือกเบราเซอร์

แสดงภาพ ถ้าเว็บเพจที่คุณกำลังเบราส์ประกอบด้วยภาพ คุณสามารถเลือกที่จะ แสดงหรือช่อนภาพโดยใช้เมนูนี้ เปิดทำงานรีเฟรช คุณสามารถเลือกที่จะเปิดหรือปัดทำงานรีเฟรช เปลี่ยนชื่อโปรไฟล์ ใช้เพื่อเปลี่ยนชื่อโปรไฟล์ที่เลือก ชื่อโปรไฟล์ไม่สามารถมีความยาว มากกว่า 40 ตัวอักษร

#### แคช

โหมดแคช เลือกเพื่อเปิดหรือปิดทำงานแคช

**ล้างแคช** อนุญาตให้คุณล้างแคช

. *คุ๊กกี้* อนุญาตให้คุณเปิด หรือล้างคุ๊กกี้

### ข้อความพิเศษ

ใช้ในการตรวจสอบข้อความพิเศษที่คุณได้รับ, ตั้งค่าคอนฟักข้อความ พิเศษ และลบข้อความต่าง ๆ

#### 15 • STK

โครงสร้างและชื่อของเมนูที่ใช้ได้ ชื้นอยู่กับชิมการ์ดของคุณ ซึ่ง ได้รับการตั้งค่าคอนฟิกโดยผู้ให้บริการเครือข่ายของคุณ บริการ ต่าง ๆ แตกต่างกันไปตามผู้ให้บริการ STK แต่ละราย (ชิมการ์ด บางอันไม่มีคุณสมบัติ STK) และคุณไม่สามารถแก้ไขบริการ เหล่านี้ได้

STK (ชุดเครื่องมือซิม) เปิดการทำงานสมาร์ตซิมการ์ด เพื่อรันแอป– พลิเคชั่นของตัวเอง

STK การ์ดสามารถรับและส่งข้อความ GSM และทำหน้าที่เป็นระบบ เชื่อมต่อระหว่างซิมการ์ดและข้อความต่าง ๆ นอกจากนี้ ยังอนุญาต ให้ซิมการ์ดสามารถรันแอปพลิเคชั่นของตัวเองได้อีกด้วย โดยทั่วไป คุณสมบัติเหล่านี้จะแสดงอยู่บนโทรศัพท์ ซึ่งสามารถเปิดทำงานโดย ผ่านทางซอฟต์แวร์ บริการด่าง ๆ อยู่ในรูปแบบเมนูข้อความที่ใช้ง่าย เพื่อทดแทนวิธีการดั้งเดิมแบบ "หมุน-ฟัง-ตอบ" ซึ่งบริการนี้ช่วย ให้คุณสามารถค้นหาข้อมูล หรือดำเนินการต่าง ๆ โดยใช้การกดปุ่ม ง่าย ๆ

STK ให้แพลตฟอร์มที่ได้รับการพัฒนาขึ้นเพื่อให้ใช้งานง่าย และ สะดวก เพื่อเป็นบริการมูลค่าเพิ่มของชิมการ์ด โทรศัพท์ที่สนับสนุน STK จะมีเมนู STK เพิ่มเติม เนื้อหาเมนูจะถูกกำหนดโดยชิมการ์ด ของคุณ และคุณไม่สามารถเปลี่ยนแปลงได้ เนื้อหาเมนูอาจไม่คงที่ ซึ่งผู้ให้บริการเครือข่ายสามารถปรับปรุงได้ ทั้งนี้ขึ้นอยู่กับชนิดของ STK โทรศัพท์ของคุณสนับสนุนบริการมูลค่าเพิ่ม STK และชนิดของ บริการต่าง ๆ ที่ใช้ได้นั้น ขึ้นอยู่กับผู้ให้บริการเครือข่ายของคุณ ในที่ นี้จะใช้ Beijing Telecoms เป็นตัวอย่าง บริการที่สนับสนุนในปัจจุบัน มีดังนี้:

- โมบายล์แชต
- บริการสถานที่
- บริการด้านความบันเทิง
- ผู้ช่วยส่วนตัว
- อีเมล์

# ไอคอน & สัญลักษณ์

#### การแสดงผลบนหน้าจอ

เป็นโทรศัพท์ที่มีขนาดเล็ก ซึ่งมีหน้าจอ LCD เดียว โดยมีจอแสดงผล TFT 262K สีขนาด 176 (กว้าง) x 220 (สูง) dpi ตัวอักษรแต่ละตัวบนหน้าจอแสดงผล เป็นบล็อกการเรนเดอร์กราฟ ฟิกอย่างสมบูรณ์ และขนาดก็ขึ้นอยู่กับฟอนต์ ไอคอนและสัญลักษณ์ต่อไปนี้ปรากฏเฉพาะในหน้าจอหลัก เพื่อระบุ ถึงสถานะปัจจุบันของโทรศัพท์ เช่น ระดับแบตเตอรี่ สัญญาณเครือ ข่าย ฯลฯ

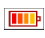

<mark>แบตเตอรี่</mark> - แสดงถึงระดับพลังงานแบตเตอรี่ ในขณะที่ชาร์จ ไอคอนเคลื่อนไหวจะแสดงขึ้น

 Instant เครือข่าย - ไอคอนเครือข่าย ประกอบด้วย 2 ส่วน ส่วนซ้าย เป็นการระบุว่าโทรศัพท์ของคุณลงทะเบียน กับเครือข่ายแล้วหรือไม่ และส่วนขวาระบุถึงความ แรงของสัญญาณ 5 ระดับ (ตั้งแต่ไม่มีสัญญาณ จน ถึงแรงที่สุด)

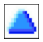

โรมมิ่ง - แสดงเมื่อโทรศัพท์ของคุณลงทะเบียนกับ เครือข่ายที่นอกเหนือจากเครือข่ายโฮมของคุณ ใน กรณีอื่น ไอคอนนี้จะไม่แสดงขึ้น

# G

สถานะ GPRS - ระบุว่ามีเครือข่าย GPRS และ กำลังใช้อยู่ ในกรณีอื่น ไอคอนนี้จะไม่แสดง (คุณ-สมบัตินี้ขึ้นอยู่กับเครือข่าย)

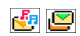

MMS - ไอคอน 2 ตัว ระบุว่ามี MMS ที่ยังไม่อ่าน อย่างน้อยหนึ่งข้อความ และหน่วยความจำ MMS เต็ม ตามลำดับ ถ้ามีข้อความ MMS ที่ยังไม่อ่าน และ หน่วยความจำเต็มในเวลาเดียวกัน เฉพาะไอคอน หน่วยความจำ MMS เต็มจะแสดงขึ้นมา

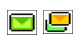

SMS - ไอคอน 2 ตัว ระบุว่ามี SMS ที่ยังไม่อ่าน อย่างน้อยหนึ่งซ้อความ และหน่วยความจำ SMS เต็ม ตามลำดับ ถ้ามีช้อความ SMS ที่ยังไม่อ่าน และ หน่วยความจำเต็มในเวลาเดียวกัน เฉพาะไอคอน หน่วยความจำ SMS เต็มจะแสดงขึ้นมา

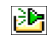

วอยซ์เมล์ - ระบุว่ามีวอยช์เมล์ใหม่เข้ามา

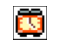

นาฬิกาปลุก - ระบุว่าเปิดทำงานนาฬิกาปลุกอยู่

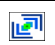

ระบบสั้น - ระบุว่าโทรศัพท์จะสั่นเมื่อมีสายเรียกเข้า

| s | <mark>การโอนสาย</mark> - ระบุว่าฟังก์ชั่นการโอนสายเปิด<br>ทำงานอยู่ |
|---|---------------------------------------------------------------------|
|   | ปิดเสียง - ระบุว่าโหมดปิดเสียง เปิดทำงานอยู่                        |
|   | <mark>บัญชีดำ</mark> - ระบุว่าคุณสมบัติบัญชีดำ เปิดทำงานอยู่        |
|   | บัญชีขาว - ระบุว่าคุณสมบัติบัญชีขาว เปิดทำงาน<br>อยู่               |

# ข้อควรระวัง

# คลื่นวิทยุ

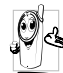

โทรศัพท์มือถือเซลลูล่าร์ของคุณก็คือ **ตัวส่งและรับ** 

สัญญาณวิทยุกำลังต่ำนั่นเอง ในขณะที่ทำงาน โทร-

์ ศัพท์จะรับและส่งคลื่นวิทยุ คลื่นวิทยุจะนำพาสัญญาณ

ี้ เสียงหรือข้อมูลไปยังสถานีฐานที่เชื่อมต่อกับเครือข่าย

โทรศัพท์ จากนั้นเครือข่ายจะทำหน้าที่ควบคุมกำลังส่งของโทรศัพท์

- โทรศัพท์ของคุณส่ง/รับสัญญาญวิทยุ ในความถี่ GSM (900 / 1800 / 1900 MHz)
- เครือข่าย GSM จะควบคุมกำลังการส่ง (0.01 ถึง 2 วัตต์)
- โทรศัพท์ของคุณมีความสอดคล้องกับมาตรฐานด้านความปลอดภัย ที่เกี่ยวข้องทั้งหมด
- เครื่องหมาย CE บนโทรศัพท์ แสดงถึงความสอดคล้องกับความ เข้ากันได้ทางแม่เหล็กไฟฟ้าแห่งสหภาพยุโรป (Ref. 89/336/ EEC) และซ้อกำหนดแรงดันไฟฟ้าต่ำ (Ref. 73/23/EEC)
- เครื่องหมาย CCC บนโทรศัพท์ของคุณ แสดงถึงความสอดคล้อง กับ ใบรับรองการบังคับของประเทศจีน

คุณมีหน้าที่ รับผิดชอบ โทรศัพท์มือถือเซลลูล่าร์ของคุณเพื่อที่จะ หลีกเลี่ยงความเสียหายต่อตัวเอง ผู้อื่น หรือต่อตัวโทรศัพท์เอง ให้ อ่านและทำตามคำแนะนำเกี่ยวกับความปลอดภัยทั้งหมด และบอก ให้ผู้อื่นที่ยืมโทรศัพท์ของคุณไปใช้ทราบด้วย ในการป้องกันโทรศัพท์ จากการใช้งานโดยไม่ได้รับอนุญาต:

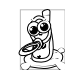

เก็บโทรศัพท์ไว้ในที่ปลอดภัย และเก็บให้พ้นจากการ เอื้อมถึงของเด็กเล็ก

🦿 หลีกเลี่ยงการจดรหัส PIN ลงบนกระดาษให้ใช้วิธีจำแทน

ปิดโทรศัพท์และถอดแบตเตอรื่ออก ถ้าคุณจะไม่ใช้โทรศัพท์เป็น ระยะเวลานาน

ใช้เมนู การป้องกัน เปลี่ยนรหัส PIN ของคุณหลังจากที่ชื้อโทรศัพท์ มา และเพื่อเปิดการทำงานตัวเลือกการจำกัดการโทรแบบต่าง ๆ

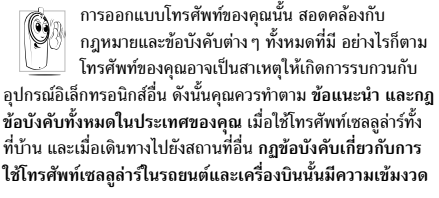

#### มาก

เป็นที่กล่าวกันว่าบางครั้งการใช้โทรศัพท์เซลลูล่าร์อาจมีความเสี่ยงต่อ สุขภาพของผู้ใช้ มีการนำผลการวิจัยในปัจจุบันเกี่ยวกับเทคโนโลยี ทางด้านคลื่นวิทยุและ GSM มาทบทวนมาตรฐานด้านความปลอดภัย ต่าง ๆได้รับการกำหนดขึ้นเพื่อป้องกันอันตรายจากการสัมผัสถูกพลัง งานคลื่นวิทยุ โทรศัพท์เซลลูล่าร์ของคุณสอดคล้องกับมาตรฐาน ด้านความปลอดภัยที่เกี่ยวข้องทั้งหมด รวมทั้งข้อกำหนดอุปกรณ์ รับส่งคลื่นวิทยุและอุปกรณ์การสื่อสารโทรคมนาคมที่ 1999/5/EC

# ปิดโทรศัพท์ของคุณเสมอ...

กรป้องกันที่ไม่เพียงพอหรืออุปกรณ์อิเล็กทรอนิกส์ที่มีความไวสูง อาจได้รับผลกระทบโดยพลังงานคลื่นวิทยุ ซึ่งการรบกวนกันอาจนำ ไปสู่อุบัติเหตุได้

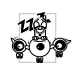

ก่อนที่จะขึ้นเ**ครื่องบินและ/หรือเมื่อเก็บโทรศัพท์ไว้** ภายในกระเป๋าสัมภาระของคุณ การใช้โทรศัพท์มือถือ ในเครื่องบิน อาจเป็นอันตรายต่อระบบการทำงานของ

เครื่องบิน ทำลายเครือข่ายโทรศัพท์มือถือ และอาจผิดกฎหมายด้วย

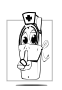

ใน โรงพยาบาล, คลินิก, ศูนย์ดูแลรักษาสุขภาพ และ สถานที่ใดก็ตามซึ่งคุณอาจอยู่ใกล้กับสถานที่ ซึ่งมีอุป– กรณ์ทางการแพทย์

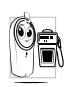

ในบริเวณที่ซึ่งมีอันตรายเนื่องจากอยู่ในบรรยากาศที่ อาจมีการระเบิด (เช่นสถานีน้ำมัน และพื้นที่ซึ่งใน อากาศเต็มไปด้วยละอองฝุ่น เช่นผงโลหะ)

ในพาหนะซึ่งขนส่งผลิตภัณฑ์ที่ไวไฟ (ถึงแม้ว่าพาหนะจอดอยู่) หรือ พาหนะที่ขับเคลื่อนด้วยแก้สปิโตรเลียมเหลว (LPG) แรกสุดให้ ตรวจสอบว่าพาหนะนั้นสอดคล้องกับกฎเพื่อความปลอดภัยที่ใช้ได้ หรือไม่

ในพื้นที่ซึ่งมีการบอกให้ปัดอุปกรณ์รับส่งสัญญาณคลื่นวิทยุ เช่น เหมืองแร่ หรือพื้นที่อื่นซึ่งมีกระบวนการระเบิดอยู่ด้วย

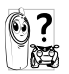

ตรวจสอบกับผู้ผลิตรถยนต์ของคุณว่า อุ**ปกรณ์อิเล็ก-**ทรอนิกส์ ที่ใช้ในยานพาหนะจะไม่ได้รับผลกระทบจาก พลังงานวิทยุ

# ผู้ที่ใช้เครื่องช่วยการเต้นของหัวใจ

ถ้าคุณมีเครื่องช่วยการเต้นของหัวใจ:

- รักษาระยะห่างระหว่างเครื่องควบคุมการเต้นของหัวใจและโทรศัพท์
  ไว้ 15 ชม. ตลอดเวลาที่เปิดโทรศัพท์อยู่ เพื่อหลีกเลี่ยงการรบกวน
  ที่อาจเกิดขึ้นได้
- อย่าใส่โทรศัพท์ไว้ในกระเป๋าเสื้อ
- ใช้หูด้านที่ตรงข้ามกับเครื่องควบคุมการเต้นของหัวใจเพื่อลดการ รบกวนที่อาจเกิดขึ้นให้เหลือน้อยที่สุด
- ปิดโทรศัพท์ ถ้าคุณสงสัยว่ามีการรบ<sup>่</sup>กวนกันเกิดขึ้น

# ผู้ที่ใช้เครื่องช่วยฟัง

ถ้าคุณเป็นผู้ใช้ เครื่องช่วยฟัง ให้ปรึกษาแพทย์และผู้ผลิตอุปกรณ์ ช่วยฟังของคุณ เพื่อเรียนรู้ว่าอุปกรณ์ของคุณมีความไวต่อการรบกวน ของโทรศัพท์เซลลูล่าร์หรือไม่

### การปรับปรุงสมรรถนะการทำงาน

เพื่อที่จะปรับปรุงสมรรถนะของโทรศัพท์ของคุณ, ลดการปล่อย พลังงานคลื่นวิทยุ, ลดการใช้พลังงานแบตเตอรี่ และใช้งานโทร-ศัพท์อย่างปลอดภัย ให้ทำตามคำแนะนำต่อไปนี้:

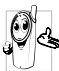

เพื่อให้โทรศัพท์ทำงานอย่างมีประสิทธิภาพสูงสุดและคุณ

- ได้รับความพึงพอใจสูงสุด ควรใช้โทรศัพท์ในตำแหน่ง การใช้งานปกติ (เมื่อไม่ได้ใช้ในโหมดแฮนด์ฟรี หรือใช้ ร่วมกับอุปกรณ์เสริมแฮนด์ฟรี)
- อย่าให้โทรศัพท์สัม<sup>่</sup>ผัสกับอุณหภูมิร้อนหรือเย็นจัด
- ใช้โทรศัพท์โดยดูแลรักษาอย่างถูกต้อง การใช้อย่างไม่ถูกต้องจะ ทำให้การรับประกันระหว่างประเทศสิ้นสุด
- อย่าจุ่มโทรศัพท์ลงในของเหลวใด ๆ ถ้าโทรศัพท์ชิ้น ให้ปิดเครื่อง ถอดแบตเตอรื่ออกและปล่อยให้แห้งเป็นเวลา 24 ชั่วโมงก่อนที่จะ นำโทรศัพท์กลับมาใช้อีกครั้ง
- ในการทำความสะอาดโทรศัพท์ ให้เช็ดด้วยผ้าที่อ่อนนุ่ม
- การโทรออกและการรับสายเข้าจะใช้พลังงานแบตเตอรี่ปริมาณเท่า กัน อย่างไรก็ตามโทรศัพท์จะใช้พลังงานน้อยกว่าเมื่ออยู่ในหน้าจอ หลักและคุณอยู่กับที่ เมื่อโทรศัพท์อยู่ในหน้าจอหลักและคุณกำลัง เคลื่อนที่ โทรศัพท์จะใช้พลังงานเพื่อรับส่งข้อมูลอัปเดดตำแหน่ง กับเครือข่ายอยู่ตลอดเวลา การตั้งค่าแสงไฟให้มีระยะเวลาสั้นลง รวมทั้งหลีกเลี่ยงการเปลี่ยนเมนูโดยไม่จำเป็นก็จะช่วยประหยัด พลังงานแบตเตอรี่เพื่อให้สามารถใช้งานโทรศัพท์ และเปิดเครื่อง รอรับสายได้นานขึ้น

# ข้อมูลเกี่ยวกับแบตเตอรี่

โทรศัพท์ของคุณได้รับพลังงานจากแบตเตอรี่ที่สามารถชาร์จใหม่ได้

- ใช้เครื่องชาร์จที่ระบุเท่านั้น
- อย่าเผาแบตเตอรี่
- อย่าแปรรูปหรือเปิดแบตเตอรี่
- อย่าให้วัตถุที่เป็นโลหะ (เช่นกุญแจในกระเป๋า) ลัดวงจรหน้าสัมผัส แบตเตอรี่
- หลีกเลี่ยงการสัมผัสกับความร้อนที่มากเกินไป (>60° C หรือ 140° F) สัมผัสกับความชื้น หรือสภาพแวดล้อมที่สามารถกัด กร่อนโทรศัพท์ได้

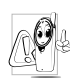

คุณควรใช้เฉพาะอุปกรณ์เสริมของแท้จากฟิลิปส์เท่านั้น เนื่องจากการใช้อุปกรณ์เสริมอื่นอาจทำให้โทรศัพท์เสีย หาย และทำให้การรับประกันทั้งหมดสำหรับโทรศัพท์ ฟิลิปส์ของคุณสิ้นสุดและใช้ไม่ได้

ให้แน่ใจว่าเสาอากาศที่ชำรุดจะต้องได้รับการเปลี่ยนใหม่ทันทีโดย ผู้เชี่ยวชาญที่ได้รับการรับรอง ขอให้แน่ใจว่าได้ใช้ขึ้นส่วนที่เป็น อะไหล่แท้จากฟิลิปส์

# อย่าใช้โทรศัพท์มือถือขณะขับรถยนต์

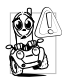

จากการศึกษาพบว่า การพูดโทรศัพท์ในขณะที่กำลังขับ รถนั้นทำให้สมาธิของคุณลดลง ซึ่งสามารถทำให้เกิด อันตรายได้ โปรดปฏิบัติตามคำแนะนำต่อไปนี้:

- คุณควรมีสมาธิกับการขับรถอย่างเต็มที่ ให้ขับรถไปที่ข้างทาง และจอดรถก่อนที่จะใช้โทรศัพท์
- เคารพกฎในประเทศซึ่งคุณขับรถในขณะที่ใช้โทรศัพท์ GSM
- ถ้าคุณต้องการใช้โทรศัพท์ในขณะที่กำลังขับรถ ให้ติดตั้งชุดแฮนด์ ฟรีในรถยนต์ ซึ่งได้รับการออกแบบมาสำหรับวัตถุประสงค์นี้โดย เฉพาะ
- ตรวจดูให้แน่ใจว่าโทรศัพท์และชุดอุปกรณ์ในรถยนต์ไม่ได้ขวางกั้น ถุงลมนิรภัย และอุปกรณ์ป้องกันต่าง ๆ ที่ติดตั้งอยู่ในรถยนต์ของ คุณ
- การใช้ระบบปลุกโดยการเปิดไฟหน้ารถหรือแตรรถในขณะที่มีสาย เข้านั้นเป็นข้อห้ามบนถนนสาธารณะในบางประเทศ ให้ดรวจสอบ กฎหมายในแต่ละประเทศ

## บรรทัดฐาน EN 60950

ในสภาพอากาศที่ร้อน หรือหลังจากที่โทรศัพท์ถูกทิ้งตากแดดไว้เป็น เวลานาน (เช่น ใกล้หน้าต่าง หรือหน้ารถ) อุณหภูมิของตัวโทรศัพท์ จะเพิ่มขึ้นอย่างมาก โดยเฉพาะเมื่อคุณสวมหน้ากากที่เป็นโลหะ โปรดระมัดระวังเป็นพิเศษในขณะที่คุณจะหยิบจับโทรศัพท์ขึ้นมา และหลีกเลี่ยงการใช้โทรศัพท์เมื่ออุณหภูมิของสภาพแวดล้อมสูงเกิน 40°C

# การดูแลรักษาสภาพแวดล้อม

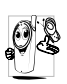

โปรดปฏิบัติตามกฎข้อบังคับในประเทศต่าง ๆ เกี่ยว กับการทิ้งวัสดุบรรจุหีบท่อ แบตเตอรี่ที่หมดแล้ว หรือ โทรศัพท์เก่า และโปรดรณรงค์ด้านการนำวัสดุกลับมา ใช้ไหม่

ฟิลิปส์ได้ทำเครื่องหมายสัญลักษณ์มาตรฐานแบบต่าง ๆ ที่ได้รับ การออกแบบเพื่อส่งเสริมการนำวัสดุกลับมาใช้ไหม่และการทิ้งวัสดุ ของเสียที่ไม่ใช้แล้ว ไว้บนก้อนแบตเตอรี่และวัสดุบรรจุหีบห่อดังนี้

| S.         |  |
|------------|--|
| X          |  |
| <u>/ a</u> |  |

ไม่ควรทิ้งแบตเตอรี่ปะปนกับขยะทั่วไปในบ้าน

| <br> | วัสดุที่ใช้ในบรรจุภัณฑ์สามารถรีไซเคิลได้                                                                                                 |
|------|----------------------------------------------------------------------------------------------------|
| Ø    | เรามีการส่งเสริมด้านการเงินแก่ระบบการรีไซเดิล<br>และการนำวัสดุทีบห่อกลับมาใช้ไหม่แห่งชาติ <i>(เช่น</i><br>EcoEmballage ในประเทศฝรั่งเศส) |
| Δ    | วัสดุที่เป็นพลาสติกสามารถนำไปรีไซเคิลไหม่ได้<br>(มีการระบุชนิดของพลาสติกด้วย)                                                            |

# การแก้ไขปัญหา

## เครื่องมือพีซีไม่สามารถเชื่อมต่อได้สำเร็จ

ถ้าเครื่องมือพีซึไม่สามารถเชื่อมต่อได้สำเร็จ โปรดตรวจสอบว่า คุณสมบัติ ที่เก็บขนาดใหญ่เท่านั้น ในเมนู การตั้งค่าโทรศัพท์ เปิด ทำงานอยู่หรือไม่ ถ้าเปิดทำงานอยู่ โปรดปิดการทำงานฟังก์ชั่น และ ปิดโทรศัพท์ หลังจากนั้น เปิดโทรศัพท์ขึ้นมาอีกครั้ง เพื่อเชื่อมต่อ ใหม่

### โทรศัพท์ไม่สามารถเปิดได้

ถอดแบตเตอรึ่/ไส่แบตเตอรึ่กลับคืน จากนั้นชาร์จโทรศัพท์จนกระทั่ง สัญลักษณ์รูปแบตเตอรึ่หยุดเลื่อน ถอดปลั๊กเครื่องชาร์จ และลองเปิด โทรศัพท์มือถือไหม่อีกครั้ง

### จอแสดงผลแสดงคำว่า บล็อก เมื่อคุณเปิดเครื่อง

มีผู้พยายามใช้โทรศัพท์ของคุณ แต่ไม่ทราบรหั้ส PIN หรือรหัส สำหรับปลดบล็อก (PUK) ให้ติดต่อศูนย์บริการของคุณ

### โทรศัพท์แสดงคำว่า IMSI ขัดข้อง

ปัญหานี้เกี่ยวข้องกับการสมัครขอรับบริการของคุณ ติดต่อผู้ให้ บริการของคุณ

### โทรศัพท์ไม่ไปยังหน้าจอหลัก

กดปุ่ม 👝 ค้างไว้ หรือปิดเครื่องโทรศัพท์ ตรวจสอบว่าใส่ซิมการ์ด และแบตเตอรื่อย่างถูกต้อง และเปิดเครื่องอีกครั้ง

# สัญลักษณ์เครือข่ายไม่แสดงขึ้นมา

การเชื่อมต่อของเครือข่ายหายไป คุณอาจอยู่ในมุมอับ (ในอุโมงค์ หรือบริเวณระหว่างตึกสูง) หรือคุณอยู่นอกรัศมีทำการของเครือข่าย ลองจากสถานที่อื่น ลองพยายามเชื่อมต่อเครือข่ายไหม่ (โดยเฉพาะ อย่างยิ่งเมื่ออยู่ในต่างประเทศ) ตรวจสอบว่าเสาอากาศนั้นอยู่ในตำ-แหน่งที่ดีถ้าโทรศัพท์มือถือใช้เสาอากาศภายนอก หรือติดต่อผู้ให้ บริการเครือข่ายของคุณเพื่อขอความช่วยเหลือ/สอบถามข้อมูล

### จอแสดงผลไม่ตอบโต้ (หรือตอบโต้ช้า) เมื่อคุณ กดปุ่ม

จอแส<sup>้</sup>ดงผลจะตอบโต้ช้าลงเมื่อโทรศัพท์อยู่ในสภาพที่มีอุณหภูมิต่ำ มาก อาการนี้เป็นสิ่งปกติ และไม่มีผลกระทบกับการทำงานของโทร-ศัพท์ ให้นำโทรศัพท์เข้าสู่ที่ซึ่งอุ่นชิ้น และลองใหม่อีกครั้ง ในกรณีอื่น ๆ ให้ติดต่อผู้จำหน่ายโทรศัพท์ของคุณ

### แบตเตอรี่ของคุณดูเหมือนว่าจะร้อนเกินไป

คุณอาจใช้เครื่องชารั่จที่ไม่ได้ตั้งใจเพื่อให้ใช้กับโทรศัพท์ของคุณ ตรวจดูให้แน่ใจว่าคุณใช้อุปกรณ์เสริมของแท้ของฟิลิปส์ที่มาพร้อม กับโทรศัพท์ของคุณทุกครั้ง

### โทรศัพท์ไม่แสดงหมายเลขของสายเรียกเข้า

คุณสมบัตินี้ขึ้นอยู่กับเครือข่ายและลักษณะการขอรับบริการ ถ้า เครือข่ายไม่ส่งหมายเลขของผู้โทรเข้ามา โทรศัพท์ก็จะแสดงคำว่า สาย 1 หรือ โทรเข้า แทน ติดต่อผู้ให้บริการของคุณสำหรับข้อมูล ในรายละเอียดเกี่ยวกับเรื่องนี้

### คุณไม่สามารถส่งข้อความตัวอักษรได้

. เครือข่ายบางแห่งไม่อนุญาตให้แลกเปลี่ยนข้อความกับเครือข่ายอื่น แรกสุด ให้ตรวจสอบว่าคุณป้อนหมายของศูนย์ SMS ของคุณ หรือ ติดต่อผู้ให้บริการของคุณ สำหรับข้อมูลอย่างละเอียดเกี่ยวกับเรื่องนี้

### คุณไม่สามารถรับและ/หรือเก็บภาพ JPEG ได้

ถ้ำรูปภาพมีขนาดใหญ่เกินไป, ถ้าชื่อไฟล์ยาวเกินไป หรือมีรูปแบบ ไฟล์ที่ไม่ถูกต้อง โทรศัพท์มือถือของคุณจะไม่สามารถรับภาพได้

### คุณรู้สึกว่าคุณพลาดสายบางสายไป

ตรวจสอบตัวเลือกการโอนสายของคุณ

### ในขณะที่กำลังชาร์จแบตเตอรี่ มีสัญลักษณ์รูปแบต-เตอรี่ว่างเปล่าและกำลังกะพริบ

ชาร์จแบดเตอรี่เฉพาะในสภาพแวดล้อมที่อุณหภูมิไม่ต่ำกว่า 0°C (32°F) หรือสูงกว่า 50°C (113°F) ถ้าอาการยังคงมีอยู่ ให้ติดต่อผู้ จำหน่ายโทรศัพท์ของคุณ

### โทรศัพท์แสดงคำว่า SIM ขัดข้อง

ตรวจสอบว่าใส่ซิมการ์ดในตำแหน่งที่ถูกต้อง ถ้าปัญหายังคงมีอยู่ ชิมการ์ดอาจเกิดการเสียหาย ติดต่อผู้ให้บริการของคุณ

### ในขณะที่คุณพยายามใช้คุณสมบัติในเมนูโทรศัพท์ แสดงคำว่า ไม่อนุญาต

คุณสมบัติบางอย่างนั้นขึ้นอยู่กับเครือข่าย คุณสมบัติเหล่านี้จะใช้ได้ ต่อเมื่อเครือข่ายหรือประเภทของการขอรับบริการของคุณสนับสนุน เท่านั้น ติดต่อผู้ให้บริการของคุณสำหรับข้อมูลในรายละเอียดเกี่ยว กับเรื่องนี้

# โทรศัพท์แสดงคำว่า ใส่แผ่น SIM ของคุณ

ตรวจสอบว่าใส่ซิมการ์ดในตำแหน่งที่ถูกต้อง ถ้าปัญหายังคงมีอยู่ ซิม การ์ดอาจเกิดการเสียหาย ติดต่อผู้ให้บริการของคุณ

### ความสามารถในการประหยัดพลังงานของโทรศัพท์ ของคุณดูเหมือนว่าจะต่ำกว่าที่ระบุในคู่มือผู้ใช้

การประหยัดพลังงานนั้นเกี่ยวข้องกับการตั้งค่าต่าง ๆ ของคุณ (เช่น ระดับเสียงกริ่ง ระยะเวลาการเปิดแสงไฟ) และคุณสมบัติต่าง ๆ ที่ คุณใช้ เพื่อที่จะไห้โทรศัพท์ประหยัดพลังงานมากขึ้น คุณต้องปิดการ ทำงานคุณสมบัติที่คุณไม่ใช้ไห้มากที่สุดเท่าที่จะทำได้

### โทรศัพท์ทำงานในรถได้ไม่ดี

ในรถยนต์ประกอบด้วยอิ้นส่วนโลหะจำนวนมากซึ่งดูดซับคลื่นแม่– เหล็กไฟฟ้าที่อาจมีผลกระทบกับสมรรถนะของโทรศัพท์ได้ เรามี ชุดอุปกรณ์ติดรถยนต์จำหน่ายเพื่อให้คุณสามารถใช้เสาอากาศภาย นอกและช่วยให้คุณสามารถใช้โทรศัพท์ได้โดยไม่ต้องใช้มือถือเครื่อง โทรศัพท์

ตรวจสอบกฎหมายในประเทศของคุณ ว่าคุณสามารถใช้โทรศัพท์ ในขณะที่กำลังขับรถได้หรือไม่

### โทรศัพท์ไม่ชาร์จ

ถ้าแบตเตอรี่หมดโดยสิ้นเชิง อาจต้องใช้เวลาหลายนาทีสำหรับ กระบวนการก่อนการชาร์จ (ในบางกรณีอาจนานถึง 5 นาที) ก่อน ที่สัญลักษณ์การชาร์จจะปรากฏขึ้นบนหน้าจอ

# อุปกรณ์เสริมของแท้ จากฟิลิปส์

อุปกรณ์สริมของแท้จากฟิลิปส์ ช่วยเพิ่มสมรรถนะการใช้งานโทร -ศัพท์ฟิลิปส์ของคุณให้สูงที่สุด อุปกรณ์เสริมต่อไปนี้ ใช้สำหรับโทร -ศัพท์มือถือฟิลิปส์ ซึ่งอาจจำหน่ายมาพร้อมกับแพคเกจโทรศัพท์ของ คุณ อุปกรณ์เสริมบางอย่างอาจไม่มีจำหน่ายในบางประเทศ

# เครื่องชาร์จ

เชื่อมต่อเครื่องชาร์จ แสงไฟจะติด และโทรศัพท์จะส่งเสียงเดือนหนึ่ง ครั้ง โทรศัพท์จะเข้าสู่โหมดการชาร์จ และไอคอนแบตเตอรี่ก็จะเริ่ม เสื่อนไปเรื่อย ๆ ในขณะที่ชาร์จ ระบบสั่นทุกชนิดจะถูกปิดการทำงาน แบตเตอรี่ชาร์จเต็มเมื่อไอคอนแบตเตอรี่หยุดเลื่อน เมื่อคุณถอดเครื่องชาร์จออก แสงไฟจะติด และโทรศัพท์จะส่งเสียง เตือนหนึ่งครั้ง โทรศัพท์จะกลับไปยังโหมดปกติโดยอัตโนมัติ การชาร์จทำได้ทั้งในขณะที่โทรศัพท์เปิดหรือปิด

# สายเคเบิลข้อมูล

คุณสามารถเชื่อมต่อโทรศัพท์มือถือและพีซีของคุณด้วยสายเคเบิล ข้อมูล และเปิดซอฟต์แวร์พีซีเพื่อดาวน์โหลดริงโทน MIDI และวอล เปเปอร์ หรือถ่ายโอนภาพถ่ายจากโทรศัพท์ไปยังพีซี นอกจากนี้ คุณ สามารถใช้โทรศัพท์ของคุณเป็นโมเต็มได้ด้วย เพื่อเพิ่มสมรรถนะของโทรศัพท์ให้สูงที่สุดและไม่ทำให้การรับ ประกันสิ้นสุด ให้เลือกซื้อเฉพาะอุปกรณ์เสริมของแท้จากฟิลิปส์ ซึ่งได้รับการออกแบบมาเพื่อใช้กับโทรศัพท์ของคุณทุกครั้ง โปรด ซื้ออุปกรณ์เสริมฟิลิปส์ของแท้จากตัวแทนจำหน่ายฟิลิปส์ที่ได้รับ การแต่งตั้ง บริษัท Philips Consumer Electronics จะไม่รับผิดชอบ ต่อความเสียหายที่เกิดจากการใช้งานกับอุปกรณ์เสริมที่ไม่ได้รับ การรับรอง

### การดูแลและการบำรุงรักษา

- อย่าให้โทรศัพท์ของคุณสัมผัสกับฝุ่นและสิ่งสกปรก เนื่องจากจะ ทำให้ชิ้นส่วนที่เคลื่อนที่ได้ และส่วนประกอบอิเล็กทรอนิกส์ของ โทรศัพท์เสียหาย
- อย่าไช้ หรือทิ้งโทรศัพท์ให้อยู่ในอุณหภูมิที่สูง เนื่องจากจะทำให้ อายุการใช้งานของอุปกรณ์อิเล็กทรอนิกส์สั้นลง ทำความเสียหาย ต่อแบตเตอรี่ และทำให้ชิ้นส่วนพลาสติกเปลี่ยนรูปร่างหรือ หลอมละลาย
- อย่าพยายามช่อมแซมโทรศัพท์หรือแบตเตอรี่ด้วยตัวเอง โปรด นำโทรศัพท์ไปช่อมแซมกับศูนย์ช่อมที่ได้รับการแต่งตั้งจากฟิลิปส์
- โปรดใช้แบตเตอรี่และเครื่องชาร์จของแท้จากฟิลิปส์เสมอ
- อย่าทำโทรศัพท์หล่น กระแทก หรือสั่นสะเทือน การใช้โทรศัพท์ ด้วยความไม่ระวัง จะทำให้แผงวงจรภายใน และโครงสร้างที่มี ความประณีตเสียหาย
- 6. เก็บโทรศัพท์และอุปกรณ์เสริมให้ห่างจากการเอื้อมถึงของเด็ก

- อย่าทำความสะอาดโทรศัพท์ด้วยผลิตภัณฑ์เคมี หรือของเหลว สำหรับทำความสะอาด โปรดทำความสะอาดโทรศัพท์ด้วยผ้า แห้งที่สะอาด
- 8. โปรดเก็บโทรศัพท์ในที่แห้ง น้ำฝน ความชิ้น และของเหลวอื่น ประกอบด้วยแร่ธาตุ อาจทำให้วงจรอิเล็กทรอนิกส์ถูกกัดกร่อน ถ้าโทรศัพท์เปียก โปรดนำแบตเตอรื่ออกทันที อย่าใช้โทรศัพท์ จนกระทั่งแห้งสนิท
## ประกาศ: ขั้นตอนการใช้งาน SD/MMC การ์ด

ฟิลิปส์ใช้เทคโนโลยีชั้นสูง และมาตรฐานคุณภาพสูงสุดในการออกแบบและผลิตผลิตภัณฑ์ เพื่อให้มั่นใจถึงประสิทธิภาพการทำงานที่ดีเยี่ยมที่ลูกค้า จะได้รับ

ดังนั้น ฟิลิปส์ได้ทดสอบโทรศัพท์มือถือฟิลิปส์ไหม่ของคุณ เพื่อให้แน่ใจว่าสามารถทำงานได้กับมินิ SD การ์ดส่วนมากที่มีจำหน่ายในท้องตลาด และ สอดคล้องกับข้อมูลจำเพาะและมาตรฐานต่าง ๆ ที่ประกาศใช้

อย่างไรก็ตาม ในตลาดมีมินิ SD การ์ดหลายชนิดซึ่งผลิตโดยผู้ผลิตจำนวนมาก ดังนั้น อาจมีผลิตภัณฑ์ที่ไม่สอดคล้องกับข้อมูลจำเพาะและมาตร– ฐานต่าง ๆ ที่ประกาศใช้ ดังนั้น แอปพลิเคชั่นบางตัวในโทรศัพท์ของคุณ (เช่น การเล่นเพลง) อาจไม่สามารถทำงานได้อย่างเหมาะสม เนื่องจาก การใช้ผลิตภัณฑ์ที่มีคุณสมบัติไม่ตรงตามข้อมูลจำเพาะที่ประกาศใช้; และนี่อยู่นอกเหนือการควบคุมของฟิลิปส์

ดังนั้น หากคุณพบปัญหาที่เกี่ยวข้องกับการใช้มินิ SD การ์ด ตัวอย่างเช่น โทรศัพท์ไม่พบมินิ SD การ์ดในขณะที่เล่นไฟล์มีเดียหรือเบราส์อัลบั้ม ภาพถ่าย โปรดพิจารณาถึงข้อแนะนำต่อไปนี้ ก่อนที่จะดัดสินว่าการทำงานผิดพลาดนั้น มีสาเหตุเกิดจากโทรศัพท์:

- ตรวจดูให้แน่ใจว่ามินิ SD การ์ดของคุณมีคุณสมบัติสอดคล้องกับข้อมูลจำเพาะและมาตรฐานอุตสาหกรรมที่ประกาศใช้
- ตรวจสอบว่ามินิ SD การ์ดของคุณใส่อยู่ในช่องใส่การ์ดอย่างเหมาะสมหรือไม่? กลับไปยังหน้าจอหลักของโทรศัพท์ และปิดเครื่อง ถอด มินิ SD การ์ดออก และไส่กลับเข้าไปในช่องใส่การ์ดใหม่ เปิดโทรศัพท์ และตรวจสอบว่าการ์ดทำงานเป็นปกติหรือไม่
- โปรดทราบว่า มินิ SD การ์ดที่จะใช้กับโทรศัพท์ฟิลิปส์ S900 ของคุณต้องฟอร์แมดโดยใช้ระบบ FAT 16 ดังนั้นเราแนะนำให้คุณใช้ มินิ SD การ์ดที่ฟอร์แมตเป็นแบบ FAT-16 ถ้ามินิ SD การ์ดของคุณอยู่ในรูปแบบอื่น ๆ คุณจำเป็นต้องฟอร์แมตการ์ดใหม่ในรูปแบบ FAT-16 เช่น ทำโดยใช้พีซี เป็นต้น

การปฏิบัติตามคำแนะนำด้านบนจะช่วยให้คุณสนุกสนานกับการใช้โทรศัพท์มือถือฟิลิปส์ใหม่ของคุณอย่างเต็มที่

## การประกาศเกี่ยวกับเครื่องหมายการค้า

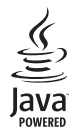

JAVA เป็นเครื่องหมายการค้าของ Sun Microsystems, Inc.

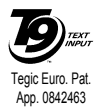

T9<sup>®</sup> เป็นเครื่องหมายการค้าของ Tegic Communications Inc.

# ข้อมูลเกี่ยวกับ SAR - ระหว่างประเทศ (ICNIRP)

โทรศัพท์มือถือนี้สอดคล้องกับข้อกำหนดระหว่างประเทศ ในเรื่องเกี่ยวกับการสัมผัสถูกคลื่นวิทยุ โทรศัพท์มือถือของคุณคือเครื่องส่งและรับวิทยุนั่นเอง โทรศัพท์ได้รับการออกแบบและผลิตขึ้นมาไม่ให้การสัมผัสถูกพลังงานความถี่วิทยุ (RF) เกินขีดจำกัดที่แนะนำโดยมาตรฐานระหว่างประเทศ คำแนะนำเหล่านี้สร้างขึ้นโดยคณะกรรมการระหว่างประเทศ เกี่ยวกับการป้องกันการแผ่รังสี แบบนันไอโอไนซิง (ICNIRP) ที่พยากรณ์ถึงระยะที่ปลอดภัยสำหรับการประกันถึงการป้องกันต่อทุกคน โดยไม่คำนึงถึงอายุและสุขภาพ คำแนะนำในการสัมผัสสำหรับโทรศัพท์เคลื่อนที่ ใช้หน่วยการวัดที่รู้จักกันว่า อัตราการซึมซับเฉพาะ (SAR) ขีดจำกัด SAR ที่แนะนำโดย ICNIRP สำหรับโทรศัพท์มือถือที่ใช้ในที่สาธารณะทั่วไปคือ 2.0 W/kg ต่อน้ำหนักเนื้อเยื่อของศีรษะ 10 กรัม

การทดสอบ SAR ทำขึ้นโดยใช้ตำแหน่งการทำงานที่แนะนำ โดยให้โทรศัพท์ส่งสัญญาณในระดับพลังงานที่สูงที่สุด ในแถบความถี่ที่ทดสอบทั้งหมด แม้ว่า SAR จะได้รับการหาค่าที่ระดับพลังงานที่สูงที่สุด แต่โดยปกติระดับ SAR ที่แท้จริงของโทรศัพท์มือถือในขณะที่ทำงานจะต่ำกว่าค่า SAR สูง สุดเป็นอย่างมาก เนื่องจากโทรศัพท์ถูกออกแบบมาให้ทำงานที่ระดับพลังงานหลายระดับเพื่อใช้พลังงานเท่าที่จำเป็นในการเข้าถึงเครือข่าย โดยทั่ว ไปยิ่งคุณอยู่ใกล้เสาอากาศของสถานีฐานมาก พลังงานที่ปล่อยอกมาก็จะยิ่งต่ำลง

ในขณะที่อาจมีความแตกต่างระหว่างระดับ SAR ในโทรศัพท์แต่ละเครื่อง และตำแหน่งการทำงานต่าง ๆ แต่ทั้งหมดนั้นสอดคล้องกับมาตรฐาน การป้องกันระหว่างประเทศสำหรับการสัมผัสถูกคลื่นวิทยุ

ค่า SAR สูงสุดสำหรับโทรศัพท์มือถือรุ่น CTS900 เมื่อได้รับการทดสอบความสอดคล้องมาตรฐานคือ 0.541 W/kg. ในขณะที่อาจมีข้อแตกต่าง ของระดับ SAR บ้างในโทรศัพท์แต่ละเครื่อง และสถานที่ที่ใช้โทรศัพท์ อย่างไรก็ตามโทรศัพท์ทุกเครื่องนั้นสอดคล้องกับคำแนะนำระหว่าง ประเทศสำหรับการสัมผัสถูกพลังงาน RF ที่เกี่ยวข้องทั้งหมด

เพื่อจำกัดการสัมผัสถูกคลื่นวิทยุ แนะนำให้ลดระยะเวลาใช้โทรศัพท์มือถือลง หรือใช้หูฟัง จุดประสงค์ของข้อควรระวังนี้ เพื่อให้นำโทรศัพท์มือถือ ออกห่างจากศีรษะและร่างกาย

#### การรับประกันแบบจำกัด

1. การรับประกันแบบจำกัดนี้คุ้มครองอะไรบ้าง?

ฟิลิปส์รับประกันต่อผู้ซื้อผลิตภัณฑ์รายแรก ("ผู้บริโภค" หรือ "คุณ") ว่า ผลิตภัณฑ์เซลลูลาร์และอุปกรณ์เสริมทั้งหมดของ ฟิลิปส์ที่ส่งมอบโดยฟิลิปส์ในกล่องบรรจุ ("ผลิตภัณฑ์") นั้น ปราศจากข้อบกพร่องทั้งในด้านวัสดุ การออกแบบ และการ ผลิต ภายได้การใช้งานปกติตามคู่มือการใช้งาน และการ ปฏิบัติตามเงื่อนไขและข้อตกลงที่จะกล่าวถึงต่อไปนี้ การรับ ประกันแบบจำกัดนี้ใช้ได้เฉพาะกับผู้ใช้ผลิตภัณฑ์ในประเทศ ที่ซื้อผลิตภัณฑ์นี้ และใช้ประเทศที่ซื้อผลิตภัณฑ์นี้เป็นครั้งแรก เท่านั้น การรับประกันแบบจำกัดนี้ใช้ได้เฉพาะประเทศที่ฟิลิปส์ ตั้งใจนำผลิตภัณฑ์ออกจำหน่ายเท่านั้น

2. การรับประกันแบบจำกัดคุ้มครองเป็นเวลานานเท่าใด?

การรับประกันแบบจำกัดนี้จะคุ้มครองผลิตภัณฑ์เป็นเวลาหนึ่ง (1) ปีนับจากวันที่ซื้อผลิตภัณฑ์นั้นตามหลักฐานการซื้อ การรับ ประกันสำหรับแบตเตอรี่ที่ชาร์จได้ของแท้จากฟิลิปส์จะให้การ คุ้มครองเป็นเวลาหก (6) เดือนนับจากวันที่ซื้อ  ฟิลิปส์จะดำเนินการอย่างไรหากผลิตภัณฑ์มีข้อบกพร่องเกี่ยว กับวัสดุและการผลิตในช่วงระยะการประกัน?

ในช่วงระยะรับประกัน ฟิลิปส์และตัวแทนที่ได้รับการแต่งตั้งจะ ช่อมแชมหรือเปลี่ยนไหม่ให้โดยไม่คิดค่าอะไหล่หรือค่าแรง และจะส่งคืนผลิตภัณฑ์ที่ได้รับการช่อมแชมหรือเปลี่ยนไหม่ให้ กับผู้บริโภคในสภาพที่สามารถทำงานได้ และฟิลิปส์จะเก็บชิ้น ส่วน โมดูล หรืออุปกรณ์ที่บกพร่องนั้นไว้

ผลิตภัณฑ์ที่ได้รับการช่อมแชมหรือทดแทนจะได้รับความคุ้ม ครองโดยการรับประกันแบบจำกัดนี้เป็นระยะเวลาที่เหลือจาก ผลิตภัณฑ์เดิม หรือเก้าสิบ (90) วันนับจากวันที่ช่อมแชมหรือ ทดแทนให้ โดยพิจารณาจากระยะเวลาที่ยาวกว่า การช่อมแชม และการทดแทนผลิตภัณฑ์ ตามตัวเลือกของฟิลิปส์ เป็นการ แก้ไขปัญหาเฉพาะของคุณ

- สิ่งใดบ้างที่ไม่ได้รับความคุ้มครองโดยการรับประกันแบบจำกัดนี้? การรับประกันแบบจำกัดนี้ไม่รวมถึง:
  - ก) ผลิตภัณฑ์ที่มีการใช้งานอย่างไม่ถูกต้อง มีการเกิด อุบัติเหตุ หรือเสียหายทางกายภาพหรือจากการขนส่ง การติดตั้งที่ไม่เหมาะสม การจัดการที่ไม่ถูกต้อง การ ละเลย การเกิดไฟไหม้ น้ำท่วม หรือสัมผัสกับของเหลว อื่น ๆ หรือ

- ข) ผลิตภัณฑ์ได้รับความเสียหายเนื่องจากการช่อมแชม ปรับเปลี่ยน หรือแก้ไขโดยบุคคลที่ไม่ได้รับการแต่งตั้ง จากฟิลิปส์ หรือ
- ค) ผลิตภัณฑ์ที่มีปัญหาเกี่ยวกับการรับสัญญาณ หรือการ ทำงานที่มีสาเหตุจากความเชื่อถือได้ของสภาพสัญญาณ ของเครือข่ายหรือระบบเสาอากาศ หรือ
- ผลิตภัณฑ์ที่บกพร่องหรือมีปัญหาเนื่องจากการใช้ผลิต ภัณฑ์หรืออุปกรณ์เสริมที่ไม่ใช่ของฟิลิปส์ หรือ
- จ) ผลิตภัณฑ์ที่มีการถอด หรือปรับเปลี่ยนสติกเกอร์ รับ ประกันคุณภาพ หมายเลขซีเรียลผลิตภัณฑ์ หรือหมาย เลขซีเรียลอิเล็กทรอนิกส์ หรือ
- ฉ) ผลิตภัณฑ์ที่ซื้อ ใช้ บริการ หรือส่งมอบเพื่อขอรับการ ช่อมแชมจากนอกประเทศดั้งเดิมที่ซื้อผลิตภัณฑ์ หรือใช้ สำหรับวัตถุประสงค์เชิงการค้า (รวมถึงผลิตภัณฑ์ที่เปิด ให้บริการเช่า) หรือ
- ช) ผลิตภัณฑ์ที่ส่งคืนโดยไม่มีหลักฐานการซื้อที่ถูกต้อง หรือ มีการเปลี่ยนแปลงหลักฐานการซื้อ
- การสึกหรอตามปกติ หรือภัยธรรมชาติ
- คุณจะได้รับบริการจากการรับประกันอย่างไร?
  - ก) ส่งคืนผลิตภัณฑ์ไปยังศูนย์บริการที่ได้รับการแต่งตั้งจาก
    ฟิลิปส์ คุณสามารถติดต่อสอบถามรายชื่อศูนย์บริการ
    ใกล้บ้านคุณได้จากสำนักงานในประเทศของคุณ

- ข) คุณจะต้องถอดซิมการ์ดจากผลิตภัณฑ์ก่อนส่งมอบ ผลิตภัณฑ์ให้ฟิลิปส์ หากไม่ปฏิบัติตามนี้ ฟิลิปส์จะไม่ รับผิดชอบต่อความเสียหายได ๆ ของข้อมูลที่อยู่ใน ซิมการ์ด
- ค) ถ้าปัญหาของผลิตภัณฑ์ไม่สามารถแก้ไขได้โดยการรับ ประกันแบบจำกัดนี้ หรือการรับประกันแบบจำกัดนี้ใช้ ไม่ได้ เงื่อนไขและข้อตกลงที่ระบุในที่นี้ถือเป็นโมฆะ ผู้บริโภคจะต้องเสียค่าใช้จ่ายในการช่อมแซมหรือทดแทน ผลิตภัณฑ์ และค่าใช้จ่ายที่เกี่ยวข้องกับการช่อมแซม หรือทดแทนผลิตภัณฑ์ดังกล่าว
- ง) สำคัญ คุณจำเป็นต้องส่งคืนผลิตภัณฑ์พร้อมกับ หลักฐานการซื้อ ที่มีการระบุสถานที่ซื้อวันที่ซื้อรุ่นของ ผลิตภัณฑ์ และหมายเลขซีเรียลของผลิตภัณฑ์อย่าง ชัดเจน
- ข้อจำกัดอื่น ๆ: การรับประกันนี้คือข้อตกลงทั้งหมด

ยกเว้นสำหรับการรับประกันแบบชัดแจ้งที่กำหนดที่ด้านบน หรือที่ระบุเป็นนัยโดยกฎหมายและที่ไม่สามารถยกเว้น หรือ แก้ไขโดยข้อตกลง ฟิลิปส์ไม่ได้ให้การรับประกันทั้งแบบชัด แจ้งและเป็นนัย (ไม่ว่าจะโดยพระราชบัญญัติ ภายใต้กฎหมาย หรืออื่น ๆ) และไม่รับประกันความพึงพอใจในคุณภาพ ความ สามารถเชิงพาณิชย์ หรือความเหมาะสมในการใช้งานเฉพาะ ใด ๆ การรับประกันที่ฟิลิปส์ให้ความคุ้มครองต่อความเสียหายที่ เกี่ยวข้องกับการซื้อหรือการใช้ผลิตภัณฑ์ ไม่ว่าจะเป็นประเภท ใด หรือด้วยสาเหตุใด ๆ หรือรูปแบบใด ๆ หรือด้วยการแสดง หลักฐานใด ๆ (เช่น สัญญา) จะจำกัดที่วงเงินไม่เกินราคาที่คุณ จ่ายไปในการซื้อผลิตภัณฑ์

นอกจากนั้น ฟิลิปส์ยังไม่รับผิดชอบต่อความเสียหายที่เกิด จากการไช้งานอย่างสมบุกสมบันการใช้งานพิเศษ อุบัติเหตุ หรือความเสียหายต่อเนื่องที่เกิดตามมา (รวมถึงความเสียหาย เชิงพาณิชย์ การสูญเสียผลกำไรการสูญเสียโอกาสทางธุรกิจ ค่าใช้จ่ายจากการชดเชยลินค้าหรือบริการ การลงทุน การสูญ เสียชื่อเสียง หรือการสูญเสียข้อมูล และที่อ้างโดยบุคคลที่สาม) ซึ่งเป็นผลมาจากการซื้อหรือการใช้ผลิตภัณฑ์ ถึงขอบเขตสูงสุด ที่กฎหมายอนุญาต ไม่ว่าฟิลิปส์จะแนะนำโอกาสเกิดความเสีย หายดังกล่าวหรือไม่ ข้อจำกัดเหล่านี้จะถือปฏิบัติโดยไม่คำนึง ถึงความล้มเหลวของวัตถุประสงค์ที่สำคัญของวิธีแก้ไขแบบจำ กัดใด ๆ การรับประกันแบบจำกัดนี้แสดงถึงข้อตกลงเฉพาะแบบสมบูรณ์ ระหว่างผู้บริโภคและฟิลิปส์เกี่ยวกับผลิตภัณฑ์เซลลูลาร์นี้ ซึ่ง ถือว่ามีความสำคัญเหนือกว่าข้อตกลงใด ๆ ระหว่างฝ่าย ทั้งแบบ เป็นลายลักษณ์อักษรและไม่เป็นลายลักษณ์อักษร และสื่ออื่น ๆ ทั้งหมดระหว่างฝ่ายที่เกี่ยวข้องกับข้อความในการรับประกัน แบบจำกัดนี้ ฟิลิปส์ไม่อนุญาตให้ผู้ส่งของ ผู้ค้าปลีก เอเย่นต์ ตัวแทนจำหน่าย ลูกจ้าง หรือพนักงานของฟิลิปส์แก้ไขหรือ เปลี่ยนแปลงการรับประกันแบบจำกัดนี้ และคุณต้องไม่ยึดถือ ตามสิ่งที่ถูกแก้ไขดังกล่าว

การรับประกันแบบจำกัดนี้ไม่มีผลต่อสิทธิ์ตามพระราชบัญญัติ ของผู้บริโภคภายใต้กฎหมายในประเทศที่บังคับใช้

## ประกาศเกี่ยวกับ ความสอดคล้อง มาตรฐานของผลิตภัณฑ์

เรา

บริษัท Philips Electronics Hong Kong Ltd Business Group Mobile Phone 5/F, Philips Electronics Building 5 Science Park Avenue Shatin New Territories Hong Kong

ขอประกาศภายใต้ความรับผิดชอบของเราว่า ผลิตภัณฑ์

CTS900 วิทยุมือถือเซลลูล่าร์ GSM 900/GSM 1800/GSM1900 ที่มีฟังก์ชั่นบลูทูธ TAC: 359507

ในด้านที่เกี่ยวข้องกับการประกาศนี้ มีความสอดคล้องกับมาตรฐาน ต่อไปนี้:

ETSI EN 301 511 V9.0.2 ETSI EN 300 328 V1.6.1 ETSI EN 301 489-1 V1.6.1 ETSI EN 301 489-7 V1.3.1 ETSI EN 301 489-17 V1.2.1 IEC 60950-1:2001 EN 50360-2001 EN 50360-2001 IEC 62209-1 เราขอประกาศในที่นี่ว่า เราได้ทำการทดสอบทางวิทยุที่จำเป็นทั้งหมด และผลิตภัณฑ์ที่มีชื่อที่กล่าวถึงด้านบนนั้นมีความสอดคล้องกับความ ต้องการที่จำเป็นทั้งหมดของข้อกำหนด 1999/5/EC กระบวนการประเมินความสอดคล้องที่อ้างถึงในหัวข้อ 10 และราย-ละเอียดในภาคผนวก V ของข้อกำหนด 1999/5/EC ได้รับการ ปฏิบัติตามหัวข้อ 3.1 และ 3.2 ในเรื่องที่เกี่ยวข้องกับเนื้อหาที่ระบุ ต่อไปนี้: BABT, Claremont House, 34 Molesey Road, Waltonon-Thames, Surrey KT12 4RQ, UK เครื่องหมายแสดง: 0168

เอกสารด้านเทคนิคที่เกี่ยวข้องกับอุปกรณ์ด้านบนถูกเก็บไว้ที่: บริษัท Philips Electronics Hong Kong Ltd Business Group Mobile Phone 5/F, Philips Electronics Building 5 Science Park Avenue Shatin New Territories Hong Kong

26 พฤษภาคม 2006

ผู้จัดการฝ่ายคุณภาพ